# CCS SECTION **CRUISE CONTROL SYSTEM**

А

В

С

D

Ε

# CONTENTS

### ICC

| PRECAUTION                                                                                                    | 4                     |
|----------------------------------------------------------------------------------------------------|-----------------------|
| PRECAUTIONS<br>Precaution for Supplemental Restraint System<br>(SRS) "AIR BAG" and "SEAT BELT PRE-TEN-<br>SIONER"<br>Precautions For Harness Repair<br>ICC System Service | <b>4</b><br>4<br>5    |
| PREPARATION                                                                                                    | 6                     |
| PREPARATION                                                                                                    | <b>6</b><br>6         |
| SYSTEM DESCRIPTION                                                                                                    | 7                     |
| COMPONENT PARTS                                                                                                    | 7<br>8<br>9<br>9<br>0 |
| SYSTEM       1         System Description       1         Fail-safe (ADAS Control Unit)       1         Fail-safe (ICC Sensor)       1                                    | <b>1</b><br>4<br>4    |
| INTELLIGENT CRUISE CONTROL                                                                                                    | <b>4</b><br>5         |
| OPERATION1                                                                                                    | 8                     |
| INTELLIGENT CRUISE CONTROL                                                                                                    | <b>B</b><br>8         |

| HANDLING PRECAUTION                                                                | F  |
|------------------------------------------------------------------------------------|----|
| DIAGNOSIS SYSTEM (ADAS CONTROL<br>UNIT)                                            | G  |
| DIAGNOSIS SYSTEM (ICC SENSOR)                                                      | Η  |
| ECU DIAGNOSIS INFORMATION35                                                        | I  |
| ADAS CONTROL UNIT                                                                  | J  |
| ICC SENSOR42Reference Value42Fail-safe45DTC Inspection Priority Chart45DTC Index46 | K  |
| WIRING DIAGRAM48                                                                   | M  |
| INTELLIGENT CRUISE CONTROL48<br>Wiring Diagram48                                   | NI |
| BASIC INSPECTION54                                                                 | IN |
| DIAGNOSIS AND REPAIR WORK FLOW54<br>Work Flow54                                    | CC |
| ADDITIONAL SERVICE WHEN REPLACING<br>ICC SENSOR                                    | Ρ  |
| ICC SENSOR INITIAL VERTICAL ALIGN-<br>MENT                                         |    |

| Preparation                                                                                                    | 57<br>58                                |
|----------------------------------------------------------------------------------------------------|-----------------------------------------|
| ICC SENSOR ALIGNMENT       E         Description       E         Required Tools       E         Preparation       E         Vehicle Set Up       E         Setting The ICC Target Board       E         ICC Sensor Adjustment       E | <b>59</b><br>59<br>50<br>51<br>53<br>54 |
| ACTION TEST                                                                                                    | <b>36</b><br>36<br>36                   |
| DTC/CIRCUIT DIAGNOSIS                                                                                                    | 70                                      |
| C1A00 CONTROL UNIT                                                                                                    | 7 <b>0</b><br>70<br>70                  |
| C1A01 POWER SUPPLY CIRCUIT 1, C1A02<br>POWER SUPPLY CIRCUIT 2                                                                                                    | <b>71</b><br>71<br>71                   |
| C1A03 VEHICLE SPEED SENSOR                                                                                                    | <b>72</b><br>72<br>73                   |
| C1A04 ABS/TCS/VDC SYSTEM                                                                                                    | <b>74</b><br>74<br>74                   |
| C1A05 BRAKE SW/STOP LAMP SW                                                                                                    | 7 <b>5</b><br>75<br>75<br>78<br>79      |
| C1A06 OPERATION SW                                                                                                    | <b>30</b><br>30<br>30<br>81             |
| C1A12 LASER BEAM OFF CENTER                                                                                                    | <b>33</b><br>33<br>33                   |
| C1A13 STOP LAMP RELAY                                                                                                    | <b>34</b><br>34                         |
| C1A14 ECM                                                                                                    | <b>36</b><br>36<br>36                   |
| C1A15 GEAR POSITION                                                                                                    | <b>38</b><br>38<br>38<br>38             |

| C1A16 RADAR BLOCKED OR STAINED 90<br>DTC Description                                                                                                    |  |
|----------------------------------------------------------------------------------------------------|--|
| C1A17 ICC SENSOR92DTC Logic92Diagnosis Procedure92                                                                                                    |  |
| C1A18 RADAR AIMING INCMP                                                                                                    |  |
| C1A21 UNIT HIGH TEMP                                                                                                    |  |
| C1A24 NP RANGE         95           DTC Logic         95           Diagnosis Procedure         95                                                                                                    |  |
| C1A26 ECD MODE MALFUNCTION                                                                                                    |  |
| C1A27 ECD POWER SUPPLY CIRCUIT 99<br>DTC Logic                                                                                                    |  |
| C1A39 STEERING ANGLE SENSOR101<br>DTC Logic                                                                                                    |  |
| C1B5D FEB OPE COUNT LIMIT                                                                                                    |  |
| C1A50 ADAS CONTROL UNIT                                                                                                    |  |
| C10B7 YAW RATE SENSOR104<br>DTC Logic                                                                                                    |  |
| U0121 VDC CAN 2         105           DTC Logic         105           Diagnosis Procedure         105                                                                                                    |  |
| U0126 STRG SEN CAN 1 106                                                                                                    |  |
| DTC Logic                                                                                                    |  |
| DTC Logic         106           Diagnosis Procedure         106           U0401 ECM CAN 1         107           DTC Logic         107           Diagnosis Procedure         107                                                                         |  |
| DTC Logic       106         Diagnosis Procedure       106         U0401 ECM CAN 1       107         DTC Logic       107         Diagnosis Procedure       107         U0415 VDC CAN 1       108         DTC Logic       108         DTC Logic       108 |  |

| Diagnosis Procedure                                                                                  | 109               |
|----------------------------------------------------------------------------------------------------|-------------------|
| U1000 CAN COMM CIRCUIT                                                                               | <b>110</b>        |
| Description                                                                                          | 110               |
| DTC Logic                                                                                            | 110               |
| Diagnosis Procedure                                                                                  | 110               |
| U1010 CONTROL UNIT (CAN)                                                                             | 111               |
| Description                                                                                          | 111               |
| DTC Logic                                                                                            | 111               |
| Diagnosis Procedure                                                                                  | 111               |
| POWER SUPPLY AND GROUND CIRCUIT                                                                      | 112               |
| ICC SENSOR                                                                                           | <b>112</b>        |
| ICC SENSOR : Diagnosis Procedure                                                                     | 112               |
| C1A07 CVT                                                                                            | <b>113</b>        |
| DTC Logic                                                                                            | 113               |
| Diagnosis Procedure                                                                                  | 113               |
| U153A CVT MESSAGE COUNTER FAILURE.                                                                   | <b>114</b>        |
| DTC Logic                                                                                            | 114               |
| Diagnosis Procedure                                                                                  | 114               |
| U153B CVT CHECK SUM FAILURE                                                                          | <b>115</b>        |
| DTC Logic                                                                                            | 115               |
| Diagnosis Procedure                                                                                  | 115               |
| C1A0C ADAS MESSAGE COUNTER FAIL-<br>URE<br>DTC Logic<br>Diagnosis Procedure                          | 116<br>116<br>116 |
| C1A0D MRR CAN FAILURE                                                                                | <b>117</b>        |
| DTC Logic                                                                                            | 117               |
| Diagnosis Procedure                                                                                  | 117               |
| SYMPTOM DIAGNOSIS                                                                                    | 118               |
| INTELLIGENT CRUISE CONTROL SYSTEM                                                                    | . <b>118</b>      |
| SYMPTOMS                                                                                             | 118               |
| MAIN SWITCH DOES NOT TURN ON, MAIN<br>SWITCH DOES NOT TURN OFF<br>Description<br>Diagnosis Procedure | 119<br>119<br>119 |
| ICC SYSTEM CANNOT BE SET (MAIN<br>SWITCH TURNS ON/OFF)<br>Description<br>Diagnosis Procedure         | 120<br>120<br>120 |

| ICC STEERING SWITCH (OTHER THAN<br>MAIN SWITCH) DOES NOT FUNCTION 122 | A     |
|-----------------------------------------------------------------------|-------|
| Diagnosis Procedure 122                                               |       |
|                                                                       | В     |
|                                                                       |       |
| CVI SELECTOR LEVER SETS ON "N" 123                                    |       |
| Diagnosis Procedure 123                                               | С     |
|                                                                       |       |
| CHIME DOES NOT SOUND                                                  |       |
| Diagnosis Procedure 124                                               | D     |
|                                                                       |       |
| DRIVING FORCE IS HUNTING                                              | F     |
| Diagnosis Procedure                                                   |       |
|                                                                       |       |
| FREQUENTLY CANNOT DETECT THE VEHI-                                    | F     |
| CLE AHEAD / DETECTION ZONE IS SHORT. 127                              |       |
| Diagnosis Procedure                                                   |       |
|                                                                       | G     |
| THE SYSTEM DOES NOT DETECT THE VE-                                    |       |
| HICLE AHEAD AT ALL                                                    |       |
| Diagnosis Procedure 129                                               | H     |
|                                                                       |       |
| NORMAL OPERATING CONDITION                                            | I     |
| Description                                                           |       |
| REMOVAL AND INSTALLATION134                                           |       |
| ICC SENSOR                                                            | J     |
| Exploded View134                                                      |       |
| Removal and Installation134                                           | K     |
| ICC STEERING SWITCH 136                                               |       |
| Exploded View136                                                      |       |
| Removal and Installation                                              | L     |
| ASCD                                                                  |       |
| PRECAUTION138                                                         | М     |
| PRECAUTIONS 138                                                       | 1 V I |
| Precaution for Supplemental Restraint System                          |       |
| (SRS) "AIR BAG" and "SEAT BELT PRE-TEN-                               | Ν     |
| SIONER"                                                               |       |
| SYSTEM DESCRIPTION139                                                 | CC    |
| AUTOMATIC SPEED CONTROL DEVICE                                        |       |
| (ASCD)                                                                |       |
| Information139                                                        | Ρ     |
|                                                                       |       |

# PRECAUTION PRECAUTIONS

### Precaution for Supplemental Restraint System (SRS) "AIR BAG" and "SEAT BELT PRE-TENSIONER"

The Supplemental Restraint System such as "AIR BAG" and "SEAT BELT PRE-TENSIONER", used along with a front seat belt, helps to reduce the risk or severity of injury to the driver and front passenger for certain types of collision. Information necessary to service the system safely is included in the SR and SB section of this Service Manual.

#### WARNING:

- To avoid rendering the SRS inoperative, which could increase the risk of personal injury or death in the event of a collision which would result in air bag inflation, it is recommended that all maintenance and repair be performed by an authorized NISSAN/INFINITI dealer.
- Improper repair, including incorrect removal and installation of the SRS, can lead to personal injury caused by unintentional activation of the system. For removal of Spiral Cable and Air Bag Module, see the SR section.
- Do not use electrical test equipment on any circuit related to the SRS unless instructed to in this Service Manual. SRS wiring harnesses can be identified by yellow and/or orange harnesses or harness connectors.

### PRECAUTIONS WHEN USING POWER TOOLS (AIR OR ELECTRIC) AND HAMMERS

#### WARNING:

- When working near the Air Bag Diagnosis Sensor Unit or other Air Bag System sensors with the Ignition ON or engine running, DO NOT use air or electric power tools or strike near the sensor(s) with a hammer. Heavy vibration could activate the sensor(s) and deploy the air bag(s), possibly causing serious injury.
- When using air or electric power tools or hammers, always switch the Ignition OFF, disconnect the battery or batteries, and wait at least three minutes before performing any service.

### Precautions For Harness Repair

INFOID:000000012874077

ITS communication uses a twisted pair line. Be careful when repairing it.

• Solder the repaired area and wrap tape around the soldered area. **NOTE:** 

A fray of twisted lines must be within 110 mm (4.33 in).

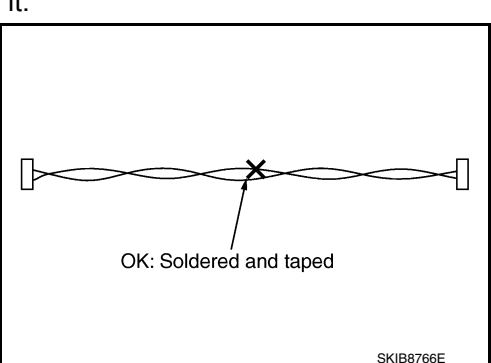

• Bypass connection is never allowed at the repaired area. **NOTE:** 

Bypass connection may cause ITS communication error. The spliced wire becomes separated and the characteristics of twisted line are lost.

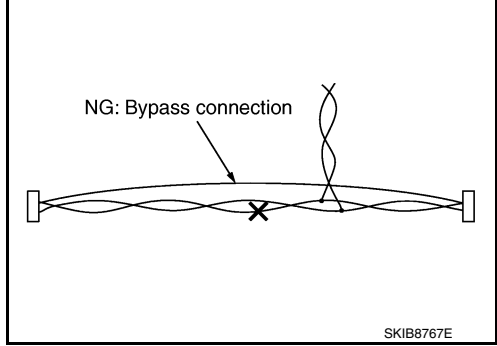

### PRECAUTIONS

### ICC System Service

| С | AUTI | ON: |      |    |
|---|------|-----|------|----|
| ٠ | Turn | the | MAIN | sw |

< PRECAUTION >

| • Turn the MAIN switch OFF in conditions similar to driving, such as free rollers or a chassis of mometer.                                                                                                    | dyna-            |
|----------------------------------------------------------------------------------------------------|------------------|
| <ul> <li>Never use the ICC sensor removed from vehicle. Never disassemble or remodel.</li> <li>Erase DTC when replacing parts of ICC system, then check the operation of ICC system after acting radar alignment if necessary.</li> </ul> | b<br>djust-<br>C |

А

D

Е

F

G

Н

J

Κ

L

Μ

Ν

INFOID:000000012874078

# PREPARATION

# PREPARATION

Special Service Tools

INFOID:000000012874079

The actual shape of the tools may differ from those illustrated here.

| Tool number<br>(TechMate No.)<br>Tool name |             | Description          |
|--------------------------------------------|-------------|----------------------|
| <br>(1-20-2851-1)<br>ICC alignment kit     | AWOIA0016ZZ | Adjusting ICC sensor |
| <br>(1-20-2722-1-IF)<br>Wheel adaptor      | AWOIA0017ZZ | Adjusting ICC sensor |

#### < SYSTEM DESCRIPTION >

## SYSTEM DESCRIPTION COMPONENT PARTS

**Component Parts Location** 

INFOID:000000012874080

[ICC]

А

С

D

Ε

F

G

Н

J

Κ

L

Μ

Ν

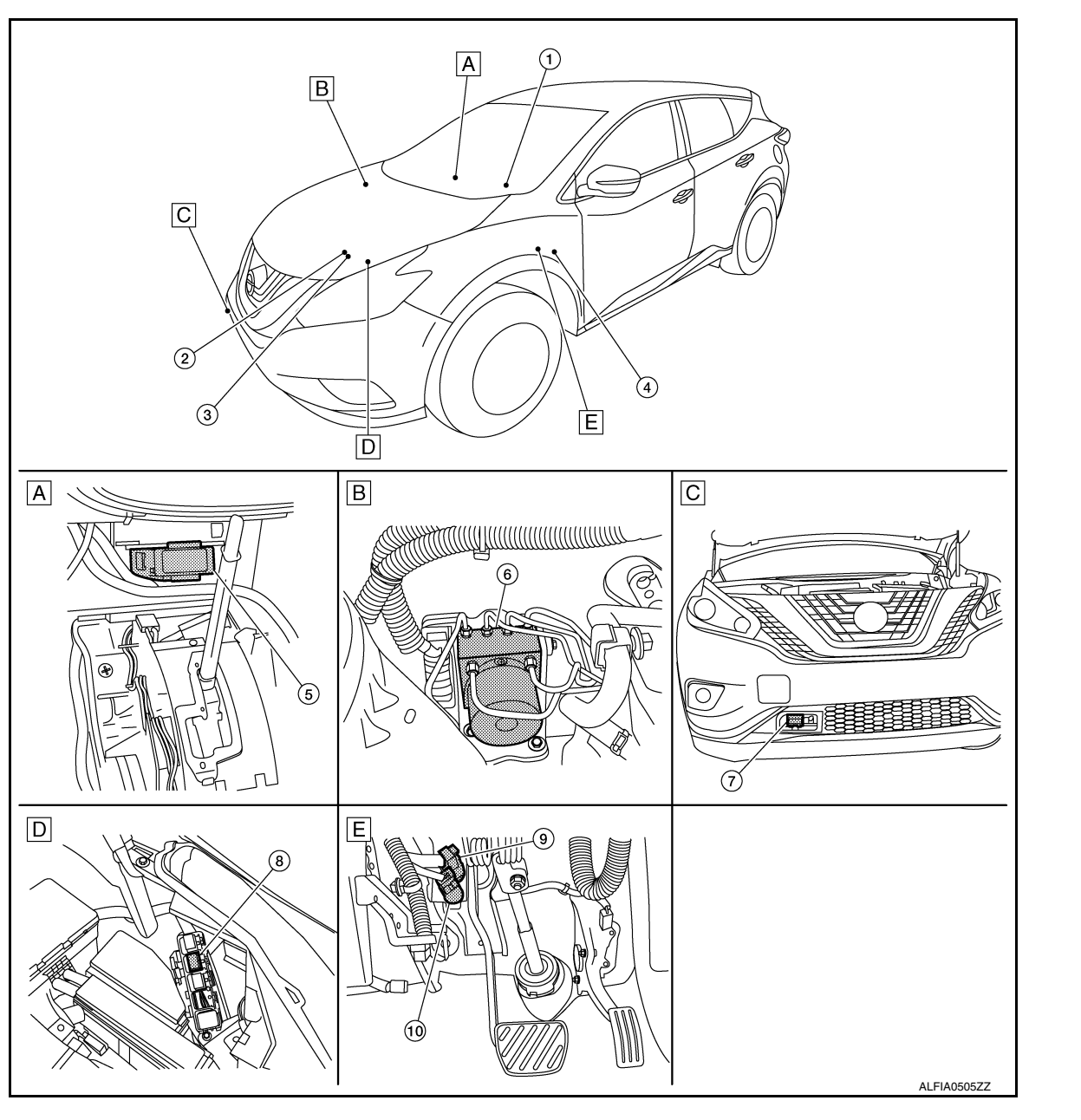

- A. Center of instrument panel (view B. with center console removed)
  - . Engine room right side
- D. Engine room left side
- E. Brake pedal area

C. Right side of front bumper

#### < SYSTEM DESCRIPTION >

| No. | Component                                                                 | Function                                                                                                    |  |  |  |
|-----|---------------------------------------------------------------------------|----------------------------------------------------------------------------------------------------|--|--|--|
| 1.  | Combination meter<br>(Information display, FEB indicator<br>lamp, buzzer) | <ul> <li>Description: Refer to <u>CCS-10</u>, "Combination Meter".</li> <li>System display and warning: Refer to <u>CCS-18</u>, "INTELLIGENT CRUISE CONTROL :<br/>Menu Displayed by Pressing Each Switch".</li> </ul>                                                                                                    |  |  |  |
| 2.  | ТСМ                                                                       | TCM transmits the signal related to CVT control to ADAS control unit via CAN commu-<br>nication.<br>Refer to <u>TM-11, "CVT CONTROL SYSTEM : Component Parts Location"</u> for detailed in<br>stallation location.                                                                                                    |  |  |  |
| 3.  | ECM                                                                       | <ul> <li>ECM transmits the accelerator pedal position signal, brake pedal position switch signal, stop lamp switch signal, ICC steering switch signal, etc., to ADAS control unit via CAN communication.</li> <li>ECM controls the electric throttle control actuator based on the engine torque demand received from the ADAS control unit via CAN communication.</li> <li>Refer to <u>EC-15. "ENGINE CONTROL SYSTEM : Component Parts Location"</u> for detailed installation location.</li> </ul>    |  |  |  |
| 4.  | Warning buzzer                                                            | Refer to DAS-84, "Warning Buzzer".                                                                                                    |  |  |  |
| 5.  | ADAS control unit                                                         | Refer to <u>CCS-8, "ADAS Control Unit"</u> .<br>Refer to <u>DAS-6, "Component Parts Location"</u> for detailed installation location.                                                                                                    |  |  |  |
| 6.  | ABS actuator and electric unit (control unit)                             | <ul> <li>ABS actuator and electric unit (control unit) transmits the vehicle speed signal (wh speed), stop lamp signal and VDC/TCS/ABS system operation condition to ADA control unit via CAN communication.</li> <li>ABS actuator and electric unit (control unit) controls the brake based on a brake f pressure control signal received from the ADAS control unit via CAN communication.</li> <li>Refer to<u>BRC-180, "Component Parts Location"</u> for detailed installation location.</li> </ul> |  |  |  |
| 7.  | ICC sensor                                                                | Refer to <u>CCS-8</u> , "ICC Sensor".                                                                                                    |  |  |  |
| 8.  | ICC brake hold relay                                                      | Refer to CCS-10, "ICC Brake Hold Relay".                                                                                                    |  |  |  |
| 9.  | Brake pedal position switch                                               | Pefer to CCS-9, "Brake Pedal Position Switch/Stop Lamp Switch"                                                                                                    |  |  |  |
| 10. | Stop lamp switch                                                          | Neler to 000-3, Brake redai rosition Switch/Stop Lamp Switch.                                                                                                    |  |  |  |

### **ICC Sensor**

INFOID:000000012874081

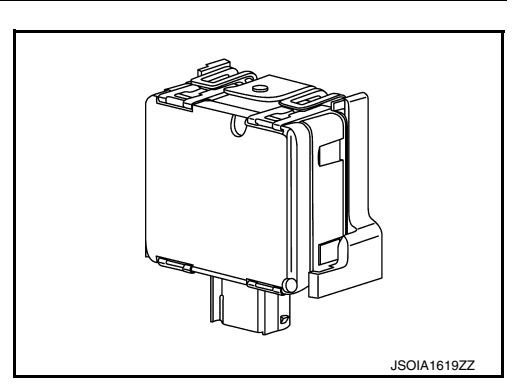

- ICC sensor is installed on the front of the bumper and detects a vehicle ahead by using millimeter waves.
- ICC sensor detects radar reflected from a vehicle ahead by irradiating radar forward and calculates a distance from the vehicle ahead and relative speed, based on the detected signal.
- ICC sensor transmits information for ICC from the vehicle to ADAS control unit via ITS communication.

### **ADAS Control Unit**

INFOID:000000012874082

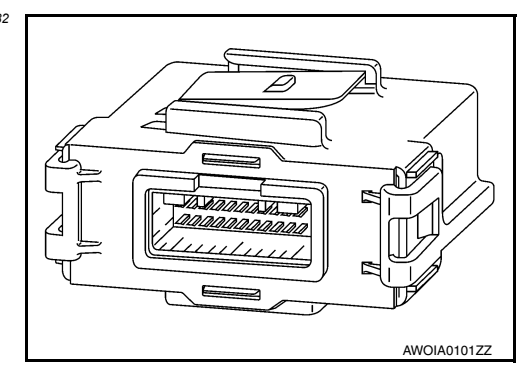

#### < SYSTEM DESCRIPTION >

- ADAS control unit calculates and transmits an engine torque command value to ECM and a brake fluid pres-А sure control signal to ABS actuator and electric unit (control unit) via CAN communication.
- ADAS control unit transmits buzzer output signal and meter display signal to combination meter via CAN communication.

### Brake Pedal Position Switch/Stop Lamp Switch

### BRAKE PEDAL POSITION SWITCH

- Brake pedal position switch is installed at the upper part of the brake pedal and detects a brake operation performed by the driver.
- Brake pedal position switch is turned OFF when depressing the brake pedal.
- Brake pedal position switch signal is input to ECM. Brake pedal position switch signal is transmitted from ECM to ADAS control unit via CAN communication.

STOP LAMP SWITCH

- Stop lamp switch is installed at the upper part of the brake pedal and detects a brake operation performed by the driver.
- Stop lamp switch is turned ON when depressing the brake pedal.
- Stop lamp switch signal is input to ECM and ABS actuator and electric unit (control unit). Stop lamp switch signals are transmitted from ECM and ABS actuator and electric unit (control unit) to ADAS control unit via CAN communication.

### ICC Steering Switch

- ICC steering switch is installed to the steering wheel and allows the driver to operate the ICC system by using this switch.
- ICC steering switch controls the ON/OFF of the Intelligent Cruise Control and the settings of a vehicle speed and distance between vehicles.
- ICC steering switch signal is transmitted to ECM. ECM transmits the signal to the ICC sensor unit via CAN CCS communication.

В

Н

Κ

L

Μ

Ν

INFOID:000000012874084

[ICC]

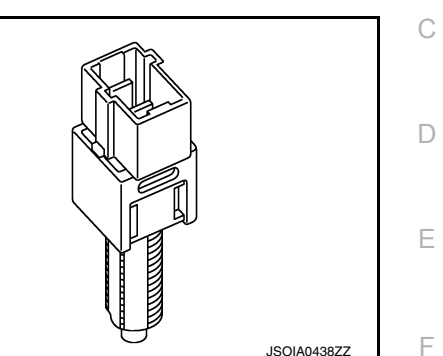

16 JSOIA0439ZZ

### < SYSTEM DESCRIPTION >

### ICC Brake Hold Relay

INFOID:000000012874085

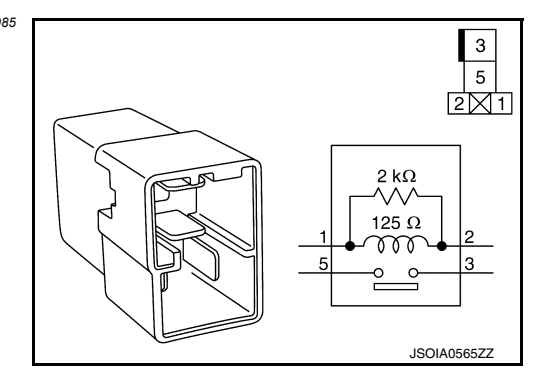

- ICC brake hold relay is installed in the engine room (RH).
- When the brake is activated by the ICC system, the ICC brake hold relay turns ON the stop lamp by bypassing the circuit of the stop lamp according to a signal transmitted from the ADAS control unit.

### **Combination Meter**

INFOID:000000012874086

- Performs the following operations using the signals received from the ADAS control unit via the CAN communication:
- Displays the ICC system operation status using the meter display signal.
- Illuminates the ICC system warning lamp using the ICC warning lamp signal.
- Illuminates the FEB indicator lamp using the FEB indicator lamp signal.
- Operates the buzzer (ICC warning chime) using the buzzer output signal.
- Combination meter turns ON/OFF the FEB system and transmits a system selection signal to the ICC sensor.

### SYSTEM

### System Description

### SYSTEM DIAGRAM

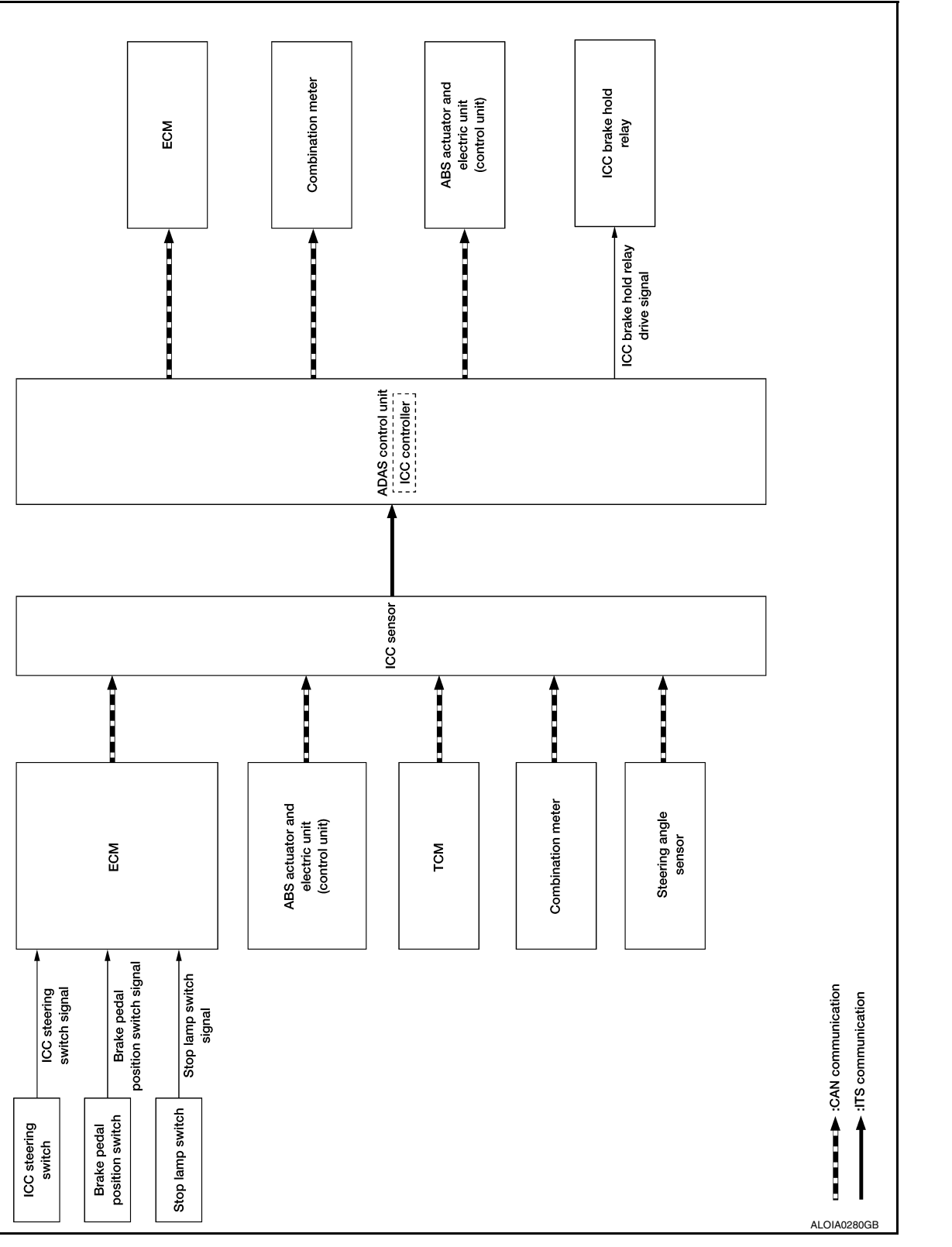

### ICC SENSOR UNIT INPUT/OUTPUT SIGNAL ITEM

Input Signal Item

INFOID:000000012874087

А

В

С

D

Ε

F

G

Н

J

Κ

L

Μ

Ν

CCS

Ρ

### SYSTEM

### < SYSTEM DESCRIPTION >

| Transmit unit         | Signal name                 |                                   | e                                    | Description                                                                         |
|-----------------------|-----------------------------|-----------------------------------|--------------------------------------|-------------------------------------------------------------------------------------|
|                       |                             | Closed throttle position signal   |                                      | Receives idle position state (ON/OFF)                                               |
|                       |                             | Accelerator pedal position signal |                                      | Receives accelerator pedal position (angle)                                         |
|                       |                             | ICC prohibition signal            |                                      | Receives an operable/inoperable state of the ICC system                             |
|                       |                             |                                   | Main switch signal                   |                                                                                     |
|                       |                             | ICC steering switch               | SET/COAST switch signal              | Receives the operational state of the ICC steering switch                           |
| ECM                   | CAN com-<br>munica-<br>tion |                                   | CANCEL switch sig-<br>nal            |                                                                                     |
|                       |                             | olgridi                           | RESUME/ACCEL-<br>ERATE switch signal |                                                                                     |
|                       |                             |                                   | DISTANCE switch signal               |                                                                                     |
|                       |                             | Engine speed signal               |                                      | Receives engine speed                                                               |
|                       |                             | Stop lamp switch sig              | nal                                  | Receives an operational state of the brake pedal                                    |
|                       |                             | Brake pedal position              | switch signal                        | Receives an operational state of the brake pedal                                    |
|                       |                             | Input speed signal                |                                      | Receives the number of revolutions of input shaft                                   |
| тсм                   | CAN com-                    | Current gear position signal      |                                      | Receives a current gear position                                                    |
| T CIVI                | tion                        | Shift position signal             |                                      | Receives a selector lever position                                                  |
|                       |                             | Output shaft revolution signal    |                                      | Receives the number of revolutions of output shaft                                  |
|                       | CAN com-<br>munica-<br>tion | ABS malfunction sign              | nal                                  | Receives a malfunction state of ABS                                                 |
|                       |                             | ABS operation signal              |                                      | Receives an operational state of ABS                                                |
|                       |                             | ABS warning lamp signal           |                                      | Receives an ON/OFF state of ABS warning lamp                                        |
|                       |                             | TCS malfunction signal            |                                      | Receives a malfunction state of TCS                                                 |
| ABS actuator          |                             | TCS operation signal              |                                      | Receives an operational state of TCS                                                |
| and electric unit     |                             | VDC OFF switch signal             |                                      | Receives an ON/OFF state of VDC                                                     |
| (control unit)        |                             | VDC malfunction signal            |                                      | Receives a malfunction state of VDC                                                 |
|                       |                             | VDC operation signa               | I                                    | Receives an operational state of VDC                                                |
|                       |                             | Vehicle speed signal              | (ABS)                                | Receives wheel speeds of four wheels                                                |
|                       |                             | Stop lamp switch sig              | nal                                  | Receives an operational state of the brake pedal                                    |
|                       |                             | Yaw rate signal                   |                                      | Receives yaw rate acting on the vehicle                                             |
| Combination           | CAN com-                    | Parking brake switch              | signal                               | Receives an operational state of the parking brake                                  |
| meter                 | munica-<br>tion             | System selection signal           |                                      | Receives a selection state of FEB system                                            |
|                       | CANoom                      | Steering angle sense              | or malfunction signal                | Receives a malfunction state of steering angle sensor                               |
| Steering angle sensor | CAN com-<br>munica-<br>tion | Steering angle sensor signal      |                                      | Receives the number of revolutions and turning direc-<br>tion of the steering wheel |
|                       |                             | Steering angle speed              | d signal                             | Receives the turning angle speed of the steering wheel                              |
| ADAS control<br>unit  | ITS com-<br>munica-<br>tion | ADAS sensor signal                |                                      | State of ADAS                                                                       |

### Output Signal Item

| Reception unit    | Signal name            |                   | Description                   |
|-------------------|------------------------|-------------------|-------------------------------|
| ADAS control unit | ITS commu-<br>nication | ICC sensor signal | Transmits information for ICC |

### ADAS CONTROL UNIT INPUT/OUTPUT SIGNAL ITEM

### < SYSTEM DESCRIPTION >

#### Input Signal

| Reception unit             | Signal name                       |                                             | Description                                        |
|----------------------------|-----------------------------------|---------------------------------------------|----------------------------------------------------|
| ECM CAN commu-<br>nication | CAN commu-                        | Engine speed signal                         | Receives engine speed                              |
|                            | Accelerator pedal position signal | Receives accelerator pedal position (angle) |                                                    |
| ТСМ                        | CAN commu-                        | Input speed signal                          | Receives the number of revolutions of input shaft  |
| nication                   |                                   | Output shaft revolution signal              | Receives the number of revolutions of output shaft |
| ICC SENSOR                 | ITS commu-<br>nication            | ICC sensor signal                           | Receives information for ICC                       |

#### **Output Signal**

| Reception unit                                         |                        | Signal na                                                                                                    | ame                                           | Description                                                                                                    |
|--------------------------------------------------------|------------------------|----------------------------------------------------------------------------------------------------|-----------------------------------------------|----------------------------------------------------------------------------------------------------|
| ECM                                                    | CAN commu-<br>nication | ICC operation signal                                                                                                    |                                               | Transmits an ICC operation signal necessary for Intel-<br>ligent Cruise Control                                                                                  |
| ТСМ                                                    | CAN commu-<br>nication | ICC operation signal                                                                                                    |                                               | Transmits an ICC operation signal necessary for Intel-<br>ligent Cruise Control via ECM                                                                          |
| ABS actuator<br>and electric<br>unit (control<br>unit) | CAN commu-<br>nication | Brake fluid pressure control signal                                                                                                    |                                               | Transmits a brake fluid pressure control signal to activate the brake                                                                                            |
|                                                        |                        |                                                                                                    | ICC warning lamp sig-<br>nal                  |                                                                                                    |
|                                                        | CAN commu-<br>nication | Meter display<br>signal Set vehicle speed<br>cator signal Set distance indic<br>signal SET switch indicator<br>signal MAIN switch indic<br>signal FEB indicator lamp signal | Vehicle ahead detec-<br>tion indicator signal | Transmits a signal to display a state of the system on<br>the information display                                                                                |
|                                                        |                        |                                                                                                    | Set vehicle speed indi-<br>cator signal       |                                                                                                    |
|                                                        |                        |                                                                                                    | Set distance indicator signal                 |                                                                                                    |
| Combination<br>meter                                   |                        |                                                                                                    | SET switch indicator signal                   |                                                                                                    |
|                                                        |                        |                                                                                                    | MAIN switch indicator signal                  |                                                                                                    |
|                                                        |                        |                                                                                                    | amp signal                                    | <ul> <li>Transmits a signal to turn ON the FEB indicator<br/>lamp</li> <li>Transmits an ON/OFF state of the FEB system</li> </ul>                                |
|                                                        |                        | Buzzer output signal                                                                                                    |                                               | Transmits a buzzer output signal to turn ON the buzz-<br>er of the following systems:<br>• Intelligent Cruise Control (ICC)<br>• Forward Emergency Braking (FEB) |
| ICC sensor                                             | ITS commu-<br>nication | ADAS status signal                                                                                                    |                                               | State of ADAS                                                                                                    |
| ICC brake hold relay                                   | ICC brake hold         | ICC brake hold relay drive signal                                                                                                    |                                               | Activates the brake hold relay and turns ON the stop lamp                                                                                                    |

### DESCRIPTION

Intelligent Cruise Control

The Intelligent Cruise Control (ICC) system maintains a selected distance from the vehicle in front of own vehicle within the speed range of 0 to 144 km/h (0 to 90 MPH) up to the set speed.

The set speed can be selected by the driver between 32 to 144 km/h (20 to 90 MPH).

The vehicle travels at a set speed when the road ahead is clear.

#### CAUTION:

Never set the cruise speed to exceed the posted speed limit. **WARNING**:

D

CCS

Ρ

### SYSTEM

#### < SYSTEM DESCRIPTION >

Always drive carefully and attentively. To avoid serious injury or death, do not rely on the system to prevent accidents or to control the vehicle's speed in emergency situations. Do not use cruise control except in appropriate road and traffic conditions.

Forward Collision Warning (FCW) System

FCW shares the systems and components with ICC system. Refer to CCS-11, "System Description".

Forward Emergency Braking (FEB) System FEB system shares the systems and components with ICC system. Refer to <u>CCS-11, "System Description"</u>.

### Fail-safe (ADAS Control Unit)

INFOID:000000012874088

If a malfunction occurs in each system, ADAS control unit cancels each control, sounds a beep, and turns ON the warning lamp or indicator lamp.

| System                            | Buzzer               | Warning lamp/Indicator lamp | Description |
|-----------------------------------|----------------------|-----------------------------|-------------|
| Intelligent Cruise Control System | High-pitched<br>tone | ICC system warning lamp     | Cancel      |

### Fail-safe (ICC Sensor)

INFOID:000000012874089

If a malfunction occurs in the ICC sensor, ADAS control unit cancels control, sounds a beep, and turns ON the ICC system warning lamp in the combination meter.

INTELLIGENT CRUISE CONTROL

### SYSTEM

### < SYSTEM DESCRIPTION > **INTELLIGENT CRUISE CONTROL : System Description**

[ICC]

А

INFOID:000000012874090

SYSTEM DIAGRAM

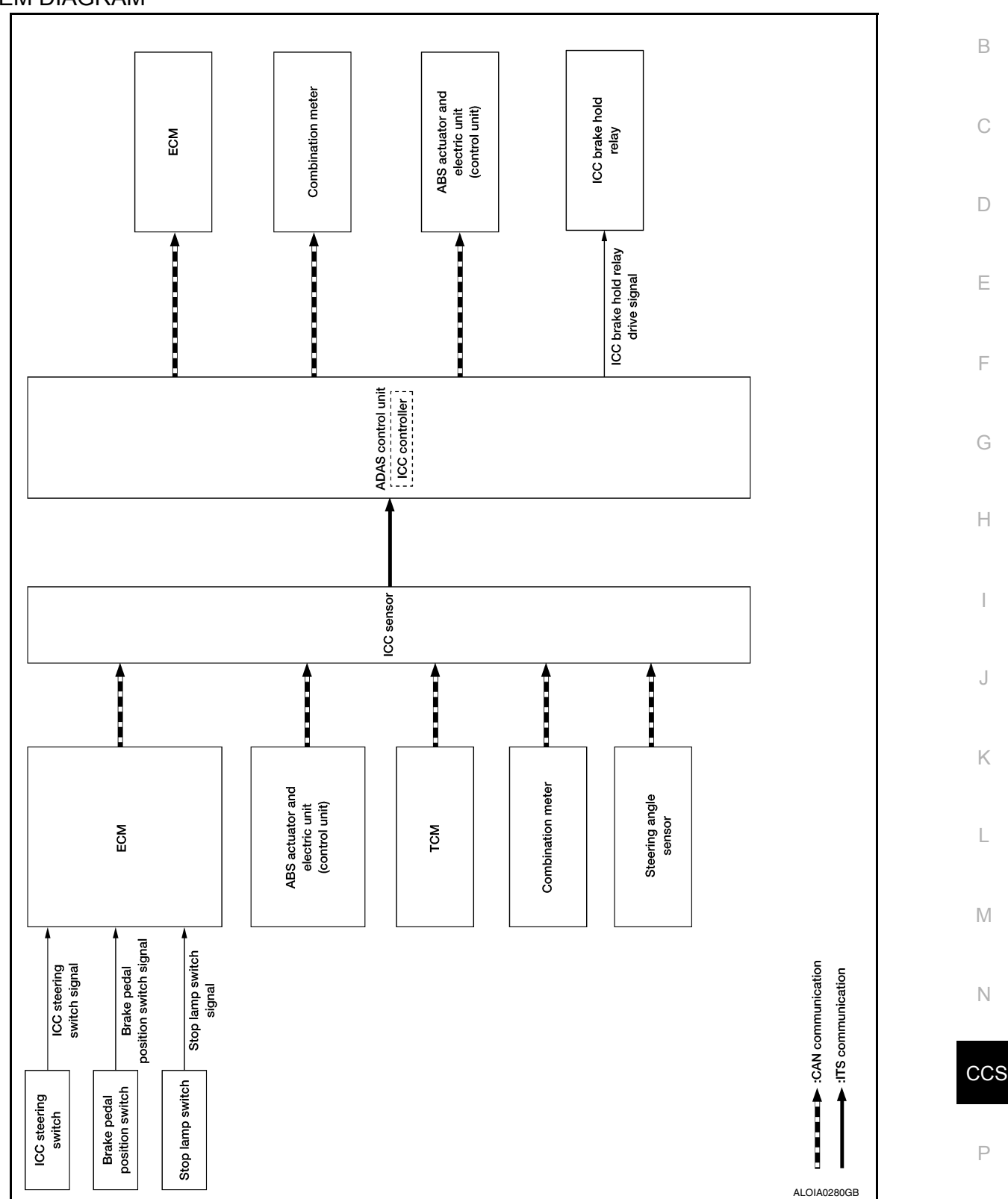

### FUNCTION DESCRIPTION

The Intelligent Cruise Control (ICC) system automatically maintains a selected distance from the vehicle traveling in front of own vehicle according to that vehicle's speed (up to the set speed) or at the set speed when the road ahead is clear.

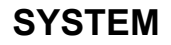

#### < SYSTEM DESCRIPTION >

[ICC] With ICC system, the driver can maintain the same speed as other vehicles without the constant need to

adjust the set speed as the driver would with a normal cruise control system. The following items are controlled:

- When there are no vehicles traveling ahead, the ICC system maintains the speed set by the driver. The set speed range is between approximately 32 and 144 km/h (20 and 90 MPH).
- When there is a vehicle traveling ahead, the ICC system adjusts the speed to maintain the distance, selected by driver, from a vehicle ahead. The adjusting speed range is up to the set speed.
- When the vehicle traveling ahead has moved out from its lane of travel, the ICC system accelerates and maintains vehicle speed up to the set speed.

#### CAUTION:

If the vehicle ahead comes to a stop, the vehicle decelerates to a standstill within the limitations of the system. The system will cancel once it judges that the vehicle has come to a standstill and sound a warning chime.

#### To prevent the vehicle from moving, the driver must depress the brake pedal. NOTE:

When the accelerator pedal is depressed, the brake operation and the warning are not performed by the ICC system.

#### OPERATION DESCRIPTION

Push and release the MAIN switch ON.

The MAIN switch indicator, set distance indicator and set vehicle speed indicator come on and ICC system is set to a standby state.

ADAS control unit performs the control as per the following:

| Constant speed    | Comparing the set vehicle speed with the current vehicle speed, it transmits the command to ECM via CAN communica-<br>tion to reach the set vehicle speed and controls the electric throttle control actuator.                                                                                                    |
|-------------------|----------------------------------------------------------------------------------------------------|
| Decelera-<br>tion | When a vehicle ahead (slower than driver set vehicle speed) appears or when a vehicle ahead slows down, the system controls the electric throttle control actuator into the close direction and decelerates the vehicle. If greater deceleration is necessary, the system transmits the brake fluid pressure control signal to the ABS actuator and electric unit (control unit) via CAN communication and operates the brake. |
| Following         | The system controls the electric throttle control actuator and the brake fluid pressure to keep the proper distance between the vehicles according to the vehicle speed change of the vehicle ahead.                                                                                                    |
| Accelera-<br>tion | When a vehicle ahead is not detected because it changes lanes or own vehicle changes lanes during the following driv-<br>ing, the system controls the electric throttle control actuator to the open direction and accelerates the vehicle to the set<br>vehicle speed slowly.                                                                                                    |

#### Set Condition

Under a standby state, pushing down the SET/COAST switch will start system control.

- When vehicle speed is between approximately 32 km/h and 144 km/h (20 MPH and 90 MPH).
- When vehicle speed is below approximately 32 km/h (20 MPH) if the vehicle ahead is detected. The set vehicle speed becomes 32 km/h (20 MPH).

If the system is canceled by conditions 1-6 below, the system will resume control at the last set cruising speed by pushing up the RESUME/ACCELERATE switch.

#### NOTE:

- When the SET/COAST switch is pushed under the following conditions, the system cannot be set and the set vehicle speed indicator will blink for approximately 2 seconds:
- When traveling below 32 km/h (20 MPH) and the vehicle ahead is not detected.
- When the selector lever is not in the "D" position or manual mode.
- When the parking brake is applied.
- When the brakes are operated by the driver.
- When the SET/COAST switch is pushed under the following conditions, the system cannot be set and a warning chime will sound and display causes in combination meter (information display):
- When the VDC is OFF. (To use the ICC system, turn ON the VDC system, push the MAIN switch to turn OFF the ICC system and reset the ICC system by pushing the MAIN switch again.)
- When ABS or VDC (including the TCS) operates.
- When the wheel is slipping. (To use the ICC system, make sure the wheels are no longer spinning, push the MAIN switch to turn OFF the ICC system and reset the ICC system by pushing the MAIN switch again.)

#### **Cancel Conditions**

- When CANCEL switch is pressed.
- When brake pedal is depressed. 2.
- 3. When the vehicle ahead is not detected below the speed of 24 km/h (15 MPH).

### **CCS-16**

### SYSTEM

| < SYSTEM DESCRIPTION >                                                                                                    | [ICC] |
|----------------------------------------------------------------------------------------------------|-------|
| <ol> <li>When the selector lever is not in the "D" position or manual mode.</li> <li>When the parking brake is applied.</li> <li>When the system judges the vehicle is at a standstill.</li> <li>When ABS or VDC (including the TCS) operates.</li> </ol> | A     |
| <ol> <li>When the MAIN switch is turned OFF.</li> <li>When a wheel slips.</li> <li>When the VDC is turned OFF.</li> <li>When the system malfunction occurs.</li> </ol>                                                                                    | В     |
|                                                                                                    | С     |
|                                                                                                    | D     |
|                                                                                                    | E     |
|                                                                                                    | F     |
|                                                                                                    | G     |
|                                                                                                    | Н     |
|                                                                                                    | I     |
|                                                                                                    | J     |
|                                                                                                    | К     |
|                                                                                                    | L     |
|                                                                                                    | Μ     |
|                                                                                                    | N     |
|                                                                                                    | CC    |
|                                                                                                    | Ρ     |

### < SYSTEM DESCRIPTION >

### OPERATION INTELLIGENT CRUISE CONTROL

INTELLIGENT CRUISE CONTROL : Switch Name and Function

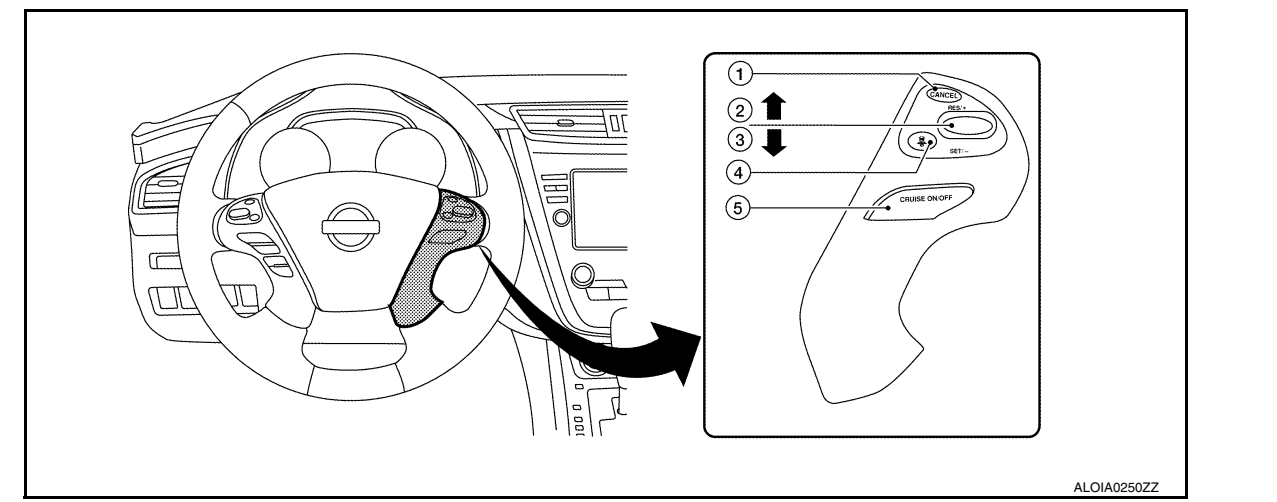

| No.                                                                                                    | Switch name                                                                            | Description                                                                                                    |  |
|----------------------------------------------------------------------------------------------------|----------------------------------------------------------------------------------------|----------------------------------------------------------------------------------------------------|--|
| 1.                                                                                                    | CANCEL switch                                                                          | Deactivates the system without erasing the set speed                                                                                                    |  |
| 2.       RES/+ switch         Push and hold the switch to increase the set speed by 8 km/h (5 MPH)         • Push then quickly release the switch to increase the set speed by 1.6 km |                                                                                        | <ul> <li>Resumes set speed or increases speed incrementally</li> <li>Push and hold the switch to increase the set speed by 8 km/h (5 MPH).</li> <li>Push then quickly release the switch to increase the set speed by 1.6 km/h (1 MPH).</li> </ul>                                                                          |  |
| 3.                                                                                                    | SET/- switch                                                                           | <ul> <li>Sets desired cruise speed or reduces speed incrementally</li> <li>Push and hold the switch to decrease the set speed by 8 km/h (5 MPH).</li> <li>Push then quickly release the switch to decrease the set speed by 1.6 km/h (1 MPH).</li> <li>NOTE:</li> <li>The minimum set speed is 32 km/h (20 MPH).</li> </ul> |  |
| 4.                                                                                                    | DISTANCE switch                                                                        | Changes the following distance from: Long, Middle, Short                                                                                                    |  |
| 5.                                                                                                    | 5. MAIN switch Master switch to activate the system (Press for less than 1.5 seconds). |                                                                                                    |  |

INTELLIGENT CRUISE CONTROL : Menu Displayed by Pressing Each Switch

INFOID:000000012874092

### ICC SYSTEM DISPLAY (ON THE INFORMATION DISPLAY)

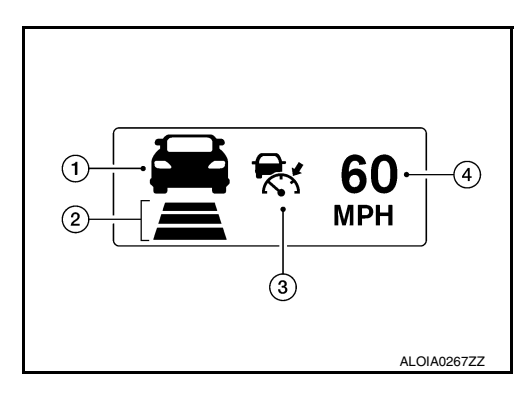

| No.                            | Display item                      | Description                                                                                                    |
|--------------------------------|-----------------------------------|----------------------------------------------------------------------------------------------------|
| 1.                             | Vehicle ahead detection indicator | Indicates whether it detects a vehicle ahead                                                                                    |
| 2.                             | Set distance indicator            | Indicates the selected distance between vehicles set with the DISTANCE switch                                                   |
| 3                              | Main switch indicator (white)     | White: Indicates the main switch is ON (ICC system ON)                                                                          |
| ICC syste                      | ICC system warning lamp (orange)  | Orange: Indicates that a malfunction occurred in the ICC system                                                                 |
| 4. Set vehicle speed indicator |                                   | <ul> <li>Indicates the set vehicle speed</li> <li>Indicates 32 km/h (20 MPH) when setting less than 32 km/h (20 MPH)</li> </ul> |

INFOID:000000012874091

### **OPERATION**

#### < SYSTEM DESCRIPTION >

[ICC]

### SYSTEM CONTROL CONDITION DISPLAY

Push and hold the ICC MAIN switch for longer than approximately 1.5 seconds. This mode will be in a standby A state for setting.

|              |                            | Condition                                    | Display on ICC system display                                                                                                    |
|--------------|----------------------------|----------------------------------------------|----------------------------------------------------------------------------------------------------|
| Standby mode |                            |                                              | ALOIA02692Z                                                                                                    |
| Control mode | Without a vehicle<br>ahead | Set vehicle distance (Long)                  | E FOOMER FOOMER |
|              |                            | Set vehicle distance (Middle)                | <b>БО</b><br>МРН<br>аwoiao131zz                                                                                                    |
|              |                            | Set vehicle distance (Short)                 | <b>60</b><br>МРН<br>аwoia0132ZZ                                                                                                    |
|              |                            | When the vehicle speed exceeds the set speed | ALOIA0273ZZ                                                                                                    |

CCS

Ρ

### **OPERATION**

### < SYSTEM DESCRIPTION >

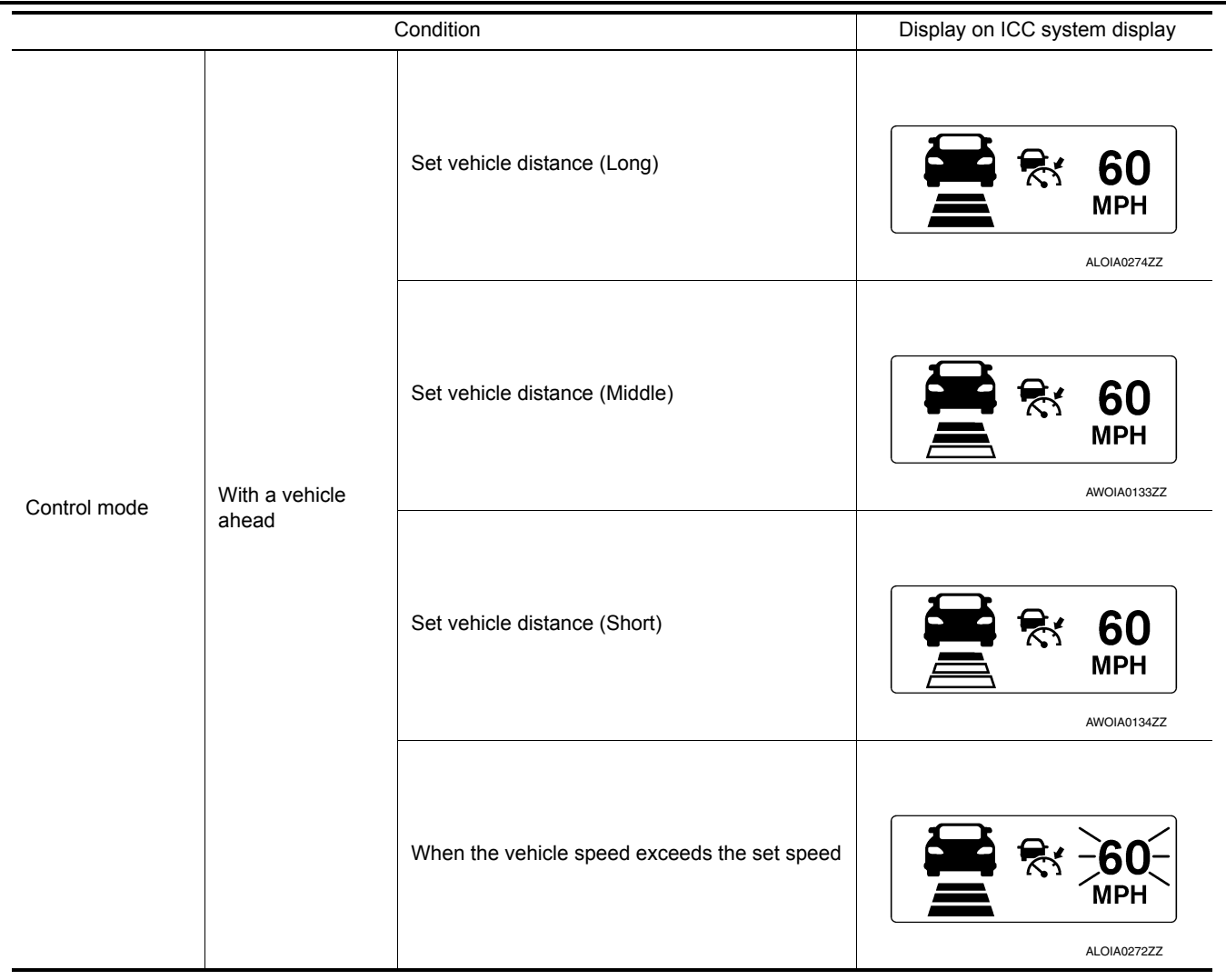

#### APPROACH WARNING DISPLAY

If own vehicle comes closer to a vehicle ahead due to rapid deceleration of that vehicle or if another vehicle cuts in, the system warns the driver with the chime and ICC system display. Decelerate by depressing the brake pedal to maintain a safe vehicle distance if:

- · The chime sounds.
- The vehicle ahead detection indicator blinks in orange.

The warning chime may not sound in some cases when there is a short distance between vehicles. Some examples are:

- When the vehicles are traveling at the same speed and the distance between vehicles is not changing.
- When the vehicle ahead is traveling faster and the distance between vehicles is increasing.
- When a vehicle cuts in near own vehicle.

The warning chime will not sound when own vehicle approaches vehicles that are parked or moving slowly. The warning chime will not sound when the accelerator pedal is depressed, overriding the system.

The approach warning chime may sound and the system display may blink when the ICC sensor detects some reflectors which are fitted on vehicles in other lanes or on the side of the road.

This may cause the ICC system to decelerate or accelerate the vehicle.

The ICC sensor may detect these objects when the vehicle is driven on winding roads, hilly roads or when entering or exiting a curve.

The ICC sensor may also detect reflectors on narrow roads or in road construction zones.

In these cases, driver will have to manually control the proper distance ahead of own vehicle.

Also, the sensor sensitivity can be affected by vehicle operation (steering maneuver or driving position in the lane) or traffic or vehicle condition (for example, if a vehicle is being driven with some damage).

### **OPERATION**

#### < SYSTEM DESCRIPTION >

| Condition                                                                                                    | Display on ICC system display                                                                                                    | Α |
|----------------------------------------------------------------------------------------------------|----------------------------------------------------------------------------------------------------|---|
| When own vehicle comes closer to the vehicle ahead and it is judged that the distance be-<br>tween the vehicles is not sufficient | Асокаостически в составители на селение на селение на с | B |
| WARNING LAMP AND AUTOMATIC CANCELLATION DISPLAY                                                                                   |                                                                                                    | D |

| Condition                              |                                                                                                    | Description                                                                                                    | Display on ICC system display                                                                                                    |  |
|----------------------------------------|----------------------------------------------------------------------------------------------------|----------------------------------------------------------------------------------------------------|----------------------------------------------------------------------------------------------------|--|
| Automatic<br>cancella-<br>tion display | <ul> <li>When brake pedal is depressed</li> <li>When CANCEL switch is pressed</li> <li>When a vehicle ahead is not detected below the speed of 24 km/h (15 MPH)</li> <li>When the system judges the vehicle is at a standstill</li> <li>When the selector lever is not in "D" position or manual mode</li> <li>When the parking brake is applied</li> </ul> | <ul> <li>A chime sounds and the control is automatically canceled.</li> <li>NOTE:</li> <li>The system will be in a standby after the control is automatically canceled.</li> <li>A chime sounds when the control is automatically canceled except when brake pedal is depressed or when CANCEL switch is pressed.</li> </ul> | ALOIA0269ZZ                                                                                                    |  |
|                                        | <ul> <li>When the VDC is turned OFF</li> <li>When the VDC or ABS (including the TCS) operates</li> <li>When a wheel slips</li> <li>When the driver mode selector (DMS) switch is in SNOW mode</li> </ul>                                                                                                    | A chime sounds and the control is automatically<br>canceled.<br><b>NOTE:</b><br>When the conditions listed are no longer present,<br>turn the system OFF using the MAIN switch.<br>Turn the ICC system back on to use the system.                                                                                            | Example: When the front bumper<br>near the ICC sensor is blocked or<br>dirty, making it impossible to de-<br>tect a vehicle ahead. |  |
| Warning<br>display                     | When the front bumper near the<br>ICC sensor is blocked or dirty,<br>making it impossible to detect a<br>vehicle ahead                                                                                                    | A chime sounds and the control is automatically<br>canceled.<br><b>NOTE:</b><br>Park the vehicle in a safe place turn the engine<br>OFF.<br>Clean the front bumper near the ICC sensor and<br>then perform the settings again.                                                                                               | Front radar obstruction                                                                                                    |  |
|                                        | When the ICC system is mal-<br>functioning                                                                                                    | A chime sounds and the control is automatically canceled.<br><b>NOTE:</b><br>Turn the engine OFF and restart engine. If there is no malfunction, it is possible to set the system.                                                                                                    | ALOIA0279ZZ                                                                                                    |  |

### NOTE:

When the ICC system is automatically canceled, the cancellation condition can be displayed on "Work support" of CONSULT (ICC/ADAS).

CCS

Ρ

### HANDLING PRECAUTION

### Precautions for Intelligent Cruise Control

INFOID:000000012874093

[ICC]

- ICC system is only an aid to assist the driver and is not a collision warning or avoidance system. It is the driver's responsibility to stay alert, drive safely and be in control of the vehicle at all times.
- The system is primarily intended for use on straight, dry, open roads with light traffic. It is not advisable to use the system in city traffic or congested areas.
- This system will not adapt automatically to road conditions. This system should be used in evenly flowing traffic. Never use the system on roads with sharp curves or on icy roads, in heavy rain or in fog.
- The ICC sensor will not detect the following objects:
- Stationary and slow moving vehicles.
- Pedestrians or objects in the roadway.
- Oncoming vehicles in the same lane.
- Motorcycles traveling offset in the travel lane.
- As there is a performance limit to the distance control function, never rely solely on the ICC system. This system does not correct careless, inattentive or absent-minded driving or overcome poor visibility in rain, fog, or other bad weather. Decelerate the vehicle speed by depressing the brake pedal, depending on the distance to the vehicle ahead and the surrounding circumstances in order to maintain a safe distance between vehicles.
- If the vehicle ahead comes to a stop, the vehicle decelerates to a standstill within the limitations of the system. The system will cancel once it judges that the vehicle has come to a standstill and sound a warning chime. To prevent the vehicle from moving, the driver must depress the brake pedal.
- The system may not detect the vehicle in front of the driver in certain road or weather conditions. To avoid accidents, never use the ICC system under the following conditions:
- On roads where the traffic is heavy or there are sharp curves.
- On slippery road surfaces such as on ice or snow, etc.
- During bad weather (rain, fog, snow, etc.)
- When rain, snow or dirt adhere to the ICC sensor.
- On steep downhill roads (the vehicle may go beyond the set vehicle speed and frequent braking may result in overheating the brakes).
- On repeated uphill and downhill roads.
- When traffic conditions make it difficult to keep a proper distance between vehicles because of frequent acceleration or deceleration.
- Never use the ICC system if own vehicle is towing a trailer. The system may not detect a vehicle ahead.
- Interference by other radar sources.
- In some road or traffic conditions, a vehicle or object can unexpectedly come into the sensor detection zone and cause automatic braking. The driver may need to control the distance from other vehicles using the accelerator pedal. Always stay alert and avoid using the ICC system when it is not recommended in this section.
- The Intelligent Cruise Control uses a sensor located on the front of the vehicle to detect vehicles traveling ahead. The sensor generally detects the signals returned from the vehicle ahead. Therefore, if the sensor cannot detect the reflection from the vehicle ahead, the ICC system may not maintain the selected distance.
- The following are some conditions in which the sensor cannot detect the signals:
- When the snow or road spray from traveling vehicles reduces the sensor's visibility.
- When excessively heavy baggage is loaded in the rear seat or the luggage room of own vehicle.
- The ICC system is designed to automatically check the sensor's operation within the limitations of the system. When the sensor area around the ICC sensor is covered with dirt or is obstructed, the system will automatically cancel. If the sensor area around the ICC sensor is covered with ice, a transparent or translucent vinyl bag, etc., the ICC system may not detect them. In these instances, the Intelligent Cruise Control may not cancel and may not be able to maintain the selected following distance from the vehicle ahead. Be sure to check and clean the sensor area around the ICC sensor regularly.
- The ICC system does not control vehicle speed or warn the driver when own vehicle approaches stationary and slow moving vehicles. The driver must pay attention to vehicle operation to maintain proper distance from vehicles ahead when approaching toll gates or traffic congestion.

### HANDLING PRECAUTION

#### < SYSTEM DESCRIPTION >

• The detection zone of the ICC sensor is limited. A vehicle ahead must be in the detection zone for the Intelligent Cruise Control to maintain the selected distance from the vehicle ahead. A vehicle ahead may move outside of the detection zone due to its position within the same lane of travel. Motorcycles may not be detected in the same lane ahead if they are traveling offset from the center line of the lane. A vehicle that is entering the lane ahead may not be detected until the vehicle has completely moved into the lane. If this occurs, the ICC system may warn the driver by blinking the system indicator and sounding the chime. The driver may have to manually control the proper distance from vehicle traveling ahead.

 When driving on some roads, such as winding, hilly, curved narrow roads or roads which are under construction, the ICC sensor may detect vehicles in a different lane or may temporarily not detect a vehicle traveling ahead. This may cause the ICC system to decelerate or accelerate the vehicle. The detection of vehicles may also be affected by vehicle operation (steering maneuver or traveling position in the lane, etc.) or vehicle condition. If this occurs, the ICC system may warn the driver by blinking the system indicator and sounding the chime unexpectedly. The driver will have to manually control the proper distance away from the vehicle traveling ahead.

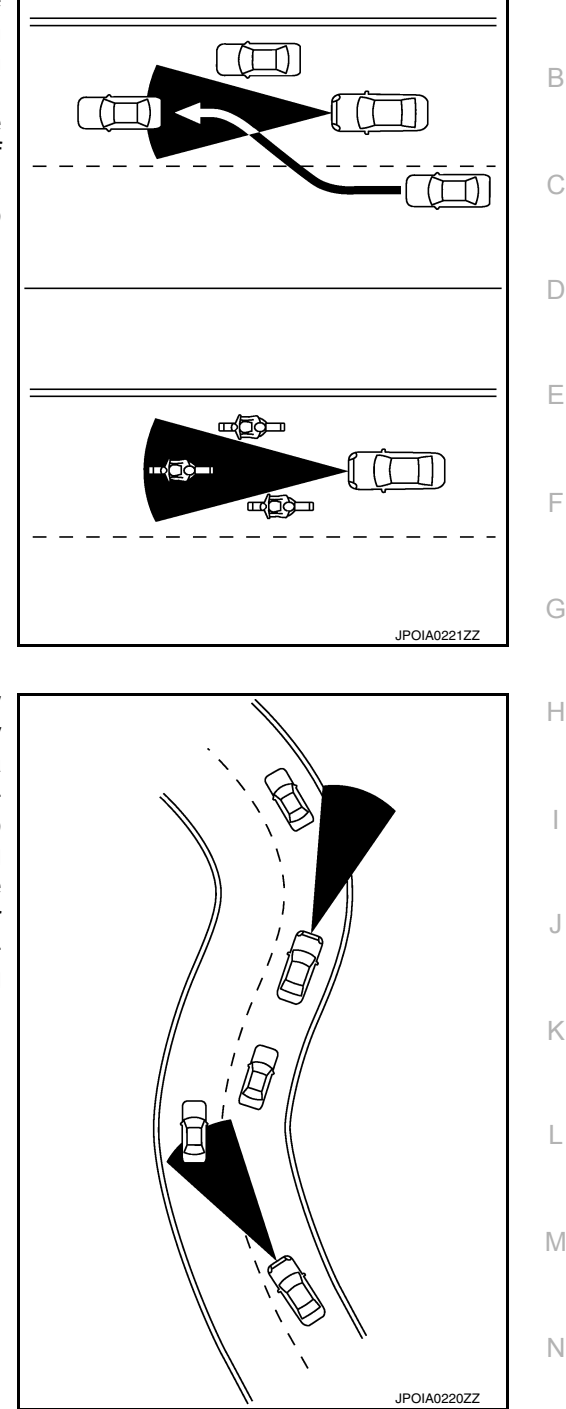

• When driving on the freeway at a set speed and approaching a slower traveling vehicle ahead, the ICC will adjust the speed to maintain the distance, selected by the driver, from the vehicle ahead. If the vehicle ahead changes lanes or exits the freeway, the ICC system will accelerate and maintain the speed up to the set speed. Pay attention to the driving operation to maintain control of the vehicle as it accelerates to the set speed. The vehicle may not maintain the set speed on winding or hilly roads. If this occurs, the driver will have to manually control the vehicle speed.

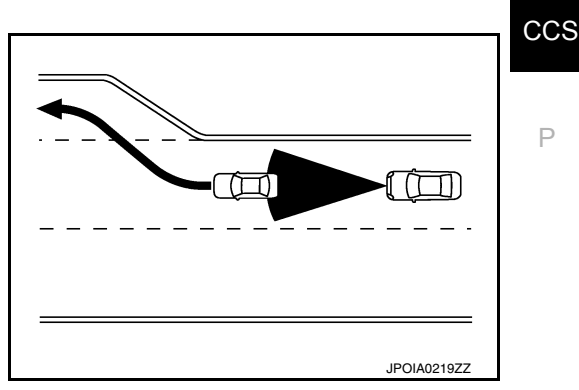

[ICC]

А

#### < SYSTEM DESCRIPTION >

- Normally when controlling the distance to a vehicle ahead, this system automatically accelerates or decelerates own vehicle according to the speed of the vehicle ahead. Depress the accelerator to properly accelerate own vehicle when acceleration is required for a lane change. Depress the brake pedal when deceleration is required to maintain a safe distance to the vehicle ahead due to its sudden braking or if a vehicle cuts in. Always stay alert when using the ICC system.
- The sensor sensitivity can be affected by vehicle operation (steering maneuver or driving position in the lane) or traffic or vehicle condition (for example, if a vehicle is being driven with some damage).

#### < SYSTEM DESCRIPTION >

### DIAGNOSIS SYSTEM (ADAS CONTROL UNIT)

### CONSULT Function (ICC/ADAS)

### APPLICATION ITEMS

CONSULT performs the following functions via CAN communication using ADAS control unit:

| Diagnosis mode           | Description                                                                                                    |  |  |
|--------------------------|----------------------------------------------------------------------------------------------------|--|--|
| Configuration            | <ul> <li>The vehicle specification that is written in ADAS control unit can be displayed or stored.</li> <li>The vehicle specification can be written when ADAS control unit is replaced.</li> </ul> |  |  |
| Work support             | Displays causes of automatic system cancellation occurred during system control.                                                                                                    |  |  |
| Self Diagnostic Result   | Displays the name of a malfunctioning system stored in the ADAS control unit.                                                                                                    |  |  |
| Data Monitor             | Displays ADAS control unit input/output data in real time.                                                                                                    |  |  |
| Active Test              | Enables an operational check of a load by transmitting a driving signal from the ADAS control unit to the load.                                                                                      |  |  |
| ECU Identification       | Displays ADAS control unit part number.                                                                                                    |  |  |
| CAN Diag Support Monitor | Displays a reception/transmission state of CAN communication and ITS communication.                                                                                                    |  |  |

### CONFIGURATION

Configuration includes functions as follows.

| Function                 |                    | Description                                                                                                    |
|--------------------------|--------------------|----------------------------------------------------------------------------------------------------|
| Read/Write Configuration | Before Replace ECU | Allows the reading of vehicle specification written in ADAS control unit to store the specification in CONSULT. |
|                          | After Replace ECU  | Allows the writing of the vehicle information stored in CONSULT into the ADAS control unit.                     |
| Manual Configuration     |                    | Allows the writing of the vehicle specification into the ADAS control unit by hand.                             |

#### WORK SUPPORT

| Work support items   | Description                                                                                                    |  |  |
|----------------------|----------------------------------------------------------------------------------------------------|--|--|
| CAUSE OF AUTO-CANCEL | Displays causes of automatic system cancellation occurred during control of the Intelligent Cruise Control (ICC). |  |  |

#### NOTE:

• Causes of the maximum five cancellations (system cancel) are displayed.

• The displayed cancellation causes display the number of the ignition switch ON/OFF up to 254. It is fixed to 254 if it is over 254. It returns to 0 when the same cancellation cause is detected again.

Display Items for The Cause of Automatic Cancellation

| Cause of cancellation | Intelligent Cruise Control (ICC) | Description                                                           | r<br>F |
|-----------------------|----------------------------------|-----------------------------------------------------------------------|--------|
| CAN COMM ERROR        | ×                                | ADAS control unit received an abnormal signal with CAN communication. |        |
| NO RECORD             | ×                                | _                                                                     |        |

A

В

L

Μ

#### < SYSTEM DESCRIPTION >

#### NOTE:

- The details of time display are as per the following:
- CRNT: A malfunction is detected now.
- PAST: A malfunction was detected in the past.
- ODO/TRIP METER (Mileage) and VOLTAGE(IGN voltage) is displayed on FFD (Freeze Frame Data).

### DATA MONITOR

#### NOTE:

The following table includes information (items) inapplicable to this vehicle. For information (items) applicable to this vehicle, refer to CONSULT display items.

| Monitored item<br>[Unit]         | ALL SIG<br>(ICC) | MAIN SIG<br>(ICC) | MAIN SIG<br>(BSW/) | Description                                                                                                    |  |  |
|----------------------------------|------------------|-------------------|--------------------|----------------------------------------------------------------------------------------------------|--|--|
| MAIN SW<br>[On/Off]              | ×                | ×                 | ×                  | Indicates [ON/OFF] status as judged from ICC steering switch.                                                                                                    |  |  |
| SET/COAST SW<br>[On/Off]         | ×                | ×                 |                    | ndicates [ON/OFF] status as judged from ICC steering switch.                                                                                                    |  |  |
| CANCEL SW<br>[On/Off]            | ×                | ×                 |                    | ndicates [ON/OFF] status as judged from ICC steering switch.                                                                                                    |  |  |
| RESUME/ACC SW<br>[On/Off]        | ×                | ×                 |                    | Indicates [ON/OFF] status as judged from ICC steering switch.                                                                                                    |  |  |
| DISTANCE SW<br>[On/Off]          | ×                |                   |                    | Indicates [ON/OFF] status as judged from ICC steering switch.                                                                                                    |  |  |
| CRUISE OPE<br>[On/Off]           | ×                | ×                 |                    | Indicates whether controlling or not (ON means "controlling").                                                                                                    |  |  |
| BRAKE SW<br>[On/Off]             | ×                | ×                 | ×                  | dicates [ON/OFF] status as judged from ICC brake switch signal (ECM trans-<br>its ICC brake switch signal through CAN communication).                                                                               |  |  |
| STOP LAMP SW<br>[On/Off]         | ×                | ×                 | ×                  | ndicates [ON/OFF] status as judged from stop lamp switch signal (ECM trans-<br>nits stop lamp switch signal through CAN communication).                                                                             |  |  |
| IDLE SW<br>[On/Off]              | ×                |                   |                    | Indicates [ON/OFF] status of idle switch read from ADAS control unit through CAN communication (ECM transmits ON/OFF status through CAN communica-<br>tion).                                                        |  |  |
| SET DISTANCE<br>[Short/Mid/Long] | ×                | ×                 |                    | Indicates set distance memorized in ADAS control unit.                                                                                                    |  |  |
| CRUISE LAMP<br>[On/Off]          | ×                | ×                 |                    | ndicates [ON/OFF] status of MAIN switch indicator output.                                                                                                    |  |  |
| OWN VHCL<br>[On/Off]             | ×                |                   |                    | NOTE:<br>The item is displayed, but it is not monitored.                                                                                                    |  |  |
| VHCL AHEAD<br>[On/Off]           | ×                |                   |                    | Indicates [ON/OFF] status of vehicle ahead detection indicator output.                                                                                                    |  |  |
| ICC WARNING<br>[On/Off]          | ×                |                   |                    | Indicates [ON/OFF] status of ICC system warning lamp output.                                                                                                    |  |  |
| VHCL SPEED SE<br>[km/h] or [mph] | ×                | ×                 | ×                  | Indicates vehicle speed calculated from ADAS control unit through CAN com-<br>munication [ABS actuator and electric unit (control unit) transmits vehicle speed<br>signal (wheel speed) through CAN communication]. |  |  |
| SET VHCL SPD<br>[km/h] or [mph]  | ×                | ×                 |                    | Indicates set vehicle speed memorized in ADAS control unit.                                                                                                    |  |  |
| BUZZER O/P<br>[On/Off]           | ×                |                   |                    | Indicates [ON/OFF] status of ICC warning chime output.                                                                                                    |  |  |
| THRTL SENSOR<br>[deg]            | ×                | ×                 |                    | <b>NOTE:</b><br>The item is displayed, but it is not monitored.                                                                                                    |  |  |
| ENGINE RPM<br>[rpm]              | ×                |                   |                    | Indicates engine speed read from ADAS control unit through CAN communica-<br>tion (ECM transmits engine speed signal through CAN communication).                                                                    |  |  |
| WIPER SW<br>[OFF/LOW/HIGH]       | ×                |                   |                    | Indicates wiper [OFF/LOW/HIGH] status (BCM transmits front wiper request signal through CAN communication).                                                                                                    |  |  |

**Revision: December 2015** 

#### < SYSTEM DESCRIPTION >

[ICC]

| Monitored item<br>[Unit]                      | ALL SIG<br>(ICC) | MAIN SIG<br>(ICC) | MAIN SIG<br>(BSW/) | Description                                                                                                    |
|-----------------------------------------------|------------------|-------------------|--------------------|----------------------------------------------------------------------------------------------------|
| YAW RATE<br>[deg/s]                           | ×                |                   |                    | NOTE: E<br>The item is displayed, but it is not monitored.                                                                                                    |
| BA WARNING<br>[On/Off]                        | ×                |                   |                    | Indicates [ON/OFF] status of FEB indicator lamp output.                                                                                                    |
| STP LMP DRIVE<br>[On/Off]                     | ×                | ×                 |                    | Indicates [ON/OFF] status of ICC brake hold relay drive output.                                                                                                    |
| D POSITION SW<br>[On/Off]                     | ×                |                   |                    | Indicates [ON/OFF] status of "D" or "M" positions read from ADAS control unit through CAN communication; ON when position "D" or "M" (TCM transmits shift position signal through CAN communication).                                                  |
| NP RANGE SW<br>[On/Off]                       | ×                |                   |                    | Indicates shift position signal read from ADAS control unit through CAN commu-<br>nication (TCM transmits shift position signal through CAN communication).                                                                                            |
| PKB SW<br>[On/Off]                            | ×                |                   |                    | Parking brake switch status [ON/OFF] judged from the parking brake switch sig-<br>nal that ADAS control unit readout via CAN communication is displayed (com-<br>bination meter transmits the parking brake switch signal via CAN F<br>communication). |
| PWR SUP MONI<br>[V]                           | ×                | ×                 |                    | Indicates IGN voltage input by ADAS control unit.                                                                                                    |
| VHCL SPD AT<br>[km/h] or [mph]                | ×                |                   |                    | Indicates vehicle speed calculated from CVT vehicle speed sensor read from ADAS control unit through CAN communication (TCM transmits CVT vehicle speed sensor signal through CAN communication).                                                      |
| THRTL OPENING<br>[%]                          | ×                | ×                 |                    | Indicates throttle position read from ADAS control unit through CAN communi-<br>cation (ECM transmits accelerator pedal position signal through CAN communi-<br>cation).                                                                               |
| GEAR<br>[1, 2, 3, 4, 5, 6, 7]                 | ×                |                   |                    | Indicates CVT gear position read from ADAS control unit through CAN commu-<br>nication (TCM transmits current gear position signal through CAN communica-<br>tion).                                                                                    |
| CLUTCH SW SIG<br>[On/Off]                     | ×                | ×                 | ×                  | Indicates [ON/OFF] status as judged from clutch pedal position signal (ECM transmits ICC clutch switch signal through CAN communication).                                                                                                    |
| NP SW SIG<br>[On/Off]                         | ×                |                   |                    | Indicates [ON/OFF] status as judged from park/neutral position switch signal (ECM transmits park/neutral position switch signal through CAN communication).                                                                                            |
| SET DISP IND<br>[On/Off]                      | ×                |                   |                    | Indicates [ON/OFF] status of SET switch indicator output.                                                                                                    |
| DISTANCE<br>[m]                               | ×                |                   |                    | Indicates the distance from the vehicle ahead.                                                                                                    |
| RELATIVE SPD<br>[m/s]                         | ×                |                   |                    | Indicates the relative speed of the vehicle ahead.                                                                                                    |
| ON ROOT GUIDANCE<br>[On/Off]                  | ×                |                   |                    | NOTE:<br>The item is displayed, but it is not monitored                                                                                                    |
| DYNA ASIST SW<br>[On/Off]                     | ×                | ×                 | ×                  | Indicates [ON/OFF] status as judged from ICC steering switch signal (ECM transmits ICC steering switch signal through CAN communication).                                                                                                    |
| IBA SW<br>[On/Off]                            | ×                | ×                 |                    | NOTE:<br>The item is displayed, but it is not monitored.                                                                                                    |
| NAVI ICC DISP<br>[On/Off]                     |                  |                   |                    | NOTE:<br>The item is displayed, but it is not monitored.                                                                                                    |
| Shift position<br>[Off, P, R, N, D, M/T1 - 7] |                  |                   | ×                  | Indicates shift position read from ADAS control unit through CAN communica-<br>tion (TCM transmits shift position signal through CAN communication).                                                                                                   |
| Turn signal<br>[OFF/LH/RH/LH&RH]              |                  |                   | ×                  | Indicates turn signal operation status read from ADAS control unit through CAN communication (BCM transmits turn indicator signal through CAN communication).                                                                                          |

#### < SYSTEM DESCRIPTION >

MAIN SIG (BSW/) ALL SIG (ICC) MAIN SIG (ICC) Monitored item Description [Unit] Indicates lateral G acting on the vehicle. This lateral G is judged from a side G SIDE G sensor signal read by ADAS control unit via CAN communication × [G] (The ABS actuator and electric unit (control unit) transmits a side G sensor signal via CAN communication). Indicates systems which can be set to ON/OFF by selecting "Driver Assistance" FUNC ITEM (FCW)  $\Rightarrow$  "Emergency Brake" of the integral switch × × х [On/Off] Forward Emergency Braking. Indicates systems which can be set to ON/OFF by selecting "Driver Assistance" FUNC ITEM (BSW)  $\Rightarrow$  "Blind spot" of the integral switch х × X [On/Off] Blind Spot Warning. FUNC ITEM (NV-ICC) NOTE: × X × [Off] The item is displayed, but it is not monitored Indicates an ON/OFF state of the PFCW system. The PFCW system can be set FCW SELECT to ON/OFF by selecting "Driver Assistance"  $\Rightarrow$  "Emergency Brake" of the inte-× х × [On/Off] gral switch. **BSW SELECT** Indicates an ON/OFF state of the BSW system. The BSW system can be set to × × × [On/Off] ON/OFF by selecting "Driver Assistance"  $\Rightarrow$  "Blind spot" of the integral switch. NAVI ICC SELECT NOTE: × × × [Off] The item is displayed, but it is not monitored. SYS SELECTABILITY Indicates the availability of ON/OFF switching for "Driving Aids" items received × × × [On/Off] from the integral switch via CAN communication. **BSW/BSI WARN LMP** Indicates [ON/OFF] status of Blind Spot warning malfunction. Х [On/Off] BSW SYSTEM ON Indicates [ON/OFF] status of BSW system. Х [On/Off] FCW SYSTEM ON Indicates [ON/OFF] status of PFCW system. × × [On/Off] BATTERY CIRCUIT NOTE: OFF × The item is displayed, but it is not used. [On/Off] SYSTEM CANCEL MESSAGE Indicates [ON/OFF] status of system cancel display output. × × х [NOREQ/SLIP/VDC OFF] **BSW ON INDICATOR** Indicates [ON/OFF] status of BSW system ON display output. × [On/Off] SIDE RADAR BLOCK COND Indicates [ON/OFF] status of side radar with dirt or foreign materials. Х [On/Off] **BSW IND BRIGHT-**NESS Indicates status of brightness of Blind Spot Warning indicator. × [Nothing/Bright/Normal/ Dark] SL MAIN SW Indicates [ON/OFF] status as judged from steering switch. X [On/Off] Indicates systems which can be set to ON/OFF by selecting "Driver Assistance" FUNC ITEM(FEB)  $\Rightarrow$  "Emergency Brake" of the integral switch. × [On/Off] Forward Emergency Braking Indicates an ON/OFF state of the FEB system. The FEB system can be set to FEB SELECT ON/OFF by selecting "Driver Assistance" ⇒ "Emergency Brake" of the integral × [On/Off] switch. FEB SW Indicates [ON/OFF] status of FEB system. × [On/Off]

**Revision: December 2015** 

#### < SYSTEM DESCRIPTION >

[ICC]

| Monitored item<br>[Unit]                      | ALL SIG<br>(ICC) | MAIN SIG<br>(ICC) | MAIN SIG<br>(BSW/) | Description                                                                                                    |  |
|-----------------------------------------------|------------------|-------------------|--------------------|----------------------------------------------------------------------------------------------------|--|
| SL TARGET VEHICLE<br>SPEED<br>[km/h] or [mph] | ×                |                   |                    | Indicates set vehicle speed memorized in ADAS control unit.                                                                                                    |  |
| SL SET LAMP<br>[On/Off]                       | ×                |                   |                    | Indicates [ON/OFF] status of speed limiter SET display output.                                                                                                    |  |
| SL LIMIT LAMP<br>[On/Off]                     | ×                |                   |                    | Indicates [ON/OFF] status of speed limiter MAIN switch display output.                                                                                                    |  |
| ASCD CANCEL (LOW<br>SPEED)<br>[NON/CUT]       | ×                |                   |                    | <ul> <li>Indicates the vehicle cruise condition.</li> <li>NON: Vehicle speed is maintained at the ASCD set speed.</li> <li>CUT: Vehicle speed decreased to excessively low, and ASCD operation is cut off.</li> </ul>                                  |  |
| ASCD CANCEL<br>(SPEED DIFF)<br>[NON/CUT]      | ×                |                   |                    | <ul> <li>Indicates the vehicle cruise condition.</li> <li>NON: Vehicle speed is maintained at the ASCD set speed.</li> <li>CUT: Vehicle speed decreased to excessively low compared with the ASCD set speed, and ASCD operation is cut off.</li> </ul> |  |
| KICK DOWN<br>[On/Off]                         | ×                |                   |                    | <ul><li>Display Kick Down decision state.</li><li>On: Accelerator pedal is depressed.</li><li>Off: Accelerator pedal is fully released.</li></ul>                                                                                                    |  |

#### ACTIVE TEST

#### CAUTION:

- Never perform "Active Test" while driving the vehicle.
- The "Active Test" cannot be performed when the following systems malfunction is displayed.
- ICC system
- Blind Spot Warning/RCTA
- PFCW/FEB
- The "Active Test" cannot be performed when the FEB warning lamp is illuminated.
- The "Active Test" cannot be performed when the ICC System is ON.

| Test item        | Description                                                                                                    |    |
|------------------|----------------------------------------------------------------------------------------------------|----|
| METER LAMP       | The FEB warning lamp can be illuminated by ON/OFF operations as necessary.                                        | K  |
| STOP LAMP        | The ICC brake hold relay can be operated by ON/OFF operations as necessary, and the stop lamp can be illuminated. |    |
| ADAS BUZZER      | Sounds a buzzer used for BSW, RCTA by arbitrarily operating ON/OFF.                                               | L  |
| METER BUZZER     | Sounds a buzzer used for ICC, PFCW, FEB by arbitrarily operating ON/OFF.                                          |    |
| BRAKE ACTUATOR 1 |                                                                                                    | R. |
| BRAKE ACTUATOR 2 | Activates the brake by an arbitrary operation.                                                                    | IV |
| BRAKE ACTUATOR 3 |                                                                                                    |    |

#### METER LAMP NOTE:

The test can be performed only when the engine is running.

| Test item     | Operation | Description                                                                           | FEB warning lamp |   |
|---------------|-----------|---------------------------------------------------------------------------------------|------------------|---|
| METER LAMP On | Off       | Stops sending the FEB warning lamp signal to exit from the test.                      | OFF              |   |
|               | On        | Transmits the FEB warning lamp signal to the combination meter via CAN communication. | ON               | Ρ |

### STOP LAMP

| Test item | Operation | Description                                                                     | Stop lamp |
|-----------|-----------|---------------------------------------------------------------------------------|-----------|
| STOP LAMP | Off       | Stops transmitting the ICC brake hold relay drive signal below to end the test. | OFF       |
|           | On        | Transmits the ICC brake hold relay drive signal.                                | ON        |

Ν

Н

J

### < SYSTEM DESCRIPTION >

| Test item    | Operation | Description                                                          | Operation sound |
|--------------|-----------|----------------------------------------------------------------------|-----------------|
| METER BUZZER | Off       | Stops buzzer output to the combination meter via CAN communication.  | —               |
|              | On        | Starts buzzer output to the combination meter via CAN communication. | _               |

#### ADAS BUZZER

| Test item   | Operation | Description           | Operation sound |
|-------------|-----------|-----------------------|-----------------|
| ADAS BUZZER | On        | Starts buzzer output. | —               |
|             | Off       | Stops buzzer output.  | —               |

### BRAKE ACTUATOR

#### NOTE:

The test can be performed only when the engine is running.

| Test item        | Operation | Description                                                                    | "PRESS ORDER" value |
|------------------|-----------|--------------------------------------------------------------------------------|---------------------|
| BRAKE ACTUATOR 1 | Off       | Stops transmitting the brake fluid pressure control signal to end the test.    | _                   |
|                  | On        | Starts transmitting the brake fluid pressure control signal to start the test. | 10 bar              |
| BRAKE ACTUATOR 2 | Off       | Stops transmitting the brake fluid pressure control signal to end the test.    | _                   |
|                  | On        | Starts transmitting the brake fluid pressure control signal to start the test. | 20 bar              |
| BRAKE ACTUATOR 3 | Off       | Stops transmitting the brake fluid pressure control signal to end the test.    | _                   |
|                  | On        | Starts transmitting the brake fluid pressure control signal to start the test. | 30 bar              |

#### NOTE:

The test is finished in 10 seconds after starting

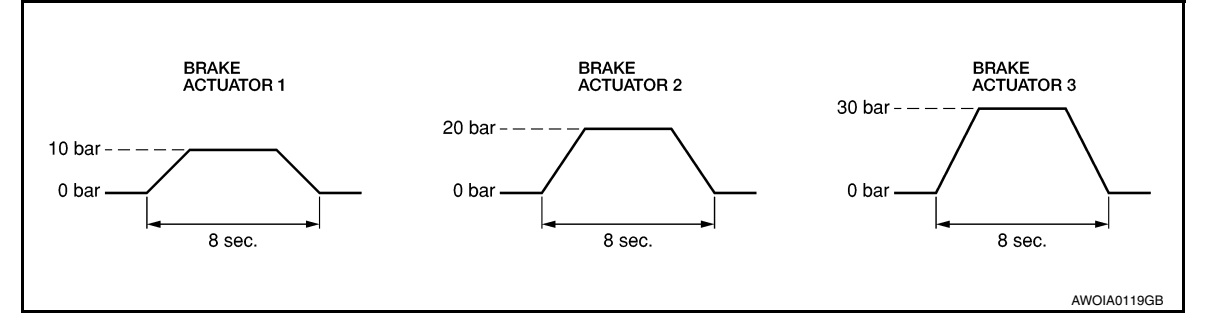

ECU IDENTIFICATION Displays ADAS control unit parts number.

#### < SYSTEM DESCRIPTION >

### DIAGNOSIS SYSTEM (ICC SENSOR)

### CONSULT Function (LASER/RADAR)

### **CAUTION:**

After disconnecting the CONSULT vehicle interface (VI) from the data link connector, the ignition must be cycled OFF  $\rightarrow$  ON (for at least 5 seconds)  $\rightarrow$  OFF. If this step is not performed, the BCM may not go to "sleep mode", potentially causing a discharged battery and a no-start condition.

#### APPLICATION ITEMS

CONSULT performs the following functions via CAN communication with ADAS control unit and the communication with ICC sensor.

| Diagnosis mode           | Description                                                                                                    |  |
|--------------------------|----------------------------------------------------------------------------------------------------|--|
| Self Diagnostic Result   | Displays malfunctioning system memorized in ICC sensor                                                         |  |
| Data Monitor             | Displays real-time input/output data of ICC sensor                                                             |  |
| Work support             | It can monitor the adjustment direction indication in order to perform the radar adjustment operation smoothly |  |
| ECU Identification       | Displays ICC sensor part number                                                                                |  |
| CAN Diag Support Monitor | The results of transmit/receive diagnosis of ITS communication can be read.                                    |  |

### SELF DIAGNOSTIC RESULT Refer to <u>CCS-46, "DTC Index"</u>.

#### DATA MONITOR

| Monitored item<br>[Unit]         | Description                                                                                                    |     |  |
|----------------------------------|----------------------------------------------------------------------------------------------------|-----|--|
| VHCL SPEED SE<br>[km/h] or [mph] | Vehicle speed judged from a vehicle speed signal read by the ICC sensor via ITS communica-<br>tion is displayed [ADAS control unit receives a vehicle speed signal from ABS actuator and<br>electric unit (control unit) via CAN communication and transmits the calculated vehicle speed<br>to ICC sensor via ITS communication].                                                                                                    | J   |  |
| YAW RATE<br>[deg/s]              | Indicates yaw rate read from ADAS control unit through ITS communication [ADAS control unit receives yaw rate signal from ABS actuator and electric unit (control unit) via CAN communication and transmits yaw rate calculated by the ADAS control unit]<br>Yaw rate judged from a yaw rate signal read by ICC sensor via ITS communication is displayed [ADAS control unit receives a yaw rate signal from ABS actuator and electric unit (control unit) via CAN communication and transmits the calculated yaw rate to ICC sensor via ITS communication]. | K   |  |
| PWR SUP MONI<br>[V]              | Indicates IGN voltage input by ICC sensor                                                                                                    |     |  |
| DISTANCE<br>[m]                  | Indicates the distance from the vehicle ahead                                                                                                    | Μ   |  |
| RELATIVE SPD<br>[m/s]            | Indicates the relative speed of the vehicle ahead                                                                                                    | Ν   |  |
| LASER OFFSET<br>[m]              | NOTE:<br>The item is indicated but not used.                                                                                                    |     |  |
| LASER HEIGHT<br>[m]              | NOTE:<br>The item is indicated but not used.                                                                                                    | CCS |  |
| STEERING ANGLE<br>[deg]          | The steering angle is displayed.                                                                                                    | Р   |  |
| STRG ANGLE SPEED<br>[deg/s]      | The steering angle speed is displayed.                                                                                                    |     |  |
| L/R ADJUST<br>[deg]              | Indicates a horizontal correction value of the radar                                                                                                    |     |  |
| U/D ADJUST<br>[deg]              | Indicates a vertical correction value of the radar                                                                                                    |     |  |

Revision: December 2015

Α

В

С

D

Н

### < SYSTEM DESCRIPTION >

| Monitored item<br>[Unit]        | Description                                                                                                    |  |  |
|---------------------------------|----------------------------------------------------------------------------------------------------|--|--|
| FCW SYSTEM ON                   | NOTE:<br>The item is indicated, but not used.                                                                                                    |  |  |
| FCW SELECT                      | NOTE:<br>The item is indicated, but not used.                                                                                                    |  |  |
| PFCW SELECT                     | NOTE:<br>The item is indicated, but not used.                                                                                                    |  |  |
| FEB SW                          | NOTE:<br>The item is indicated, but not used.                                                                                                    |  |  |
| FEB SELECT                      | Indicates [ON/OFF] state of the PFCW system.                                                                                                    |  |  |
| MAIN SW                         | Indicates [ON/OFF] status as judged from ICC steering switch.                                                                                                    |  |  |
| ICC/ASCD MODE                   | NOTE:<br>The item is indicated, but not used.                                                                                                    |  |  |
| SET/COAST SW                    | Indicates [ON/OFF] status as judged from ICC steering switch.                                                                                                    |  |  |
| CANCEL SW                       | Indicates [ON/OFF] status as judged from ICC steering switch.                                                                                                    |  |  |
| RESUME/ACC SW                   | Indicates [ON/OFF] status as judged from ICC steering switch.                                                                                                    |  |  |
| DISTANCE SW                     | Indicates [ON/OFF] status as judged from ICC steering switch.                                                                                                    |  |  |
| BRAKE SW                        | Indicates [ON/OFF] status as judged from brake pedal position switch signal [ECM transmits brake pedal position switch signal through CAN communication].                                                                              |  |  |
| STOP LAMP SW                    | Indicates [ON/OFF] status as judged from stop lamp switch signal [ABS actuator and electric unit (control unit) transmits stop lamp switch signal through CAN communication].                                                          |  |  |
| IDLE SW                         | Indicates [ON/OFF] status of idle switch read from ICC sensor through CAN communication (ECM transmits ON/OFF status through CAN communication.                                                                                        |  |  |
| CRUISE LAMP                     | Indicates [ON/OFF] status of MAIN switch indicator output.                                                                                                    |  |  |
| OWN VHCL                        | NOTE:<br>The item is indicated, but not used.                                                                                                    |  |  |
| VHCL AHEAD                      | Indicates [ON/OFF] status of vehicle ahead detection indicator output.                                                                                                    |  |  |
| SET DISTANCE                    | Indicates set distance memorized in ADAS control unit.                                                                                                    |  |  |
| SET VHCL SPD<br>[km/h] or [mph] | NOTE:<br>The item is indicated, but not used.                                                                                                    |  |  |
| THRTL SENSOR<br>[%]             | Indicates throttle position read from ISS sensor through CAN communication (ECM transmits accelerator pedal position signal through CAN communication).                                                                                |  |  |
| VEHICLE AHEAD DETECT            | Indicates [ON/OFF] status of vehicle ahead detection indicator output.                                                                                                    |  |  |
| STATIC OBSTACLE DETECT          | Indicates [ON/OFF] status of static obstacle detection.                                                                                                    |  |  |
| BUZZER O/P                      | [ON/OFF]<br>Indicates [On/Off] status of warning chime output.                                                                                                    |  |  |
| FUNC ITEM (FCW)                 | NOTE:<br>The item is indicated, but not used.                                                                                                    |  |  |
| FUNC ITEM (PFCW)                | Indicates systems status                                                                                                    |  |  |
| FUNC ITEM (FEB)                 | Indicates systems status                                                                                                    |  |  |
| FUNC ITEM (ICC)                 | Indicates systems status                                                                                                    |  |  |
| PRESS_ORDER<br>[bar]            | Indicates status as judged from brake fluid pressure signal [ABS actuator and electric unit (con-<br>trol unit) transmits brake fluid pressure signal through CAN communication].                                                      |  |  |
| D RANGE SW                      | Indicates [ON/OFF] status as judged from D position switch signal (TCM transmits shift position signal through CAN communication).                                                                                                    |  |  |
| NP RANGE SW                     | Indicates [ON/OFF] status as judged from N/P position switch signal (TCM transmits shift po-<br>sition signal through CAN communication).                                                                                              |  |  |
| PKB SW                          | Parking brake switch status [ON/OFF] judges from the parking brake switch signal that ADAS control unit readout via CAN communication is displayed (combination meter transmits the parking brake switch signal via CAN communication) |  |  |

#### < SYSTEM DESCRIPTION >

[ICC]

J

Μ

Ν

| Monitored item<br>[Unit]         | Description                                                                                                    |   |
|----------------------------------|----------------------------------------------------------------------------------------------------|---|
| VHCL SPD AT                      | NOTE:<br>The item is indicated, but not used.                                                                                                    |   |
| Shift position                   | Indicates shift position read from ADAS control unit though CAN communication (TCM transmits shift position signal through CAN communication).           | E |
| Turn signal                      | NOTE:<br>The item is indicated, but not used.                                                                                                    | C |
| SYSTEM CANCEL MESSAGE            | Indicates [ON/OFF] status of system cancel display output.                                                                                               |   |
| DISP VHCL SPD<br>[km/h] or [mph] | NOTE:<br>The item is indicated, but not used.                                                                                                    | D |
| VHCL SPD UNIT                    | Indicates vehicle speed unit read from ICC sensor through CAN communication (combination meter transmits vehicle speed unit through CAN communications). |   |
| ADAS AVAILABLE COND              | NOTE:<br>The item is indicated, but not used.                                                                                                    | E |
| ICC SET STATUS                   | NOTE:<br>The item is indicated, but not used.                                                                                                    | F |
| ICC MALF                         | NOTE:<br>The item is indicated, but not used.                                                                                                    |   |
| ADAS MALF                        | Indicates [ON/OFF] status of ADAS malfunction.                                                                                                    | ( |
| STOP LAMP RELAY ON               | Indicates [ON/OFF] status of stop lamp relay fixed on.                                                                                                   |   |
| STOP LAMP RELAY OFF              | Indicates [ON/OFF] status of stop lamp relay fixed off.                                                                                                  | F |
| ACCEL COM VALUE 1<br>[m/s2]      | Indicates accel command calculated from set speed and information of ahead vehicle.                                                                      | 1 |
| ICC STATUS                       | Indicates ICC status.                                                                                                    |   |
| ACCEL COM VALUE 2                | NOTE:<br>The item is indicated, but not used.                                                                                                    |   |

### WORK SUPPORT

| Work support items     | Description                                                                                                    |
|------------------------|----------------------------------------------------------------------------------------------------|
| MILLIWAVE RADAR ADJUST | Outputs millimeter waves, calculates the displacement in radar direction, and indicates an ad-<br>justment direction |
| CAUSE OF AUTO-CANCEL   | Displays causes of automatic cancellation occurred during Intelligent Cruise Control system.                         |

#### ICC sensor Adjust Refer to <u>CCS-59, "Description"</u>.

#### ECU IDENTIFICATION

ICC sensor part number is displayed.

#### CAUSE OF AUTO CANCEL

| Work support items | Description                                                         |     |
|--------------------|---------------------------------------------------------------------|-----|
| OPERATING ABS      | ABS function was operated.                                          | CCS |
| OPERATING TCS      | TCS function was operated.                                          |     |
| OPERATING VDC      | VDC function was operated.                                          |     |
| ECM CIRCUIT        | ECM did not permit ICC operation.                                   | Р   |
| OP SW VOLT CIRC    | The ICC steering switch input voltage is not within standard range. |     |
| OP SW DOUBLE TOUCH | The ICC steering switches were pressed at the same time.            |     |
| VHCL SPD DOWN      | Vehicle speed is lower than 24 km/h (15 mph).                       |     |
| WHL SPD ELEC NOISE | Wheel speed sensor signal caught electromagnetic noise.             |     |
| VDC/TCS OFF SW     | VDC OFF switch was pressed.                                         |     |

Revision: December 2015

CCS-33

### < SYSTEM DESCRIPTION >

| Work support items            | Description                                                                                                    |
|-------------------------------|----------------------------------------------------------------------------------------------------|
| VHCL SPD UNMATCH              | Wheel speed became different from CVT vehicle speed.                                                                               |
| TIRE SLIP                     | Wheel slipped.                                                                                                    |
| IGN LOW VOLT                  | Decrease in ICC sensor ignition voltage.                                                                                           |
| PARKING BRAKE ON              | The parking brake is operating.                                                                                                    |
| WHEEL SPD UNMATCH             | The wheel speed of all four wheels are out of the specified values.                                                                |
| INCHING LOST                  | a vehicle ahead is not detected during the following driving when the vehicle speed is approxi-<br>mately 24 km/h (15mph) or less. |
| CAN COMM ERROR                | ICC sensor received an abnormal signal with CAN communication.                                                                     |
| ABS/TCS/VDC CIRC              | An abnormal condition occurs in VDC/TCS/ABS system.                                                                                |
| ECD CIRCUIT                   | An abnormal condition occurs in ECD system.                                                                                        |
| ASCD VHCL SPD DTAC            | Vehicle speed is detached from the set vehicle speed.                                                                              |
| ASCD DOUBLE COMD              | Cancel switch and operation switch are detected simultaneously.                                                                    |
| FEB OPERATED                  | FEB activated.                                                                                                    |
| VHL AHAD LOST (CLSE<br>RANGE) | A vehicle ahead lost close range.                                                                                                  |
| NO RECORD                     | —                                                                                                    |

# ECU DIAGNOSIS INFORMATION ADAS CONTROL UNIT

### **Reference Value**

### VALUES ON THE DIAGNOSIS TOOL

#### NOTE:

The following table includes information (items) inapplicable to this vehicle. For information (items) applicable to this vehicle, refer to CONSULT display items.

| Monitor item  |                                                                    | Condition                                                                     | Value/Status |
|---------------|--------------------------------------------------------------------|-------------------------------------------------------------------------------|--------------|
| MAIN SW       | Ignition quitab ON                                                 | When MAIN (ON/OFF) switch is pressed.                                         | On           |
|               | Ignition switch ON                                                 | When MAIN (ON/OFF) switch is not pressed.                                     | Off          |
|               | Ignition quitab ON                                                 | When SET/COAST switch is pressed.                                             | On           |
| SET/COAST SW  | Ignition switch ON                                                 | When SET/COAST switch is not pressed.                                         | Off          |
| CANCEL SW     | Ignition owitch ON                                                 | When CANCEL switch is pressed.                                                | On           |
| CANCEL SW     | Ignition switch ON                                                 | When CANCEL switch is not pressed.                                            | Off          |
|               | Ignition switch ON                                                 | When RESUME/ACCELERATE switch is pressed.                                     | On           |
| RESUME/ACC SW |                                                                    | When RESUME/ACCELERATE switch is not pressed.                                 | Off          |
|               | Ignition switch ON                                                 | When DISTANCE switch is pressed.                                              | On           |
| DISTANCE SW   |                                                                    | When DISTANCE switch is not pressed.                                          | Off          |
|               | Drive the vehicle and activate                                     | When ICC system is controlling.                                               | On           |
| CRUISE OF E   | the ICC system                                                     | When ICC system is not controlling.                                           | Off          |
| BDAKE SW      | Ignition switch ON                                                 | When brake or clutch pedal is depressed.                                      | Off          |
| DRARE SW      |                                                                    | When brake or clutch pedal is not depressed.                                  | On           |
|               | Ignition switch ON                                                 | When brake pedal is depressed.                                                | On           |
| STOP LAWF SW  |                                                                    | When brake pedal is not depressed.                                            | Off          |
|               |                                                                    | Idling                                                                        | On           |
| IDLE SW       | Engine running                                                     | Except idling (depress accelerator pedal)                                     | Off          |
|               | Start the engine and turn the                                      | When set to "long"                                                            | Long         |
|               | ICC system ON     Press the DISTANCE                               | When set to "middle"                                                          | Mid          |
| SET DISTANCE  | switch to change the vehi-<br>cle-to-vehicle distance set-<br>ting | When set to "short"                                                           | Short        |
| CRUISE LAMP   | Start the engine and press<br>MAIN switch                          | ICC system ON<br>(MAIN switch indicator ON).                                  | On           |
|               |                                                                    | ICC system OFF<br>(MAIN switch indicator OFF).                                | Off          |
| OWN VHCL      | NOTE:<br>The item is indicated, but not monitored                  |                                                                               | Off          |
|               | Drive the vehicle and activate                                     | When a vehicle ahead is detected (vehicle ahead de-<br>tection indicator ON). | On           |
| VHUL AHEAD    | the ICC system                                                     | When a vehicle ahead is not detected (vehicle ahead detection indicator OFF). | Off          |
| ICC WARNING   | Start the engine and press                                         | When ICC system is malfunctioning (ICC system malfunction ON).                | On           |
|               | MAIN switch                                                        | When ICC system is normal (ICC system malfunction OFF).                       | Off          |

А

С

INFOID:000000013504732

### ADAS CONTROL UNIT

#### < ECU DIAGNOSIS INFORMATION >

### [ICC]

| Monitor item   |                                                    | Condition                                                                                                    | Value/Status                                                               |
|----------------|----------------------------------------------------|----------------------------------------------------------------------------------------------------|----------------------------------------------------------------------------|
| VHCL SPEED SE  | While driving                                      |                                                                                                    | Displays the ve-<br>hicle speed cal-<br>culated by<br>ADAS control<br>unit |
| SET VHCL SPD   | While driving                                      | When vehicle speed is set.                                                                                                    | Displays the set vehicle speed                                             |
| BUZZER O/P     |                                                    | <ul> <li>When the buzzer of the following system operates:</li> <li>ICC system</li> <li>PFCW system</li> <li>FEB system</li> </ul> | On                                                                         |
|                | Engine running                                     | <ul><li>When the buzzer of the following system not operates:</li><li>ICC system</li><li>PFCW system</li><li>FEB system</li></ul>  | Off                                                                        |
| THRTL SENSOR   | NOTE:<br>The item is indicated, but not monitored. |                                                                                                    | 0.0                                                                        |
| ENGINE RPM     | Engine running                                     |                                                                                                    | Equivalent to ta-<br>chometer read-<br>ing                                 |
|                |                                                    | Wiper not operating.                                                                                                    | Off                                                                        |
| WIPER SW       | Ignition switch ON                                 | Wiper LO operation.                                                                                                    | Low                                                                        |
|                |                                                    | Wiper HI operation.                                                                                                    | High                                                                       |
| YAW RATE       | NOTE:<br>The item is indicated, but not monitored. |                                                                                                    | 0.0                                                                        |
| BA WARNING     | Engine running                                     | <ul><li>FEB OFF indicator lamp ON.</li><li>When FEB system is malfunctioning.</li><li>When FEB system is turned to OFF.</li></ul>  | On                                                                         |
|                |                                                    | <ul><li>FEB OFF indicator lamp OFF.</li><li>When FEB system is normal.</li><li>When FEB system is turned to ON.</li></ul>          | Off                                                                        |
| STP I MP DRIVE | Drive the vehicle and activate                     | When ICC brake hold relay is activated.                                                                                            | On                                                                         |
|                | the ICC system                                     | When ICC brake hold relay is not activated.                                                                                        | Off                                                                        |
|                | Engine running                                     | When the selector lever is in "D" position or manual mode.                                                                         | On                                                                         |
| D POSITION SW  |                                                    | When the selector lever is in any position other than "D" or manual mode.                                                          | Off                                                                        |
|                | Engine running                                     | When the selector lever is in "N", "P" position.                                                                                   | On                                                                         |
| NP RANGE SW    |                                                    | When the selector lever is in any position other than "N", "P".                                                                    | Off                                                                        |
|                | Ignition switch ON                                 | When the parking brake is applied.                                                                                                 | On                                                                         |
| PKD SVV        |                                                    | When the parking brake is released.                                                                                                | Off                                                                        |
| PWR SUP MONI   | Engine running                                     |                                                                                                    | Power supply<br>voltage value of<br>ADAS control<br>unit                   |
| VHCL SPD AT    | While driving                                      |                                                                                                    | Value of CVT ve-<br>hicle speed sen-<br>sor signal                         |
| THRTL OPENING  | Engine running                                     | Depress accelerator pedal.                                                                                                    | Displays the throttle position                                             |
| GEAR           | While driving                                      |                                                                                                    | Displays the gear position                                                 |
# < ECU DIAGNOSIS INFORMATION >

[ICC]

| Monitor item       |                                                  | Condition                                                         | Value/Status                                                  |
|--------------------|--------------------------------------------------|-------------------------------------------------------------------|---------------------------------------------------------------|
|                    | Ignition switch ON                               | When clutch or brake pedal is depressed.                          | On                                                            |
| 0LUIUN 311 316     | Ignition Switch ON                               | When clutch or brake pedal is not depressed.                      | Off                                                           |
|                    | Ignition switch ON                               | When the shift lever is in neutral position.                      | On                                                            |
| INP SW SIG         |                                                  | When the shift lever is in any position other than neutral.       | Off                                                           |
|                    | Start the engine and press                       | When ICC system is deactivated.                                   | Off                                                           |
| MODE 313           | MAIN switch                                      | When ICC system is activated.                                     | ICC                                                           |
|                    | Droop SET/COAST quitab                           | SET switch indicator ON.                                          | On                                                            |
| SET DISP IND       | PIESS SET/COAST SWIICH                           | SET switch indicator OFF.                                         | Off                                                           |
| DISTANCE           | Drive the vehicle and activate the ICC system    | When a vehicle ahead is detected.                                 | Displays the dis-<br>tance from the<br>preceding vehi-<br>cle |
|                    |                                                  | When a vehicle ahead is not detected.                             | 0.0                                                           |
| RELATIVE SPD       | Drive the vehicle and activate                   | When a vehicle ahead is detected.                                 | Displays the rel-<br>ative speed.                             |
|                    | the ICC system                                   | When a vehicle ahead is not detected.                             | 0.0                                                           |
| ON ROOT GUIDE      | NOTE:<br>The item is indicated, but not n        | nonitored.                                                        | Off                                                           |
| FOW SYSTEM ON      | Ignition owitch ON                               | When the PFCW system is ON.                                       | On                                                            |
| FGW STSTEWION      |                                                  | When the PFCW system is OFF.                                      | Off                                                           |
| Shift position     | Engine running     While driving                 |                                                                   | Displays the shift position                                   |
|                    | Turn signal lamps OFF.                           |                                                                   | Off                                                           |
| Turn sinnel        | Turn signal lamp LH blinking.                    |                                                                   | LH                                                            |
| Turn signal        | Turn signal lamp RH blinking.                    |                                                                   | RH                                                            |
|                    | Turn signal lamp LH and RH bl                    | inking.                                                           | LH&RH                                                         |
|                    | While driving                                    | Vehicle turning right.                                            | Negative value                                                |
| SIDE G             | wille driving                                    | Vehicle turning left.                                             | Positive value                                                |
| FUNC ITEM          | Ignition switch ON                               |                                                                   | FUNC3                                                         |
| FUNC ITEM (FCW)    | Engine running                                   |                                                                   | On                                                            |
| FUNC ITEM (BSW)    | Engine running                                   |                                                                   | On                                                            |
| FUNC ITEM (NV-ICC) | <b>NOTE:</b><br>The item is indicated, but not n | nonitored                                                         | Off                                                           |
|                    |                                                  | "Forward Emergency Braking" set with the integral switch is ON.   | On                                                            |
| FCW SELECT         | Ignition switch ON                               | "Forward Emergency Braking" set with the integral switch is OFF.  | Off                                                           |
|                    |                                                  | "Blind Spot Warning" set with the integral switch is ON.          | On                                                            |
| BSW SELECT         | Ignition switch ON                               | "Blind Spot Warning" set with the integral switch is OFF.         | Off                                                           |
| NAVI ICC SELECT    | NOTE:<br>The item is indicated, but not m        | nonitored.                                                        | Off                                                           |
|                    |                                                  | Items set with the integral switch can be switched nor-<br>mally. | On                                                            |
| SYS SELECTABILITY  | ignition switch ON                               | Items set with the integral switch cannot be switched normally.   | Off                                                           |
|                    |                                                  | When the BSW system is malfunctioning.                            | On                                                            |
| BOW WARN LIVIP     | Engine running                                   | When the BSW system is normal.                                    | Off                                                           |

# < ECU DIAGNOSIS INFORMATION >

| Monitor item                 |                                                                                      | Condition                                                         | Value/Status                      |
|------------------------------|--------------------------------------------------------------------------------------|-------------------------------------------------------------------|-----------------------------------|
| DOW OVOTEM ON                | Ignition switch ON                                                                   | When the BSW system is ON.                                        | On                                |
| DSW STSTEW ON                |                                                                                      | When the BSW system is OFF.                                       | Off                               |
|                              |                                                                                      | When the FEB/PFCW system is ON.                                   | On                                |
| TOW STOTEM ON                |                                                                                      | When the FEB/PFCW system is OFF.                                  | Off                               |
| BATTERY CIRCUIT<br>OFF       | NOTE:<br>The item is indicated, but not u                                            | ised.                                                             | Off                               |
| SYSTEM CANCEL                |                                                                                      | System cancel display ON.                                         | On                                |
| MESSAGE                      |                                                                                      | System cancel display OFF.                                        | Off                               |
|                              |                                                                                      | BSW system display ON.                                            | On                                |
| BSW ON INDICATOR             |                                                                                      | BSW system display OFF.                                           | Off                               |
| SIDE RADAR BLOCK             |                                                                                      | Front bumper or side radar is dirty.                              | On                                |
| COND                         |                                                                                      | Front bumper and side radar is clean.                             | Off                               |
|                              |                                                                                      | BSW system OFF.                                                   | Nothing                           |
| BSW IND BRIGHT-              | Ignition switch ON                                                                   | Blind Spot Warning indicator brightness bright.                   | Bright                            |
| NESS                         |                                                                                      | Blind Spot Warning indicator brightness normal.                   | Normal                            |
|                              |                                                                                      | Blind Spot Warning indicator brightness dark.                     | Dark                              |
|                              |                                                                                      | When speed limiter MAIN switch is pressed.                        | On                                |
| SE MAIN SW                   |                                                                                      | When speed limiter MAIN switch is not pressed.                    | Off                               |
| FUNC ITEM (FEB)              | Engine running                                                                       |                                                                   | On                                |
|                              |                                                                                      | "Forward Emergency Braking" set with the integral switch is ON.   | On                                |
| FEB SELECT                   | Ignition switch ON                                                                   | "Forward Emergency Braking" set with the integral switch is OFF.  | Off                               |
|                              | Engine running                                                                       | FEB system ON.                                                    | On                                |
| FED SVV                      |                                                                                      | FEB system OFF.                                                   | Off                               |
| SL TARGET VEHI-<br>CLE SPEED | While driving                                                                        | When vehicle speed is set.                                        | Displays the set<br>vehicle speed |
|                              | Drive the vehicle and acti-                                                          | Speed limiter SET indicator ON.                                   | On                                |
| SL SET LAMP                  | <ul><li>vate the speed limiter</li><li>Press speed limiter MAIN switch</li></ul>     | Speed limiter SET indicator OFF.                                  | Off                               |
|                              | Drive the vehicle and acti-                                                          | Speed limiter system ON.                                          | On                                |
| SL LIMIT LAMP                | <ul><li>vate the speed limiter</li><li>Press speed limiter MAIN<br/>switch</li></ul> | Speed limiter system OFF.                                         | Off                               |
| ASCD CANCEL                  | Drive the vehicle and activate                                                       | ASCD cancelled by low vehicle speed.                              | On                                |
| (LOW SPEED)                  | the ASCD                                                                             | Other than above.                                                 | Off                               |
|                              | Drive the vehicle and activate                                                       | ASCD cancelled by difference between set speed and vehicle speed. | On                                |
|                              |                                                                                      | Other than above.                                                 | Off                               |
|                              | Drive the vehicle and activate                                                       | When accelerator pedal is full depressed.                         | On                                |
|                              | the speed limiter                                                                    | Other than above.                                                 | Off                               |

#### < ECU DIAGNOSIS INFORMATION >

#### [ICC]

JSOIA0705ZZ

А

В

С

D

## TERMINAL LAYOUT PHYSICAL VALUES

|    |    |    |    |    |    |    |    |    |    | ¢, | й<br>Н.S. |
|----|----|----|----|----|----|----|----|----|----|----|-----------|
|    |    |    |    | -  | /  | <  | /  |    |    |    |           |
| 12 | 11 | 10 | 9  | 8  | 7  | 6  | 5  | 4  | 3  | 2  | 1         |
| 24 | 23 | 22 | 21 | 20 | 19 | 18 | 17 | 16 | 15 | 14 | 13        |

| Term<br>(Wir | iinal No.<br>e color) | Description                       |                  | Condition                |                              | Value           |
|--------------|-----------------------|-----------------------------------|------------------|--------------------------|------------------------------|-----------------|
| +            | _                     | Signal name                       | Input/<br>Output |                          | Condition                    | (Approx.)       |
| 1<br>(B)     |                       | Ground                            | Input            |                          | _                            | 0 V             |
| 2<br>(L)     |                       | ITS communication-High            | _                |                          | —                            | _               |
| 3<br>(LG)    |                       | Ignition power supply             | Input            |                          | Ignition switch ON           | Battery voltage |
| 4            |                       |                                   | _                | Ignition                 | Warning buzzer operation     | Battery voltage |
| (V)          | (V)                   | Warning buzzer signal             | Output           | switch<br>ON             | Warning buzzer not operating | 0 V             |
| 5<br>(Y)     | Ground                | ITS communication-Low             | _                |                          | —                            | _               |
| 6<br>(Y)     | Cround                | 3rd CAN Low                       | Input            |                          | _                            | _               |
| 9<br>(L)     |                       | CAN high                          | _                |                          | _                            | _               |
| 10<br>(P)    |                       | CAN low                           | _                |                          | —                            | _               |
| 14<br>(L)    |                       | ICC brake hold relay drive signal | Output           | Ignition<br>switch<br>ON | _                            | Battery voltage |
| 18<br>(L)    | · · ·                 | 3rd CAN High                      | Input            | _                        | _                            | 0 V             |

## Fail-safe (ADAS Control Unit)

If a malfunction occurs in each system, ADAS control unit cancels each control, sounds a beep, and turns ON the warning or indicator lamp.

| System                                      | Buzzer            | Warning lamp/Warning dis-<br>play | Description |
|---------------------------------------------|-------------------|-----------------------------------|-------------|
| Intelligent Cruise Control (ICC)            | High-pitched tone | ICC system warning                | Cancel      |
| Forward Emergency Braking (FEB)             | High-pitched tone | FEB warning lamp<br>(Yellow)      | Cancel      |
| Predictive Forward Collision Warning (PFCW) | High-pitched tone | FEB warning lamp<br>(Yellow)      | Cancel      |
| Blind Spot Warning (BSW)                    | Low-pitched tone  | BSW system warning                | Cancel      |
| Rear Cross Traffic Alert (BSW)              | —                 | BSW system warning                | Cancel      |

Ν

Μ

INFOID:000000013504733

CCS

Ρ

< ECU DIAGNOSIS INFORMATION >

## **DTC Inspection Priority Chart**

If multiple DTCs are detected simultaneously, check them one by one depending on the following DTC inspection priority chart.

| Priority | Detected items (DTC)                                                                                                    |
|----------|----------------------------------------------------------------------------------------------------|
| 1        | U1507: LOST COMM (SIDE RDR R)     U1508: LOST COMM (SIDE RDR L)                                                                                                    |
| 2        | U1000: CAN COMM CIRCUIT     U1321: CONFIGURATION                                                                                                    |
| 3        | <ul> <li>C1A17: ICC SENSOR MALF</li> <li>C1B53: SIDE RDR R MALF</li> <li>C1B54: SIDE RDR L MALF</li> </ul>                                                                                                    |
| 4        | <ul> <li>C1A01: POWER SUPPLY CIR</li> <li>C1A02: POWER SUPPLY CIR 2</li> <li>C1A13: STOP LAMP RLY FIX</li> <li>C1A14: ECM CIRCUIT</li> <li>C1A34: COMMAND ERROR</li> <li>U0121: VDC CAN CIR 2</li> <li>U0235: ICC SENSOR CAN CIRC 1</li> <li>U0401: ECM CAN CIR 1</li> <li>U0402: TCM CAN CIR 1</li> <li>U0415: VDC CAN CIR 1</li> <li>U0433: ICC SENSOR CAN CIRC 2</li> <li>U1503: SIDE RDR L CAN CIR 2</li> <li>U1504: SIDE RDR L CAN CIR 1</li> <li>U1505: SIDE RDR R CAN CIR 2</li> <li>U1506: SIDE RDR R CAN CIR 1</li> </ul> |
| 5        | C1A03: VHCL SPEED SE CIRC                                                                                                    |
| 6        | C1A00: CONTROL UNIT                                                                                                    |

## DTC Index

INFOID:000000013504735

- Systems for fail-safe
- A: Intelligent Cruise Control (ICC)
- B: Forward Emergency Braking (FEB)
- C: Predictive Forward Collision Warning (PFCW)
- D: Blind Spot Warning (BSW)
- E: Rear Cross Traffic Alert (RCTA)

| DTC                                                                   |                                                        | Fail-safe     | Poforonoo     |
|-----------------------------------------------------------------------|--------------------------------------------------------|---------------|---------------|
| CONSULT                                                               |                                                        | System        | Reference     |
| NO DTC IS DE-<br>TECTED. FUR-<br>THER TESTING<br>MAY BE RE-<br>QUIRED | NO DTC IS DETECTED. FURTHER TESTING MAY<br>BE REQUIRED | _             | _             |
| U1507                                                                 | LOST COMM (SIDE RDR R)                                 | D, E          | DAS-74        |
| U1508                                                                 | LOST COMM (SIDE RDR L)                                 | D, E          | <u>DAS-75</u> |
| U1000 <sup>NOTE</sup>                                                 | CAN COMM CIRCUIT                                       | A, B, C, D, E | <u>DAS-63</u> |
| U1321                                                                 | CONFIGURATION                                          | A, B, C, D, E | DAS-66        |
| C1A17                                                                 | ICC SENSOR MALF                                        | A, B, C       | DAS-47        |
| C1B53                                                                 | SIDE RDR R MALF                                        | D, E          | DAS-51        |
| C1B54                                                                 | SIDE RDR L MALF                                        | D, E          | DAS-52        |
| C1A01                                                                 | POWER SUPPLY CIR                                       | A, B, C, D, E | DAS-37        |
| C1A02                                                                 | POWER SUPPLY CIR 2                                     | A, B, C, D, E | <u>DAS-37</u> |

INFOID:000000013504734

#### < ECU DIAGNOSIS INFORMATION >

- Systems for fail-safe
- A: Intelligent Cruise Control (ICC)
- B: Forward Emergency Braking (FEB)
- C: Predictive Forward Collision Warning (PFCW)
- D: Blind Spot Warning (BSW)
- E: Rear Cross Traffic Alert (RCTA)

| DTC     |                       | Fail-safe     | Deference     |   |
|---------|-----------------------|---------------|---------------|---|
| CONSULT |                       | System        | Relefence     | C |
| C1A13   | STOP LAMP RLY FIX     | A, B, C       | DAS-40        | 0 |
| C1A14   | ECM CIRCUIT           | A, B, C       | <u>DAS-47</u> |   |
| C1A34   | COMMAND ERROR         | A, B, C       | DAS-50        | D |
| U0121   | VDC CAN CIR 2         | A, B, C, D, E | DAS-53        |   |
| U0235   | ICC SENSOR CAN CIRC 1 | A, C, D, E    | DAS-55        |   |
| U0401   | ECM CAN CIR 1         | A, B, C, D, E | DAS-56        |   |
| U0402   | TCM CAN CIR 1         | A, B, C, D, E | DAS-58        |   |
| U0415   | VDC CAN CIR 1         | A, B, C, D, E | DAS-60        | F |
| U0433   | ICC SENSOR CAN CIRC 2 | A, B, C       | DAS-62        |   |
| U1503   | SIDE RDR L CAN CIR 2  | D, E          | DAS-66        |   |
| U1504   | SIDE RDR L CAN CIR 1  | D, E          | DAS-68        | G |
| U1505   | SIDE RDR R CAN CIR 2  | D, E          | <u>DAS-70</u> |   |
| U1506   | SIDE RDR R CAN CIR 1  | D, E          | <u>DAS-72</u> | Н |
| C1A03   | VHCL SPEED SE CIRC    | D, E          | DAS-38        |   |
| C1A00   | CONTROL UNIT          | A, B, C, D, E | DAS-36        |   |

#### NOTE:

With the detection of "U1000" some systems do not perform the fail-safe operation.

A system controlling based on a signal received from the control unit performs fail-safe operation when the communication with the ADAS control unit becomes inoperable.

В

J

Κ

L

Μ

Ν

CCS

Ρ

## **Reference Value**

#### VALUES ON THE DIAGNOSIS TOOL

| Monitor item     |                                                     | Condition                                                       | Value/Status                                              |
|------------------|-----------------------------------------------------|-----------------------------------------------------------------|-----------------------------------------------------------|
|                  |                                                     | Condition                                                       | Value of vehicle                                          |
| VHCL SPEED SE    | While driving                                       | speed signal                                                    |                                                           |
|                  |                                                     |                                                                 | (wheel speed)                                             |
|                  |                                                     | Vehicle stopped                                                 | 0.0                                                       |
| YAW RATE         | While driving                                       | Vehicle turning right                                           | Positive value                                            |
|                  |                                                     | Vehicle turning left                                            | Negative value                                            |
| PWR SUP MONI     | Ignition switch ON                                  |                                                                 | Power supply<br>voltage value of<br>ICC sensor            |
| DISTANCE         | Drive the vehicle and activate the ICC system.      | When a vehicle ahead is detected                                | Displays the<br>distance from<br>the preceding<br>vehicle |
|                  |                                                     | When a vehicle ahead is not detected                            | 0.0                                                       |
| RELATIVE SPD     | Drive the vehicle and activate the                  | When a vehicle ahead is detected                                | Displays the rel-<br>ative speed                          |
|                  | ice system.                                         | When a vehicle ahead is not detected                            | 0.0                                                       |
| LASER OFFSET     | <b>NOTE:</b><br>The item is indicated but not used. | _                                                               |                                                           |
| LASER HEIGHT     | <b>NOTE:</b><br>The item is indicated but not used. |                                                                 | —                                                         |
|                  | Ignition switch ON                                  | When setting the steering wheel in straight-ahead po-<br>sition | 0.0                                                       |
| STEERING ANGLE   |                                                     | When turning the steering wheel 90° rightward                   | +90                                                       |
|                  |                                                     | When turning the steering wheel 90° leftward                    | -90                                                       |
| STRG ANGLE SPEED | Ignition switch ON                                  | At the time of turning the steering wheel                       | Steering wheel<br>turning speed is<br>displayed           |
| L/R ADJUST       | Ignition switch ON                                  | At the completion of radar alignment adjustment                 | Horizontal cor-<br>rection value is<br>displayed          |
| U/D ADJUST       | Ignition switch ON                                  | At the completion of radar alignment adjustment                 | Vertical correc-<br>tion value is dis-<br>played          |
|                  |                                                     | FCW system set with the information display is ON               | ON                                                        |
| FUW SYSTEM ON    | Engine running                                      | FCW system set with the information display is OFF              | OFF                                                       |
|                  |                                                     | FCW system set with the information display is ON               | ON                                                        |
| FUW SELEUT       | Engine running                                      | FCW system set with the information display is OFF              | OFF                                                       |
|                  |                                                     | PFCW system set with the information display is ON              | ON                                                        |
| FFUN SELEUI      |                                                     | PFCW system set with the information display is OFF             | OFF                                                       |
| FEB SW           | NOTE:<br>The item is indicated, but not used        | _                                                               | _                                                         |
|                  |                                                     | PFCW system set with the information display is ON              | ON                                                        |
| I ED JELEUI      |                                                     | PFCW system set with the information display is OFF             | OFF                                                       |

INFOID:000000012874100

## < ECU DIAGNOSIS INFORMATION >

## [ICC]

| Monitor item              |                                                                                                 | Condition                                                                                                    | Value/Status                   |     |
|---------------------------|-------------------------------------------------------------------------------------------------|----------------------------------------------------------------------------------------------------|--------------------------------|-----|
|                           | Ignition quitch ON                                                                              | When MAIN switch is pressed                                                                                                    | On                             | μ   |
| IVIAIN SVV                | Ignition switch ON                                                                              | When MAIN switch is not pressed                                                                                                    | Off                            |     |
|                           |                                                                                                 | Intelligent Cruipe Centrel System MAIN switch status                                                                                                    | On                             | В   |
| ICC/ASCD MODE             | Engine funning                                                                                  |                                                                                                    | Off                            |     |
|                           |                                                                                                 | When SET/COAST switch is pressed                                                                                                    | On                             |     |
| SET/COAST SW              | Ignition switch ON                                                                              | When SET/COAST switch is not pressed                                                                                                    | Off                            | С   |
|                           |                                                                                                 | When CANCEL switch is pressed                                                                                                    | On                             |     |
| CANCEL SW                 | Ignition switch ON                                                                              | When CANCEL switch is not pressed                                                                                                    | Off                            | Г   |
|                           |                                                                                                 | When RESUME/ACC switch is pressed                                                                                                    | On                             |     |
| RESUME/ACC SW             | Ignition switch ON                                                                              | When RESUME/ACC switch is not pressed                                                                                                    | Off                            |     |
|                           |                                                                                                 | When DISTANCE switch is pressed                                                                                                    | On                             | E   |
| DISTANCE SW               | Ignition switch ON                                                                              | When DISTANCE switch is not pressed                                                                                                    | Off                            |     |
|                           |                                                                                                 | When brake pedal is depressed                                                                                                    | On                             | E   |
| BRAKE SW                  | Ignition switch ON                                                                              | When brake pedal is not depressed                                                                                                    | Off                            |     |
|                           |                                                                                                 | When brake pedal is depressed                                                                                                    | On                             |     |
| STOP LAMP SW              | Ignition switch ON                                                                              | When brake pedal is not depressed                                                                                                    | Off                            | G   |
|                           |                                                                                                 | Idling                                                                                                    | On                             |     |
| IDLE SVV                  | Engine running                                                                                  | Except idling (depress accelerator pedal)                                                                                                    | Off                            |     |
|                           | Start the engine and press MAIN                                                                 | ICC system ON<br>(MAIN switch indicator ON)                                                                                                    | On                             | F   |
| CRUISE LAMP               | switch                                                                                          | ICC system OFF<br>(MAIN switch indicator OFF)                                                                                                    | Off                            |     |
|                           | Drive the vehicle and activate the<br>Intelligent Cruise Control System                         | When a vehicle ahead is detected (vehicle ahead de-<br>tection indicator ON)                                                                                      | On                             |     |
| VHCL AHEAD                |                                                                                                 | When a vehicle ahead is detected (vehicle ahead de-<br>tection indicator OFF)                                                                                     | Off                            | J   |
|                           | Start the engine and turn the ICC                                                               | When set to "long"                                                                                                    | LONG                           |     |
| SET DISTANCE              | <ul> <li>system ON</li> <li>Press the DISTANCE switch to change the distance setting</li> </ul> | When set to "middle"                                                                                                    | MID                            | K   |
|                           |                                                                                                 | When set to "short"                                                                                                    | SHORT                          |     |
| THRT SENSOR<br>[%]        | Engine running                                                                                  | Depress accelerator pedal                                                                                                    | Displays the throttle position | L   |
| VEHICLE AHEAD DE-<br>TECT | Engine running                                                                                  |                                                                                                    |                                | N   |
| STATIC OBSTACLE<br>DETECT | Indicates [ON/Off] status of static obstacle detection                                          |                                                                                                    |                                | 1.0 |
|                           |                                                                                                 | <ul> <li>When the buzzer of the following system operates:</li> <li>Intelligent Cruise Control System</li> <li>PFCW system</li> <li>FEB system</li> </ul>         | On                             | Ν   |
| BUZZER O/P                | Engine running                                                                                  | <ul> <li>When the buzzer of the following system does not operate:</li> <li>Intelligent Cruise Control System</li> <li>PFCW system</li> <li>FEB system</li> </ul> | Off                            | C(  |
| FUNC ITEM (FCW)           |                                                                                                 |                                                                                                    | —                              |     |
| FUNC ITEM (PFCW)          | Institute out to b                                                                              |                                                                                                    |                                |     |
| FUNC ITEM (FEB)           | ignition switch ON                                                                              | -                                                                                                    | On                             |     |
| FUNC ITEM (ICC)           |                                                                                                 |                                                                                                    |                                |     |
| PRESS_ORDER               | Engine running                                                                                  | —                                                                                                    |                                |     |

Revision: December 2015

#### < ECU DIAGNOSIS INFORMATION >

| [ICC] |
|-------|
|-------|

| Monitor item                |                                                        | Condition                                                                   | Value/Status                                                   |
|-----------------------------|--------------------------------------------------------|-----------------------------------------------------------------------------|----------------------------------------------------------------|
|                             |                                                        | When the selector lever is in "D" position or manual mode                   | On                                                             |
| D RANGE SW                  | Engine running                                         | When the selector lever is in any other than "D" or manual mode             | Off                                                            |
|                             | Engine running                                         | When the selector lever is in "N""P"                                        | On                                                             |
| NF RANGE SW                 |                                                        | When the selector lever is in any other than "N""P"                         | Off                                                            |
| DKB SW                      | Ignition switch ON                                     | When the parking brake is applied                                           | On                                                             |
| FRD SW                      |                                                        | When the parking brake is released                                          | Off                                                            |
| VHCL SPD AT                 | While driving                                          | _                                                                           | Value of CVT<br>vehicle speed<br>sensor signal                 |
| Shift position              | <ul><li>Engine running</li><li>While driving</li></ul> | _                                                                           | Displays the shift position                                    |
| SYSTEM CANCEL<br>MESSAGE    | Engine running                                         | System cancel display OFF                                                   | NO REQ                                                         |
|                             |                                                        | System cancel reason is slippery road                                       | SLIP                                                           |
|                             |                                                        | System cancel reason is VDC OFF                                             | VDC OFF                                                        |
| DISP VHCL SPD UNIT          | Engine running                                         | Meter indicates km/h                                                        | km/h                                                           |
|                             |                                                        | Meter indicates mph                                                         | mph                                                            |
|                             | Engine running                                         | Meter indicates km/h                                                        | km/h                                                           |
|                             |                                                        | Meter indicates mph                                                         | mph                                                            |
| ADAS MALE                   | Engine running                                         | ADAS is malfunction                                                         | On                                                             |
|                             |                                                        | ADAS is not malfunction                                                     | Off                                                            |
| STOP LAMP RELAY             | Engine running                                         | Stop lamp relay is fixed on                                                 | On                                                             |
| ON                          | Engine running                                         | Stop lamp relay is not fixed on                                             | Off                                                            |
| STOP LAMP RELAY             | Engine running                                         | Stop lamp relay is fixed off                                                | On                                                             |
| OFF                         | Lighterunning                                          | Stop lamp relay is not fixed off                                            | Off                                                            |
| ACCEL COM VALUE 1<br>[m/s2] | Engine running                                         | _                                                                           | ICC sensor re-<br>quest accel<br>command to<br>ADAS controller |
|                             |                                                        | Intelligent Cruise Control System Off                                       | Off                                                            |
|                             |                                                        | Intelligent Cruise Control System On                                        | ICC                                                            |
| ICC STATUS                  | Engine running                                         | Intelligent Cruise Control System On and vehicle is stopped                 | STOP1                                                          |
|                             |                                                        | Intelligent Cruise Control System On and Driver depressed accelerator pedal | ACCEL                                                          |

#### **TERMINAL LAYOUT**

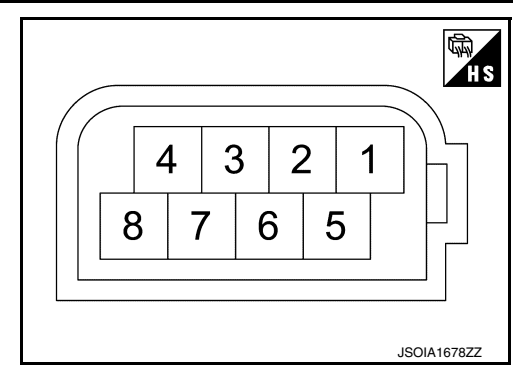

#### PHYSICAL VALUES

#### < ECU DIAGNOSIS INFORMATION >

| Term<br>(Wire | inal No.<br>e color) | Description           |                  | Condition          | Standard value | Reference value | А |
|---------------|----------------------|-----------------------|------------------|--------------------|----------------|-----------------|---|
| +             | _                    | Signal name           | Input/<br>Output | Condition          |                | (Approx.)       | В |
| 1<br>(B)      | Ground               | Ground                | _                | Ignition switch ON | 0 - 0.1 V      | 0 V             | - |
| 2<br>(L)      |                      | ITS communication-L   | _                | _                  | _              | _               | С |
| 3<br>(L/R)    |                      | ITS communication-H   | _                | _                  | _              | _               |   |
| 8<br>(L/W)    | Ground               | Ignition power supply | Input            | Ignition switch ON | 9.5 - 16 V     | Battery voltage |   |

#### Fail-safe

If a malfunction occurs in the ICC sensor, ADAS control unit cancels control, sounds a beep, and turns ON the ICC system warning lamp in the combination meter.

## **DTC Inspection Priority Chart**

| If multiple DTCs are detected simultaneously, check them one by one depending on the following DTC inspec- | G |
|----------------------------------------------------------------------------------------------------|---|
| tion priority chart.                                                                                       | 0 |

| Priority | Detected items (DTC)                                                                                                    |    |
|----------|----------------------------------------------------------------------------------------------------|----|
| 1        | U1000: CAN COMM CIRCUIT     U1010: CONTROL UNIT (CAN)                                                                                          |    |
| 2        | C1A50: ADAS MALFUNCTION     C1A0C: ADAS MSG COUNTER     C1A0C: ADAS CRC ERROR                                                                  | 1  |
|          | C1A01: POWER SUPPLY CIR     C1A02: POWER SUPPLY CIR 2     C1A04: ABS/TCS/VDC CIRC     C1A04: ABS/TCS/VDC CIRC                                  | J  |
|          | <ul> <li>CTAUS: BRAKE SW/STOP L SW</li> <li>CTAU6: OPERATION SW CIRC</li> <li>CTAU7: CVT CIRCUIT</li> <li>CTA12: LASER BEAM OFFCNTR</li> </ul> | K  |
|          | <ul> <li>C1A13: STOP_LAMP_RLY_FIX</li> <li>C1A14: ECM_CIRCUIT</li> <li>C1A16: RADAR STAIN</li> <li>C1A18: LASER AIMING INCMP</li> </ul>        | L  |
| 3        | <ul> <li>C1A21: UNIT HIGH TEMP</li> <li>C1A24: NP RANGE</li> <li>C1A26: ECD MODE MALF</li> <li>C1A27: ECD POWER SUPPLY CIRC</li> </ul>         | M  |
|          | C1A39: STRG SEN CIR     C1B5D: FEB OPE COUNT LIMIT     C10B7: YAW RATE SENSOR     L01014: VIDC CAN CID2                                        | Ν  |
|          | <ul> <li>00121. VDC CAN CIR2</li> <li>U153A: TCM CAN CIR 1</li> <li>U153B: TCM CAN CIR 2</li> <li>U153D: ECM CAN CIR 2</li> </ul>              | СС |
|          | <ul> <li>U0126: STRG SEN CAN CIR1</li> <li>U0401: ECM CAN CIR 1</li> <li>U0415: VDC CAN CIR1</li> <li>U0428: STRG SEN CAN CIR2</li> </ul>      | P  |
| 4        | C1A03: VEHC_SPEED_SE_CIRC                                                                                                    |    |
| 5        | C1A15: GEAR POSITION                                                                                                    |    |
| 6        | C1A00: CONTROL UNIT     C1A17: ICC SENSOR MALF     C1A0D: RADAR CAN CIR                                                                        |    |

**Revision: December 2015** 

INFOID:000000012874101

INFOID:000000012874102

F

#### < ECU DIAGNOSIS INFORMATION >

#### DTC Index

INFOID:000000012874103

×: Applicable

#### NOTE:

- The details of time display are as per the following.
- 0: The malfunctions that are detected now CAN communication system (U1000, U1010)
- 1 39: It increases like  $0 \rightarrow 1 \rightarrow 2 \cdots 38 \rightarrow 39$  after returning to the normal condition whenever the ignition is switched OFF  $\rightarrow$  ON. It returns to 0 when a malfunction is detected again in the process.
- If it is over 39, it is fixed to 39 until the self-diagnosis results are erased. Other than CAN communication system (Other than U1000, U1010)
- 1 49: It increases like 0 → 1 → 2 ··· 48 → 49 after returning to the normal condition whenever the ignition is switched OFF → ON. It returns to 0 when a malfunction is detected again in the process.
- If it is over 49, it is fixed to 49 until the self-diagnosis results are erased.

| DTC     |                          |                         | Fai                        | I-safe fun                           | ction                         | _                         |
|---------|--------------------------|-------------------------|----------------------------|--------------------------------------|-------------------------------|---------------------------|
| CONSULT | CONSULT display          | ICC system warning lamp | Intelligent Cruise Control | Predictive Forward Collision Control | Forward Emergency Brake (FEB) | Reference                 |
| C1A00   | CONTROL UNIT             | ON                      | ×                          | ×                                    | ×                             | CCS-70, "DTC Logic"       |
| C1A0C   | ADAS CAN CIR 1           | ON                      | ×                          | ×                                    | ×                             | CCS-116, "DTC Logic"      |
| C1A0D   | RADAR CAN CIR            | ON                      | ×                          | ×                                    | ×                             | CCS-117, "DTC Logic"      |
| C1A01   | POWER SUPPLY CIR         | ON                      | ×                          | ×                                    | ×                             | CCS-71, "DTC Logic"       |
| C1A02   | POWER SUPPLY CIR2        | ON                      | ×                          | ×                                    | ×                             | CCS-71, "DTC Logic"       |
| C1A03   | VHCL SPEED SE CIRC       | ON                      | ×                          | ×                                    | ×                             | CCS-72, "DTC Logic"       |
| C1A04   | ABS/TCS/VDC CIRC         | ON                      | ×                          | ×                                    | ×                             | CCS-74, "DTC Logic"       |
| C1A05   | BRAKE SW/STOP L SW       | ON                      | ×                          | ×                                    | ×                             | CCS-75, "DTC Logic"       |
| C1A06   | OPERATION SW CIRC        | ON                      | ×                          |                                      |                               | CCS-80, "DTC Logic"       |
| C1A07   | CVT CIRCUIT              | ON                      | ×                          | ×                                    | ×                             | CCS-113, "DTC Logic"      |
| C1A12   | LASER BEAM OFFCNTR       | ON                      | ×                          | ×                                    | ×                             | CCS-83, "DTC Logic"       |
| C1A13   | STOP LAMP RLY FIX        | ON                      | ×                          | ×                                    | ×                             | CCS-84, "DTC Logic"       |
| C1A14   | ECM CIRCUIT              | ON                      | ×                          | ×                                    | ×                             | CCS-86, "DTC Logic"       |
| C10B7   | YAW RATE SENSOR          | ON                      | ×                          | ×                                    | ×                             | CCS-104, "DTC Logic"      |
| C1A15   | GEAR POSITION            | ON                      | ×                          | ×                                    | ×                             | CCS-88, "DTC Logic"       |
| C1A16   | RADAR BLOCKED            | ON                      | ×                          | ×                                    | ×                             | CCS-90, "DTC Description" |
| C1A17   | ICC SENSOR MALF          | ON                      | ×                          | ×                                    | ×                             | CCS-92, "DTC Logic"       |
| C1A18   | LASER ALIGNMENT INCMPT   | ON                      | ×                          | ×                                    | ×                             | CCS-93, "DTC Logic"       |
| C1A21   | UNIT HIGH TEMP           | ON                      | ×                          | ×                                    | ×                             | CCS-94, "DTC Logic"       |
| C1A24   | NP RANGE                 | ON                      | ×                          | ×                                    | ×                             | CCS-95, "DTC Logic"       |
| C1A26   | ECD MODE MALF            | ON                      | ×                          | ×                                    | ×                             | CCS-97, "DTC Logic"       |
| C1A27   | ECD POWER SUPPLY CIRCUIT | ON                      | ×                          | ×                                    | ×                             | CCS-99, "DTC Logic"       |
| C1A39   | STRG SENS CIR            | ON                      | ×                          | ×                                    | ×                             | CCS-101, "DTC Logic"      |
| C1A50   | ADAS MALFUNCTION         | ON                      | ×                          | ×                                    | ×                             | CCS-103, "DTC Logic"      |
| C1B5D   | FEB OPE COUNT LIMIT      | ON                      | ×                          | ×                                    | ×                             | CCS-102, "DTC Logic"      |

**CCS-46** 

< ECU DIAGNOSIS INFORMATION >

| [ICC] |
|-------|
|-------|

| DTC     |                    |                         | Fai                        | l-safe fun                           | ction                         |                      | Δ |
|---------|--------------------|-------------------------|----------------------------|--------------------------------------|-------------------------------|----------------------|---|
| CONSULT | CONSULT display    | ICC system warning lamp | Intelligent Cruise Control | Predictive Forward Collision Control | Forward Emergency Brake (FEB) | Reference            | B |
| C10B7   | YAW RATE SENSOR    | ON                      | ×                          | ×                                    | ×                             | CCS-104, "DTC Logic" | _ |
| U153A   | TCM CAN CIR 1      | ON                      | ×                          | ×                                    | ×                             | CCS-114, "DTC Logic" |   |
| U153B   | TCM CAN CIR 2      | ON                      | ×                          | ×                                    | ×                             | CCS-115, "DTC Logic" |   |
| U153D   | ECM CAN CIR 2      | ON                      | ×                          | ×                                    | ×                             | CCS-115, "DTC Logic" | F |
| U0121   | VDC CAN CIR2       | ON                      | ×                          | ×                                    | ×                             | CCS-105, "DTC Logic" |   |
| U0126   | STRG SEN CAN CIR1  | ON                      | ×                          | ×                                    | ×                             | CCS-106, "DTC Logic" |   |
| U0401   | ECM CAN CIR1       | ON                      | ×                          | ×                                    | ×                             | CCS-107, "DTC Logic" | G |
| U0415   | VDC CAN CIR1       | ON                      | ×                          | ×                                    | ×                             | CCS-108, "DTC Logic" |   |
| U0428   | STRG SEN CAN CIR2  | ON                      | ×                          | ×                                    | ×                             | CCS-109, "DTC Logic" | Н |
| U1000   | CAN COMM CIRCUIT   | ON                      | ×                          | ×                                    | ×                             | CCS-110, "DTC Logic" |   |
| U1010   | CONTROL UNIT (CAN) | ON                      | ×                          | ×                                    | ×                             | CCS-111, "DTC Logic" |   |

J

Κ

L

Μ

Ν

CCS

Ρ

[ICC]

# WIRING DIAGRAM INTELLIGENT CRUISE CONTROL

## Wiring Diagram

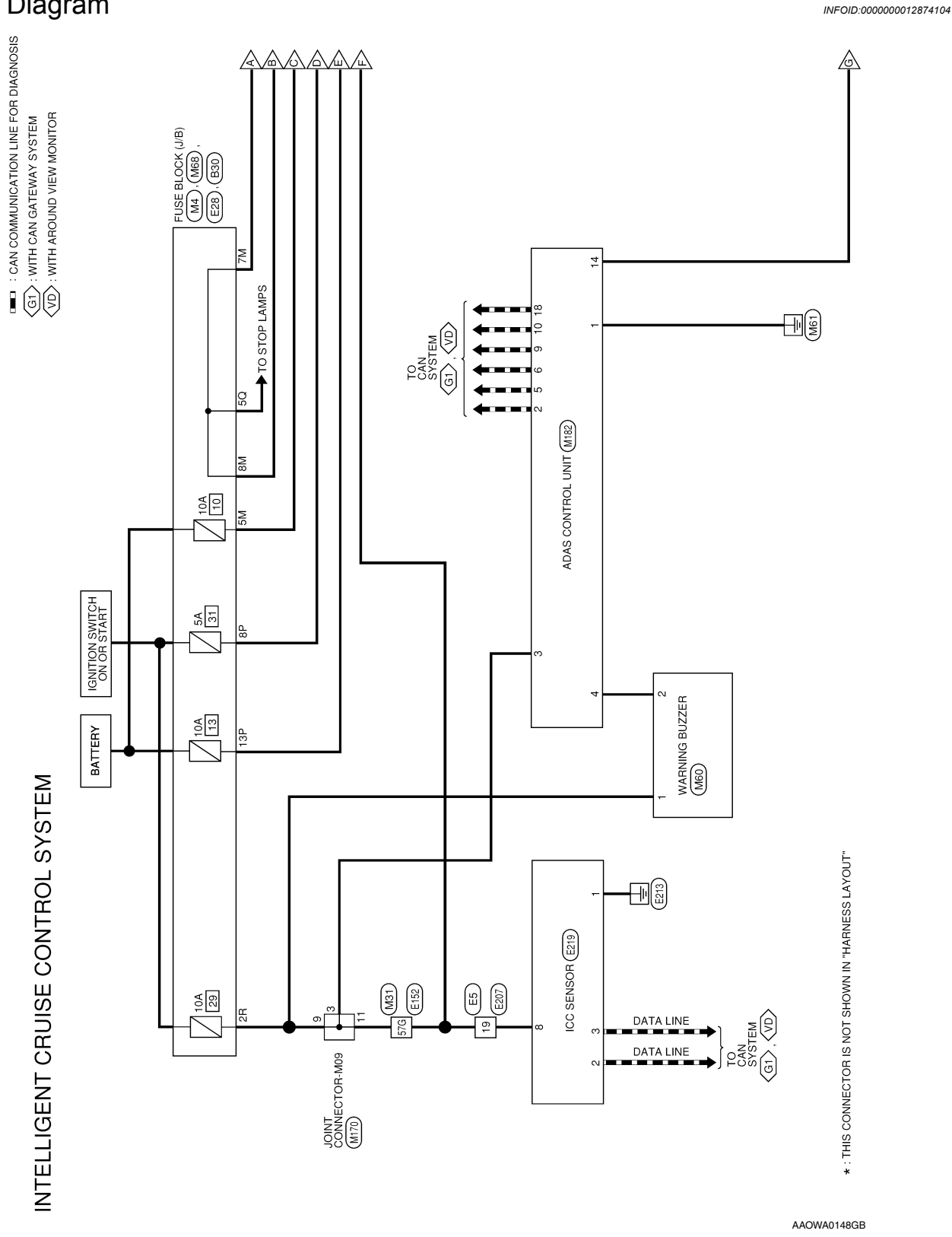

< WIRING DIAGRAM >

[ICC]

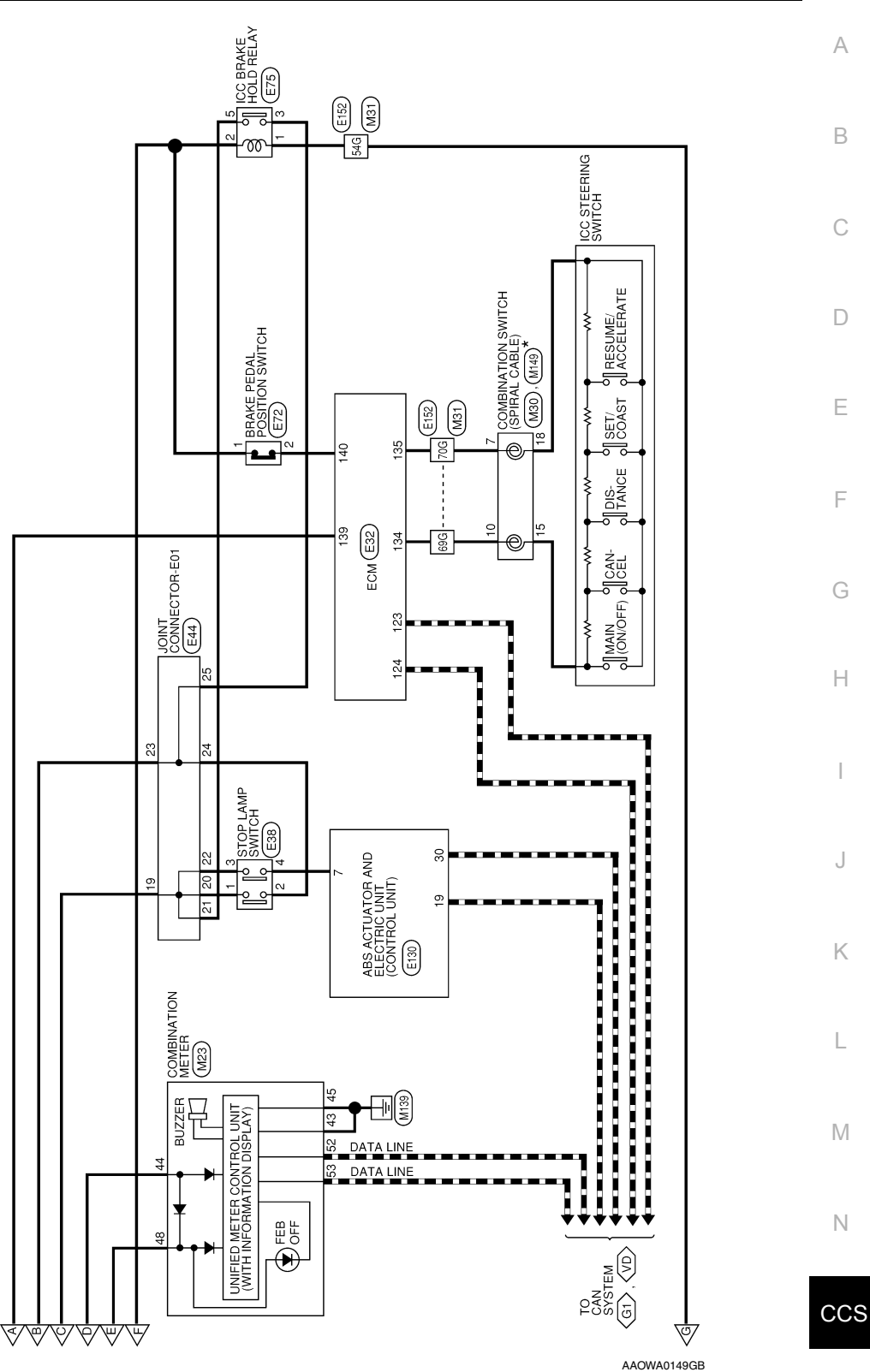

Р

| < | WIRING           | DIAGRAM > |  |
|---|------------------|-----------|--|
|   | <b>VVIIVIIVO</b> |           |  |

| Connector       | No.             | M4                                                                                                    | Connector       | No.              | M30                                                                                                    | Connector No.              | M60                               |
|-----------------|-----------------|----------------------------------------------------------------------------------------------------|-----------------|------------------|----------------------------------------------------------------------------------------------------|----------------------------|-----------------------------------|
| Connector       | - Name          | FUSE BLOCK (J/B)                                                                                                    | Connector       | Name             | COMBINATION SWITCH (SPIRAL CABLE)                                                                                                    | Connector Name             | WARNING BUZZER                    |
| Connector       | Type            | NS16FW-CS                                                                                                    | Connector       | Type             | TK08FGY-1V                                                                                                    | Connector Type             | NS04FBR-CS                        |
| Connector       | Color           | WHITE                                                                                                    | Connector       | Color            | GRAY                                                                                                    | Connector Color            | BROWN                             |
| E               |                 |                                                                                                    | U<br>U<br>U     |                  |                                                                                                    |                            |                                   |
| С<br>С          |                 | 7P         6D         5P         4P         3P         2P         1P           16P         15P         14P         13P         12P         11P         9P         8P | N.H.            |                  | 10 <u>9</u> <u>8</u> 7                                                                                                    | <u>ю</u> .н                |                                   |
| Terminal        | Color (<br>Wire | of Signal Name                                                                                                    | Terminal        | Color of<br>Wire | Signal Name                                                                                                    | Terminal Color<br>No. Wire | of Signal Name                    |
| 89              | Bg              | -                                                                                                    | 2               | 5                | -                                                                                                    | -                          | 1                                 |
| 13P             | >               | 1                                                                                                    | 10              | M                | -                                                                                                    | 2 V                        | -                                 |
|                 |                 |                                                                                                    |                 |                  |                                                                                                    |                            |                                   |
| Connector       | No.             | M23                                                                                                    | Connector       | No.              | M31                                                                                                    | Connector No.              | M68                               |
| Connector       | Name            | COMBINATION METER                                                                                                    | Connector       | Name             | WIRE TO WIRE                                                                                                    | Connector Name             | FUSE BLOCK (J/B)                  |
| Connector       | Type            | TH16FW-NH                                                                                                    | Connector       | Type             | TH80FW-CS16-TM4                                                                                                    | Connector Type             | NS16FBR-CS                        |
| Connector       | Color           | WHITE                                                                                                    | Connector       | Color            | WHITE                                                                                                    | Connector Color            | BROWN                             |
| H.S.            |                 |                                                                                                    | तित<br>H.S.     | L                | 16 26 36 46 56<br>66 77 85 80 40 50                                                                                                    | H.S.                       | 70 kp kp 48 7 40 70 16            |
|                 |                 | 41         42         43         46         46         47         48           49         50         57         53         54         55         56         56       |                 |                  | w y of the first sector of the first sector of |                            | 16R 15R 14R 13R 12R 11R 10R 9R 8R |
| Terminal<br>No. | Color v<br>Wire | of Signal Name                                                                                                    |                 |                  | 316 225 336 346 355 366 375 386 396 405 415<br>4264364464563666476486496506                                                                                                    | Terminal Color<br>No. Wire | of Signal Name                    |
| 43              | •               | GND1                                                                                                    |                 |                  |                                                                                                    | 2R LG                      |                                   |
| 44              | BG              | POWER (IGN)                                                                                                    |                 |                  |                                                                                                    |                            |                                   |
| 45              | 8               | GND2                                                                                                    |                 |                  |                                                                                                    |                            |                                   |
| 48              | ≥               | FUEL SENSOR                                                                                                    |                 |                  | 71G72G73G74G75G76G77G77G78G79G80G81G                                                                                                    |                            |                                   |
| 52              | ٩               | CAN-L                                                                                                    |                 |                  | 82G 83G 84G 85G 86G 87G 88G 89G 90G                                                                                                    |                            |                                   |
| 53              | -               | CAN-H                                                                                                    |                 |                  |                                                                                                    |                            |                                   |
|                 |                 |                                                                                                    |                 |                  | 911G 822G 832G 945G 945G 945G 945G 945G 945G 945G 945                                                                                                    |                            |                                   |
|                 |                 |                                                                                                    |                 |                  |                                                                                                    |                            |                                   |
|                 |                 |                                                                                                    | Terminal<br>No. | Color of<br>Wire | Signal Name                                                                                                    |                            |                                   |
|                 |                 |                                                                                                    | 54G             | -                | -                                                                                                    |                            |                                   |
|                 |                 |                                                                                                    | 57G             | ΓC               | 1                                                                                                    |                            |                                   |
|                 |                 |                                                                                                    | 69G             | ≥                |                                                                                                    |                            |                                   |
|                 |                 |                                                                                                    | 206             | e                |                                                                                                    | <b>–</b>                   |                                   |

INTELLIGENT CRUISE CONTROL SYSTEM CONNECTORS

AAOIA0469GB

[ICC]

| M13       CONBINATION SWITCH (SPIRAL CABLE)         CONDINATION SWITCH (SPIRAL CABLE)       CONBINATION SWITCH (SPIRAL CABLE)         Constant       Transit         Transit       Signal Name         M170       Connector Name         M170       Connector Name         M170       Connector Name         M170       Connector Name         M170       Connector Name         M170       Connector Name         M170       Connector Name         M170       Connector Name         M170       Connector Name         M170       Connector Name         M170       Connector Name         M170       Connector Name         M170       Connector Name         M171       Connector Name         M171       Connector Name         M171       Connector Name         M171       Connector Name         M171       Connector Name         M171       Connector Name         M172       Connector Name         M171       Connector Name         M172       Connector Name         M173       Connector Name         M174       Connector Name         M182 |
|----------------------------------------------------------------------------------------------------|
| M13         Сомвиматион switch (SPIRAL CABLE)           Tx08FGY         Combination switch (SPIRAL CABLE)           Tx08FGY         Signal Name           Control         Signal Name           Signal Name         Signal Name           Signal Name         Signal Name           Signal Name         Signal Name           M170         Joint Connector-M09           Unit Connector-M09         Buside           Signal Name         Signal Name           Signal Name         Signal Name           Signal Name         Signal Name           Signal Name         Signal Name           Signal Name         Signal Name           Signal Name         Signal Name           Signal Name         Signal Name           Signal Name         Signal Name           Signal Name         Signal Name           Signal Name         Signal Name           Signal Name         Signal Name           Signal Name         Signal Name           Signal Name         Signal Name                                                                                |
|                                                                                                    |

< WIRING DIAGRAM >

[ICC]

CCS

Ρ

AAOIA0470GB

## < WIRING DIAGRAM >

| Connector N     | No.             | E44                                                              | Connector No.      | ш               | 75                                                                         | Connector I     | No.              | :152                                                                                                    |
|-----------------|-----------------|------------------------------------------------------------------|--------------------|-----------------|----------------------------------------------------------------------------|-----------------|------------------|----------------------------------------------------------------------------------------------------|
| Connector N     | Name            | JOINT CONNECTOR-E01                                              | Connector Nai      | mel(            | CC BRAKE HOLD RELAY                                                        | Connector       | Name             | VIRE TO WIRE                                                                                                    |
| Connector 1     | Type            | BJ30FW                                                           | Connector Typ      | De N            | 1S02FL-M2-LC                                                               | Connector       | Type             | TH80MW-CS16-TM4                                                                                                    |
| Connector (     | Color           | WHITE                                                            | Connector Col      | lor B           | ILUE                                                                       | Connector (     | Color            | VHITE                                                                                                    |
| E               |                 |                                                                  | EB                 |                 |                                                                            | Æ               |                  |                                                                                                    |
| H.S.H           |                 | 11 10 9 8 7 6 5 4 3 2 1                                          | H.S.               |                 |                                                                            | H.S.            |                  | 5G 4G 3C 2G 1G                                                                                                    |
|                 |                 | 22 21 20 19 18 17 16 15 14 13 12                                 |                    |                 |                                                                            |                 |                  | 10G 9G 8G 7G 6G                                                                                                    |
|                 |                 | 33 32 31 30 29 28 27 26 25 24 23                                 |                    |                 | 2×1                                                                        |                 |                  | 216 206 196 186 176 166 156 146 136 126 116                                                                                                    |
|                 |                 |                                                                  |                    |                 |                                                                            | Ľ               |                  |                                                                                                    |
| Terminal<br>No. | Color (<br>Wire | of Signal Name                                                   | Terminal Co<br>No. | olor of<br>Wire | Signal Name                                                                |                 |                  | 41G 40G 39G 38G 37G 36G 35G 34G 33G 32G 31G<br>50G 49G 48G 47G 46G 45G 44G 43G 42G                                                                                                    |
| 19              | ≥               | 1                                                                | -                  | _               | 1                                                                          |                 |                  |                                                                                                    |
| 20              | ×               | 1                                                                | 2                  | œ               | 1                                                                          |                 |                  | 61G 60G 59G 57G 56G 55G 54G 53G 52G 51G                                                                                                    |
| 21              | N               | 1                                                                | 3                  | ď               | I                                                                          | ]               |                  |                                                                                                    |
| 22              | ۸               | 1                                                                | 5                  | M               | I                                                                          |                 |                  | 8168067967867767666756746736726716                                                                                                    |
| 23              | •               | 1                                                                |                    |                 |                                                                            |                 |                  | 90G 89G 88G 87G 86G 85G 84G 83G 82G                                                                                                    |
| 24              | ٩               | 1                                                                | Connector No.      | ш               | 130                                                                        |                 |                  |                                                                                                    |
| 25              | ۹               | 1                                                                | Connector Nar      | me A            | BS ACTUATOR AND ELECTRIC UNIT                                              |                 |                  | 91G 94G 93G 97G 91G                                                                                                    |
|                 |                 |                                                                  |                    |                 | CONTROL UNIT) (WITH INTELLIGENT                                            |                 |                  | 1006 996 976 966                                                                                                    |
| Connector h     | No.             | E72                                                              |                    | 0               | CRUISE CONTROL)                                                            |                 |                  |                                                                                                    |
| Connector h     | Name            | BRAKE PEDAL POSITION SWITCH (WITH<br>INTELLIGENT CRUISE CONTROL) | Connector Typ      | lor<br>B        | AZ34FB-HS2-SJZ2-UH                                                         | Territori       |                  |                                                                                                    |
| Connector T     | Type            | M02FBR-LC                                                        |                    | 2               |                                                                            | No.             | Wire             | Signal Name                                                                                                    |
| Connector C     | Color           | BROWN                                                            | E                  |                 | Vuuuuuu                                                                    | 54G             | -                | 1                                                                                                    |
|                 |                 |                                                                  |                    | L               |                                                                            | 57G             | в                | 1                                                                                                    |
| (44)            |                 |                                                                  | 0<br>E             | 2               |                                                                            | 69G             | g                | -                                                                                                    |
| H.S.            |                 | []_c                                                             |                    |                 | 4 27 26 25 24 23 22 21 20 19 16 17 3<br>38 37 36 35 34 33 32 31 30 29 28 3 | 70G             | æ                | 1                                                                                                    |
|                 |                 | 7                                                                |                    | J               |                                                                            | Connector       | No.              | 207                                                                                                    |
|                 |                 | -                                                                |                    |                 |                                                                            | Connector       | Name             | VIRE TO WIRE                                                                                                    |
|                 |                 |                                                                  | Terminal Co<br>No. | olor of<br>Wire | Signal Name                                                                | Connector       | Type             | rH24FW-NH                                                                                                    |
| Terminal        | Color           |                                                                  | 7                  | σ               | BLS                                                                        | Connector       | Color            | WHITE                                                                                                    |
| No.             | Wire            | Signal Name                                                      | 19                 | L               | CAN-H                                                                      | LU<br>LU        |                  |                                                                                                    |
| 1               | н               | 1                                                                | 30                 | ٩               | CAN-L                                                                      |                 |                  |                                                                                                    |
| 2               | ГС              | 1                                                                |                    |                 |                                                                            | H.S.            |                  |                                                                                                    |
|                 |                 |                                                                  |                    |                 |                                                                            |                 |                  | 12         11         10         9         8         7         6         5         4         3         2         1           24         23         22         21         20         19         18         17         16         15         14         13 |
|                 |                 |                                                                  |                    |                 |                                                                            |                 |                  |                                                                                                    |
|                 |                 |                                                                  |                    |                 |                                                                            | Terminal<br>No. | Color of<br>Wire | Signal Name                                                                                                    |
|                 |                 |                                                                  |                    |                 |                                                                            | 19              | N                | -                                                                                                    |

AAOIA0471GB

| /IRING DIAGRAM >                                                                                                    | [ICC] |
|----------------------------------------------------------------------------------------------------|-------|
|                                                                                                    |       |
|                                                                                                    |       |
|                                                                                                    |       |
|                                                                                                    |       |
|                                                                                                    |       |
|                                                                                                    |       |
|                                                                                                    |       |
|                                                                                                    |       |
|                                                                                                    |       |
|                                                                                                    |       |
|                                                                                                    |       |
| al Name al Name al Nam                                                                                                    |       |
| Sign 20 (1/B) Sign 20 (1/B) Si                                                                                                    |       |
| No. E219<br>Name ICC 5<br>Type AAZC<br>Color BLAC<br>No. B30<br>No. B30<br>No. B30<br>Vitre CC 5<br>AAZC<br>Color BLAC                                                                                                    |       |
| Connector<br>Connector<br>Connector<br>Connector<br>No.<br>B<br>B<br>B<br>B<br>B<br>B<br>B<br>B<br>Connector<br>Connector<br>Conco<br>Connector<br>Connector |       |
|                                                                                                    |       |

#### Work Flow

INFOID:000000012874105

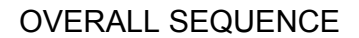

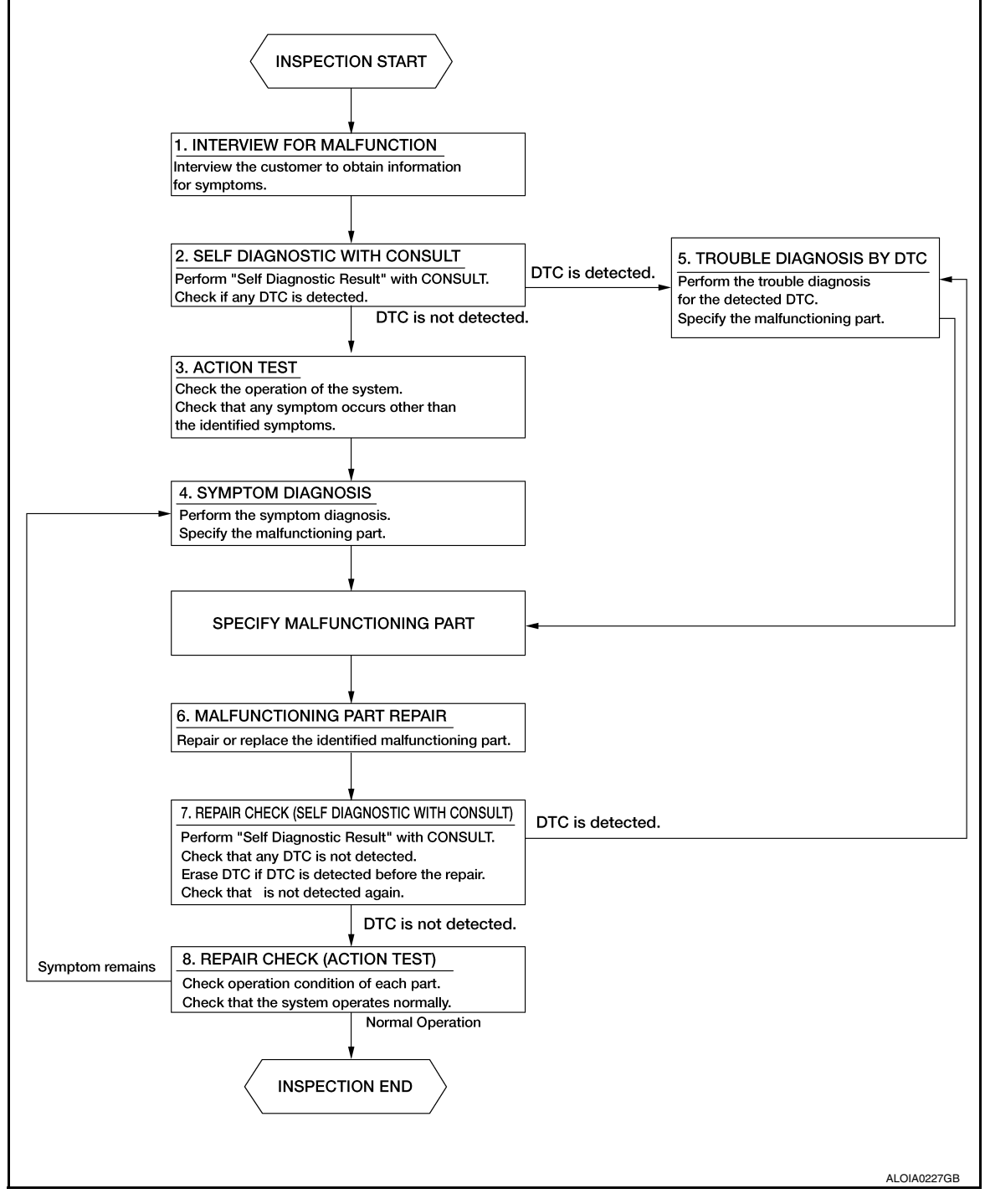

#### DETAILED FLOW

#### **1**.INTERVIEW FOR MALFUNCTION

It is important to clarify the customer's concerns before starting the inspection. Interview the customer about the concerns carefully and understand the symptoms fully.

## DIAGNOSIS AND REPAIR WORK FLOW

| < BASIC INSPECTION > [ICC]                                                                                                    |     |
|----------------------------------------------------------------------------------------------------|-----|
| <b>NOTE:</b><br>The customers are not professionals. Never assume that "maybe the customer means" or "maybe the customer mentioned this symptom"                                                                                             | A   |
|                                                                                                    |     |
| >> GO TO 2.                                                                                                    | E   |
| 2.SELF DIAGNOSTIC RESULT WITH CONSULT                                                                                                    |     |
| <ol> <li>Select "Self Diagnostic Result" with CONSULT.</li> <li>Check if the DTC is detected on the "Self Diagnostic Result" mode of "LASER/RADAR".</li> </ol>                                                                               | C   |
| Is any DTC detected?                                                                                                    |     |
| NO $>>$ GO TO 3.                                                                                                    | Ľ   |
| 3.ACTION TEST                                                                                                    |     |
| Perform the FEB system action test to check the system operation. Check if any other malfunctions occur.                                                                                                    | E   |
| >> GO TO 4.                                                                                                    | E   |
| 4.SYMPTOM DIAGNOSIS                                                                                                    | 1   |
| Perform the applicable diagnosis according to the diagnosis chart by symptom. Refer to <u>CCS-118, "Symptom</u> <u>Table"</u> .                                                                                                    | (   |
| >> GO TO 6.                                                                                                    |     |
| <b>5.</b> TROUBLE DIAGNOSIS BY DTC                                                                                                    | ŀ   |
| <ol> <li>Check the DTC in the "Self Diagnostic Result".</li> <li>Perform trouble diagnosis for the detected DTC. Refer to <u>CCS-46, "DTC Index"</u>.</li> </ol>                                                                             |     |
| >> GO TO 6.                                                                                                    |     |
| 6.MALFUNCTIONING PART REPAIR                                                                                                    | J   |
| Repair or replace the identified malfunctioning parts.                                                                                                    |     |
| >> GO TO 7.                                                                                                    | k   |
| 7. REPAIR CHECK (SELF DIAGNOSTIC RESULT WITH CONSULT)                                                                                                    |     |
| <ol> <li>Erase "Self Diagnostic Result".</li> <li>Select "Self Diagnostic Result" again after repairing or replacing the specific items.</li> <li>Check if any DTC is detected in "Self Diagnostic Result" mode of "LASER/RADAR".</li> </ol> | L   |
| Is any DTC detected?                                                                                                    | N   |
| YES >> GO TO 5.                                                                                                    | 1 V |
| NU >> GU IU 8.<br><b>8</b> DEDALD CHECK (ACTION TECT)                                                                                                    | A   |
| U.REPAIR CHECK (ACTION TEST)                                                                                                    | Ń   |
| OCCUR.                                                                                                    |     |
| Is there a malfunction symptom?                                                                                                    | CO  |
| YES >> GO TO 4.                                                                                                    |     |
|                                                                                                    | F   |

## ADDITIONAL SERVICE WHEN REPLACING ICC SENSOR

#### < BASIC INSPECTION >

## ADDITIONAL SERVICE WHEN REPLACING ICC SENSOR

#### Description

 Always perform the radar alignment aiming adjustment after removing and installing or replacing the ICC sensor.

#### CAUTION:

- The system does not operate normally unless the ICC sensor is aligned properly.
- Perform the ICC system action test to check that the ICC system operates normally.

#### Work Procedure

INFOID:000000012874107

INFOID:000000012874106

[ICC]

**1**.RADAR ALIGNMENT ADJUSTMENT

Adjust the radar alignment. Refer to CCS-59, "Description".

>> GO TO 2.

2.ICC SYSTEM ACTION TEST

- 1. Perform the ICC system action test. Refer to CCS-66. "Description".
- 2. Check that the ICC system operates normally.

>> Inspection End.

#### ICC SENSOR INITIAL VERTICAL ALIGNMENT

< BASIC INSPECTION >

## ICC SENSOR INITIAL VERTICAL ALIGNMENT

#### Description INFOID:000000012874108 WARNING: Radio waves could adversely affect electric medical equipment. Those who use a pacemaker should contact the electric medical equipment manufacturer for the possible influences before use. OUTLINE OF ICC SENSOR INITIAL ALIGNMENT PROCEDURE Always perform the ICC sensor initial vertical alignment after removing and installing or replacing the ICC sensor. D **CAUTION:** The system does not operate normally unless the ICC sensor is aligned properly. 1. Required tools, refer to <u>CCS-57, "Required Tools"</u>. E Preparation, refer to CCS-57, "Preparation". ICC sensor initial vertical alignment, refer to <u>CCS-58, "ICC Sensor Initial Vertical Alignment".</u> F CAUTIONARY POINT FOR DISTANCE SENSOR ALIGNMENT PROCEDURE CAUTION: For Distance sensor alignment procedure, choose a level location with a few feet of working space in front and surrounding the vehicle. • Vehicle must be stationary and unoccupied during the whole alignment procedure. • Never enter the vehicle during ICC sensor alignment. • For proper system operation and adjustment, all vehicle wheels must be the original factory size. Н

The ICC sensor requires alignment whenever the ICC sensor is removed and reinstalled and whenever front end structural repairs are performed. ICC sensor alignment consists of performing the mechanical vertical alignment (ICC sensor initial vertical alignment) described in the following procedure, followed by the electronic horizontal alignment (ICC sensor alignment) that is performed using CONSULT and the appropriate special service tools.

#### **Required Tools**

The following tool is necessary to perform the ICC sensor initial vertical alignment:

• Small level or angle meter.

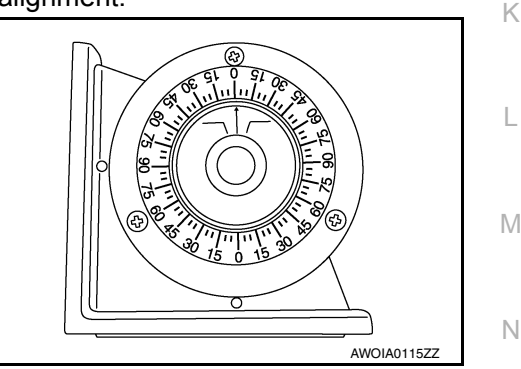

## Preparation

1.

INFOID:000000012874110

CCS

Ρ

INFOID:000000012874109

**1.** PREPARATION FOR ICC SENSOR INITIAL VERTICAL ALIGNMENT PROCEDURE

- Verify correct vehicle suspension height. Refer to FSU-26, "Wheelarch Height (Unladen\*)".
- 2. Repair or replace any damaged body components.
- 3. Verify proper tire inflation pressures. Refer to GI-37, "Wheels & Tires".
- 4. Remove any accumulations of mud, snow or ice from the vehicle underbody.
- 5. Verify that there is no load in the vehicle (cargo or passenger).
- 6. Place the vehicle on a known level horizontal surface such as a wheel or frame alignment rack to achieve satisfactory sensor vertical alignment results.

**CCS-57** 

[ICC]

А

#### < BASIC INSPECTION >

>> Refer to CCS-58, "ICC Sensor Initial Vertical Alignment".

#### ICC Sensor Initial Vertical Alignment

#### NOTE:

2.

ICC sensor (1).

The ICC sensor initial vertical alignment procedure must be performed anytime the Distance sensor is removed and reinstalled.

1. The ICC sensor (1) is located near the right front head lamp behind the front bumper fascia.

- Place the small level or angle meter (2) against the face of the
- 3. Turn the ICC sensor adjustment screw (3) to level the sensor.

- Ensure the ICC sensor electrical connector located on the bottom of the sensor is connected. 4.
- 5. Perform the ICC sensor alignment procedure. Refer to CCS-59, "Description".

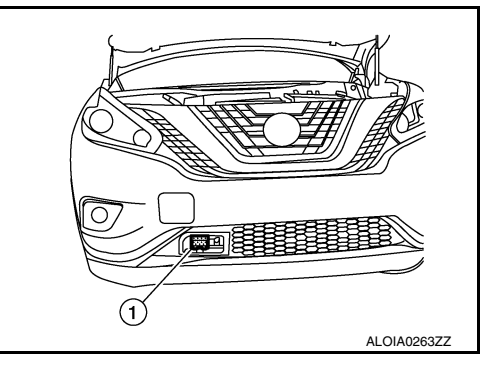

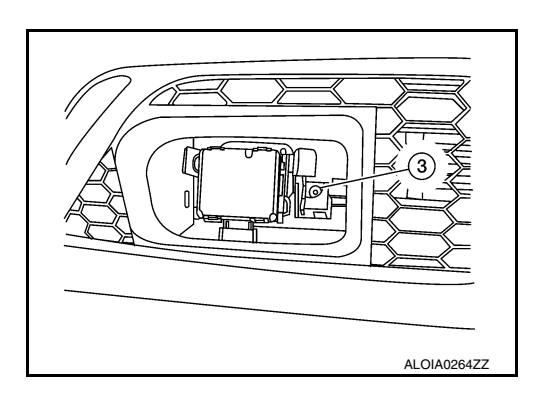

λιλις

2016 Murano NAM

INFOID:000000012874111

## ICC SENSOR ALIGNMENT

#### Description INFOID:000000012874112 WARNING: Radio waves could adversely affect electric medical equipment. Those who use a pacemaker should contact the electric medical equipment manufacturer for the possible influences before use. OUTLINE OF ICC SENSOR ALIGNMENT PROCEDURE • A 4-wheel vehicle alignment must be performed before proceeding with ICC sensor alignment procedure. Always perform the ICC sensor alignment after removing and installing or replacing the ICC sensor. If the ICC sensor was removed and installed or replaced, first perform ICC Sensor Initial Vertical Alignment, D refer to CCS-64, "ICC Sensor Adjustment". CAUTION: Е The system does not operate normally unless the ICC sensor is aligned properly. Required tools, refer to <u>CCS-59</u>, "Required Tools". Preparation, refer to <u>CCS-60, "Preparation"</u>. Vehicle set up, refer to <u>CCS-61, "Vehicle Set Up"</u>. Setting the ICC target board, refer to <u>CCS-63, "Setting The ICC Target Board"</u>. ICC sensor adjustment, refer to <u>CCS-64, "ICC Sensor Adjustment"</u>. CAUTIONARY POINT FOR ICC SENSOR ALIGNMENT PROCEDURE CAUTION: Н For ICC sensor alignment procedure, choose a level location with a few feet of working space in front and surrounding the vehicle. Vehicle must be stationary and unoccupied during the whole alignment procedure. Any slight vibration during the alignment procedure can cause the test to fail. If this happens, you will have to restart the alignment process. • The ignition switch must be in the ON position. • The battery voltage must not fall below 12 volts during the whole alignment procedure. Failure to maintain adequate battery voltage will cause the test to fail. If this happens, you will have to restart the alignment process. The ICC target board must be set in front of the vehicle facing the sensor. Adjust the ICC sensor alignment with CONSULT. (The ICC sensor alignment procedure cannot be Κ adjusted without CONSULT.) Never enter the vehicle during ICC sensor alignment. Never block the area between the ICC sensor and the ICC target board at any time during the align-L ment process. Never break the laser beam between the laser assembly and front ICC target board or rear reflector at any time during alignment. · Accurate steering wheel setting is crucial. Once set, do not disturb the steering wheel for the M remainder of the alignment procedure. To avoid physical damage, the ICC sensor adjustment screw must not be forced to either clockwise or counter-clockwise limit. For proper adjustment procedure, follow the directions of the CONSULT Ν exactly as instructed. For proper system operation and adjustment, all vehicle wheels must be of the same size. Required Tools INFOID:000000012874113 CCS ICC alignment kit 1-20-2851-1 in addition to one of the following: a) Hunter self-centering wheel adapter (Hunter wheel alignment tool) b) Special Service Tool kit 1-20-2722-1 (kit SCA W/Tire Clamp-ICC Aiming)

The following ICC alignment kit 1-20-2851-1 is necessary to perform the ICC sensor alignment:

[ICC]

А

#### < BASIC INSPECTION >

- ICC target board.
- Position 1, with top tilted 2° toward vehicle (1).
- Position 2, vertical (2).
- Position 3, with top tilted 2° away from vehicle (3).

· Distance chain (not shown).

• Laser assembly (with bi-directional laser beam) as shown in the illustration.

• Hunter self-centering wheel adapter (1) [shown with laser assem-

bly (2) installed] (Hunter alignment rack head may be substituted).

Retailers that are not equipped with a Hunter self-centering wheel

Part No. 1-20-2722-1 (kit SCA W/Tire Clamp-ICC Aiming)

- Tightening knob (1)

NOTE:

- Power ON/OFF button (2)
- Front laser beam opening (3)

adapter will require the following kit:

- Rear laser beam opening (4)
- Attaching shaft (5)
- Stationary target as shown in the illustration.
- Stationary target (1)
- Laser signal reception plate (2)

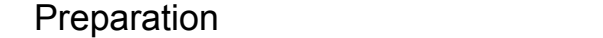

## 1. ADVANCE PREPARATION FOR ICC SENSOR ALIGNMENT PROCEDURE

- 1. Adjust all tire pressure to the specified value.
- 2. Empty the vehicle. (Remove any luggage from the passenger compartment, luggage room, etc.)
- 3. Shift the selector lever to "P" position, and release the parking brake.
- 4. Fully fill the fuel tank, and then check that the coolant and oils are filled up to correct level.

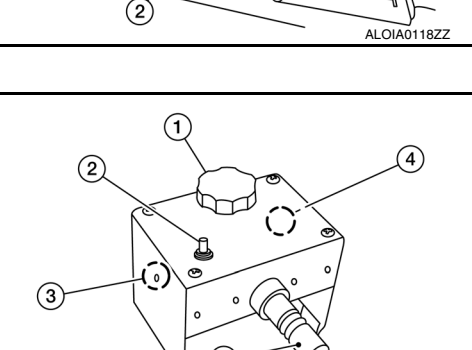

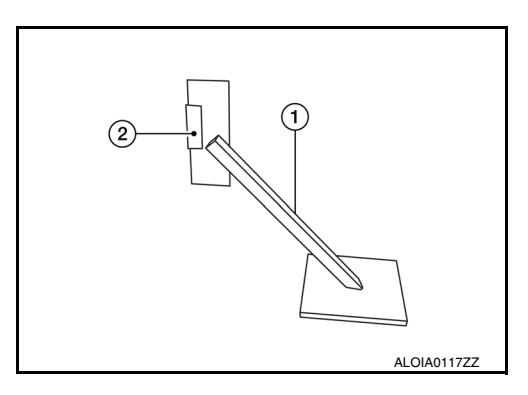

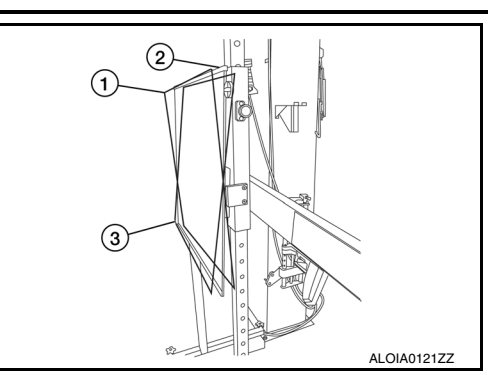

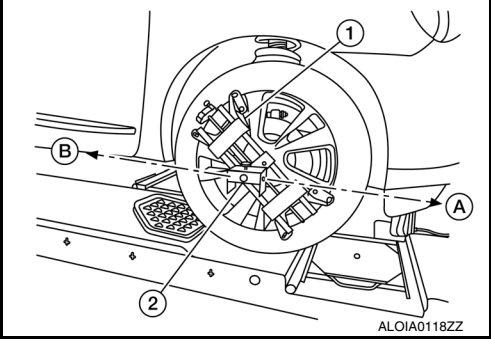

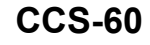

INFOID:000000012874114

ALOIA0116ZZ

#### < BASIC INSPECTION >

- 5. Clean off the front of the ICC sensor.
  - 1 : ICC sensor
  - >> Refer to CCS-61, "Vehicle Set Up".

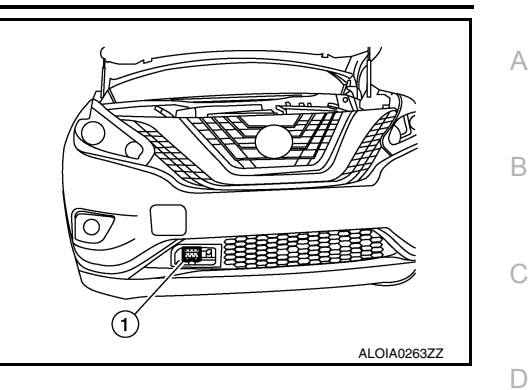

Vehicle Set Up

INFOID:000000012874115

Ε

F

Н

[ICC]

#### DESCRIPTION

Accurate adjustment of the ICC sensor alignment requires that the ICC target board, wheel adapter, laser assembly, and stationary target be properly positioned.

#### CAUTION:

If the ICC sensor alignment is adjusted with the ICC target board, wheel adapter, laser assembly, or stationary target in the incorrect position, the ICC system will not function properly or the alignment procedure may not be completed successfully.

**1.**PREPOSITION TARGET BOARD

#### NOTE:

• The center of the sensor wave axis (A) is located as shown in the illustration.

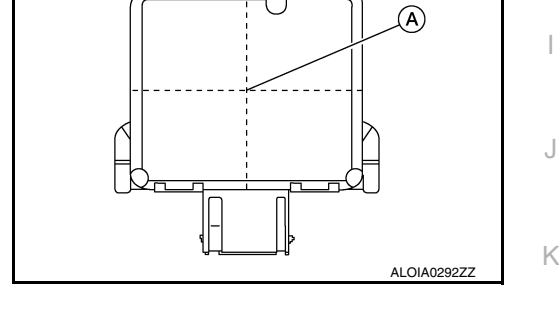

• Initial ICC target board setting must be in the center position.

- 1. Position the ICC target board in front facing the right front side of the vehicle:
- Using the full length of the supplied chain for distance, place the marked center of the ICC target board (1) 1200 mm (47.2 in.) ± 625 mm(24.6 in) facing the ICC sensor.
- Adjust the height of the ICC target board using the adjustable nut (2) to achieve the proper height. The up/down tolerance is  $\pm$  80 mm (3.15 in).
- Adjust the ICC target board lateral position aligning the marked center of the board horizontally with the center of the ICC sensor front lens. The right/left tolerance is  $\pm$  80 mm (3.15 in).
- 2. Extend the machined arm of the ICC target board exposing the reflective surface (3) to the right front side of the vehicle.

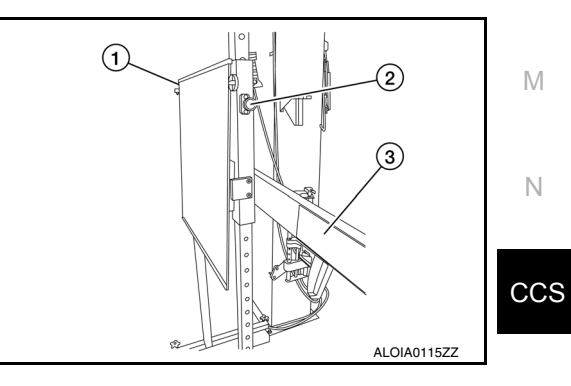

Ρ

#### < BASIC INSPECTION >

3.

Place one side of the laser assembly (2) flush against the center of the ICC target board (1) to assist in the positioning.

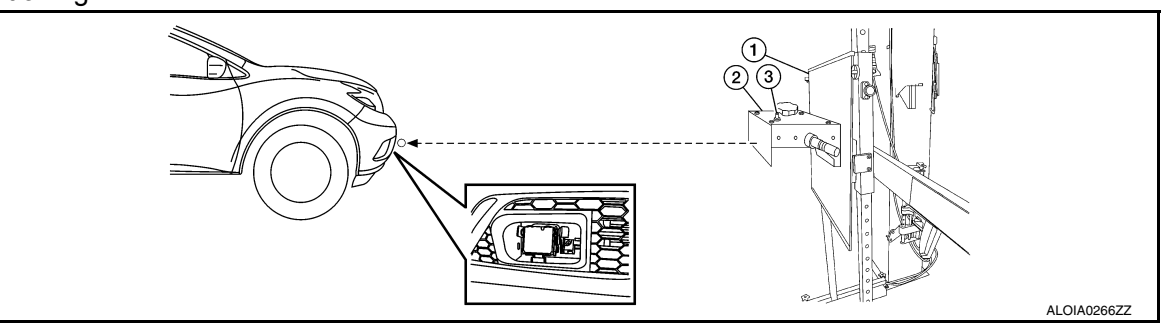

- 4. Turn the laser assembly ON (3) allowing the laser beam to emit through the opening of the laser assembly toward the center of the ICC sensor.
- 5. Move the ICC target board (1) as necessary so that center of ICC target board aligns with center of ICC sensor.
- 6. Turn the laser assembly OFF when done.

Are you using Hunter alignment equipment?

- YES >> Refer to Hunter's equipment instructions for complete vehicle set up and ICC target board setting. Then, refer to <u>CCS-64. "ICC Sensor Adjustment"</u>.
- NO >> GO TO 2.

#### 2. INSTALLING LASER ASSEMBLY

#### NOTE:

- Insure the steering wheel is positioned in the center straight forward position.
- · Insure all 4 vehicle wheels do not contain any physical damage.
- 1. Install the wheel adapter (1) on the right front wheel.
- 2. Mount the laser assembly (2) to the wheel adapter (1) as shown in the figure.

#### NOTE:

When the power switch is turned ON, the front laser signal (A) will be emitted toward the front ICC target board, and the rear laser signal (B) will be emitted toward the rear of the vehicle.

>> GO TO 3.

## 3.setting up stationary target

- 1. Place the stationary target next to the right rear tire as shown in the figure.
- 2. Turn the laser assembly ON allowing the laser beam to be emitted through the front and rear laser assembly openings.
- 3. Measure and record the distance (Dr) between the edge of the right rear wheel and the laser beam (1) on the stationary target (horizontal line).
- 4. Measure and record the height (Hr) between the laser beam (1) on the stationary target and ground level (vertical line).

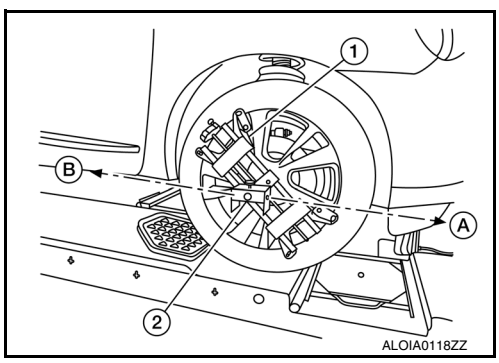

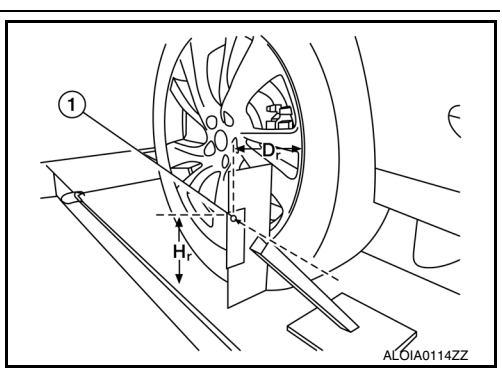

#### < BASIC INSPECTION >

- 5. Measure and record the distance (Df) between the edge of the right front wheel and the laser beam signal/opening (1) on the laser assembly (horizontal line).
- Measure and record the height (Hf) between the laser beam signal/opening (1) on the laser assembly and ground level (vertical line).

#### NOTE:

- Horizontal adjustment [front distance (Df) and rear distance (Dr)] is accomplished by slowly turning the steering wheel until the 2 distances are the same.
- Vertical adjustment [front height (H<sub>f</sub>) and rear height (H<sub>r</sub>)] is accomplished by rotating the laser assembly around its axis until the two heights are the same.
- Directional arrows (A) and (B) are shown to illustrate the direction of the laser assembly beams.
- 7. Adjust laser beam as necessary until the two distances match and the two heights match. **NOTE:**

You will have to verify both horizontal and vertical adjustments anytime one adjustment is made.

#### >> Refer to CCS-63. "Setting The ICC Target Board".

#### Setting The ICC Target Board

INFOID:000000012874116

Е

F

Н

K

L

#### DESCRIPTION

Accurate adjustment of the ICC sensor alignment requires that the ICC target board be accurately positioned. **CAUTION:** 

If the ICC sensor alignment is adjusted with the ICC target board in the incorrect position, the ICC system will not function properly or the alignment procedure may not be completed successfully.

**1.**ICC TARGET BOARD FINAL SETTING

 With the ICC target board arm extended, the laser beam (1) emitted by the laser assembly (A) will be reflected back (B) toward the laser assembly.
 NOTE:

When adjusted properly, reflected laser beam (B) must align with emitted laser beam (A) and the two laser beams will be seen as one.

- 2. Rotate the ICC target board to achieve the necessary horizontal adjustment.
- 3. Adjust the ICC target board leveling screws to achieve the necessary vertical adjustment.
- 4. The figure shown illustrates the laser beam (A) emitted by the laser assembly (1) and its reflection (B) off of the ICC target board arm.

2 . CHECK THE POSITION OF THE ICC TARGET BOARD

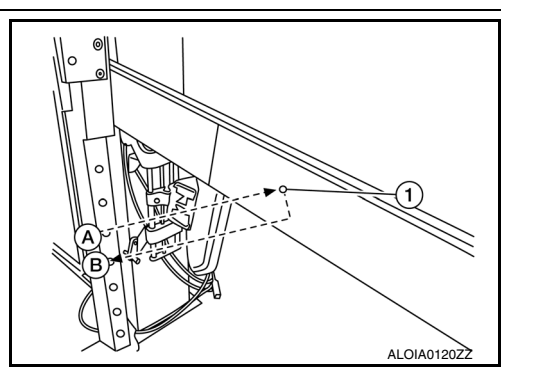

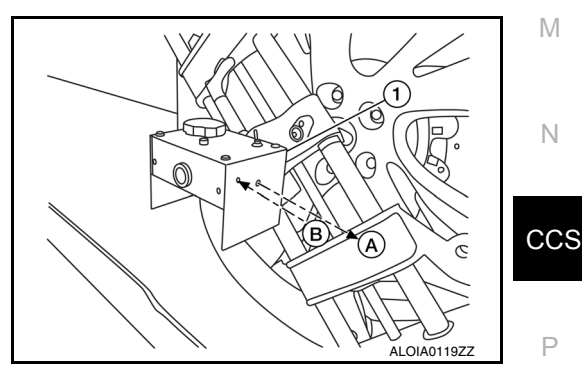

# [ICC]

Revision: December 2015

>> GO TO 2.

#### < BASIC INSPECTION >

[ICC]

Do not place anything other than the ICC target board in the space shown in front of the vehicle (view from top).

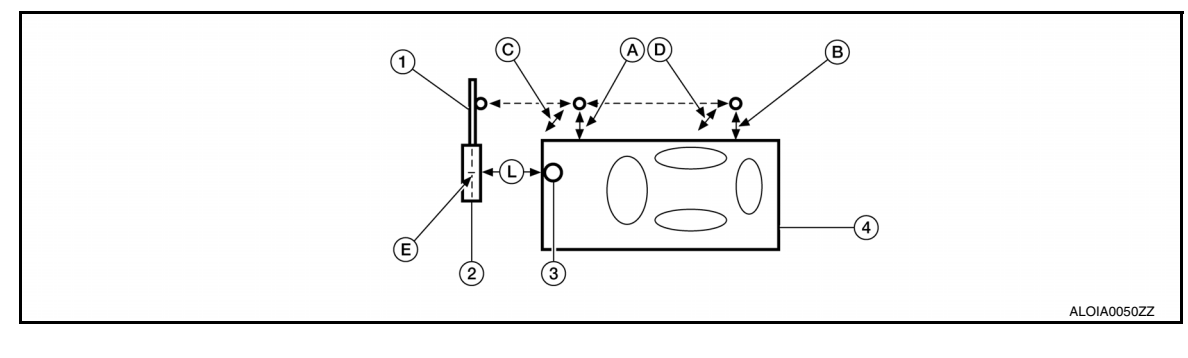

1. ICC target board arm

and ground (Hf)

2. ICC target board

Vehicle 4.

C.

- Distance between front wheel and la-Α. ser beam (Df)
- D. Height between rear laser beam and Ε. ground (Hr)
- 3 ICC sensor
- Distance between rear wheel and Β. laser beam (Dr)
  - ICC target board center position (Position 2)

1 - 1.5 m (39.3 - 59 in.) L.

Height between front laser beam

>> Refer to CCS-64, "ICC Sensor Adjustment".

#### ICC Sensor Adjustment

INFOID:000000012874117

#### DESCRIPTION

- Adjust the ICC sensor alignment in a vertical direction with CONSULT as per the following.
- The ICC sensor alignment in the horizontal direction is performed automatically and cannot be adjusted manually.

#### CAUTION:

- Never look directly into or block the ICC sensor source (between the front fascia and ICC target board) during the ICC sensor alignment procedure.
- · Perform all necessary work for ICC sensor alignment procedure until the adjustment completes as shown in the procedure. If the procedure is started but not completed, the ICC system is rendered inoperable.

## 1.SET CONSULT TO THE ICC SENSOR ALIGNMENT MODE

- 1. Place ignition switch in the ON position.
- 2. Connect CONSULT and select "LASER/RADAR", then "Work support".
- 3. Select "MILLIWAVE RADAR ADJUST". 4.
  - Select "Start" after the "MILLIWAVE RADAR ADJUST" screen is displayed.

#### NOTE:

If the adjustment screen does not appear or an error appears within approximately 10 seconds after "RADAR Alignment" is selected, the following causes are possible.

- The ICC target board is not installed in the correct position.
- Adequate space is not secured around the ICC target board.
- The ICC sensor alignment procedure exceeds its proper installation range.
- Deformation of vehicle body.
- Deformation of unit.
- Deformation of bracket.
- The area is not suitable for the adjustment work.
- Right front side of fascia (ICC sensor view) is not clean.
- The ICC system warning lamp illuminates.
- Battery voltage is low.
- The extended arm and mirror are not stationary.

>> GO TO 2.

2.ICC SENSOR ALIGNMENT

#### < BASIC INSPECTION >

- 1. Once the ICC sensor alignment procedure is started, you will be prompted by the CONSULT for the next instruction.
- 2. Follow all the instructions exactly as requested by the CONSULT which will include the following:
- Adjust ICC target board to position 1 (top tilted toward vehicle)
- Adjust ICC target board to position 2 (vertical position)
- Adjust ICC target board to position 3 (top tilted away from vehicle)

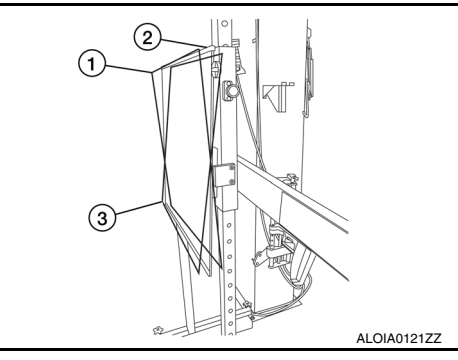

[ICC]

А

D

Е

 You will be prompted with specific instructions to perform physical adjustment to the sensor which may include turning the adjustment screw by a certain number of turns in increments of 0.25 in either direction.

#### NOTE:

The CONSULT is not live and will not automatically update while turning the tool.

#### CAUTION:

Be careful not to cover the right front side of the fascia (ICC sensor view) with a hand or any other body part during adjustment.

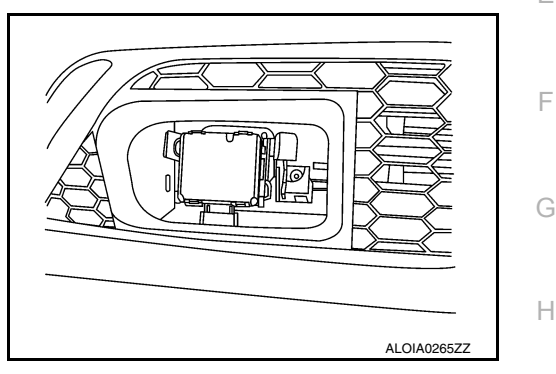

>> GO TO 3.

**3.** ICC SENSOR ALIGNMENT CONFIRMATION

- 1. When the "U/D CORRECT" value is executed and the "ADJ VALUE" has been performed, touch "END".
- When "COMPLETED THE VERTICAL AIMING OF LASER BEAM" display appears, touch "END". CAUTION:

Always check that the value of "U/D CORRECT" remains accurate (within specification) when the ICC sensor is left alone for at least 2 seconds.

- 3. Check that "ADJUSTING AUTOMATIC HORIZONTAL LASER BEAM AIMING" is displayed and wait for a short period of time. (The maximum: Approx. 10 seconds).
- 4. Check that "Normally Completed" is displayed, and select "End" to end "RADAR Alignment". CAUTION:

Once "RADAR Alignment" is started with CONSULT, always continue the work until the ICC sensor alignment is completed successfully. If the job is stopped midway, the ICC sensor alignment is not completed and the ICC system is rendered inoperative.

 Confirm proper ICC sensor alignment by following CONSULT steps until it shows "ADJ VALUE" to be 0.00 deg.

>> Alignment End.

CCS

L

Μ

Ν

## < BASIC INSPECTION >

# ACTION TEST

## Description

Always perform the ICC system action test to check that the ICC system operates normally after replacing the ICC sensor or repairing any ICC system malfunction.

#### • Always drive safely when performing the action test.

#### Work Procedure

#### NOTE:

- When there is no vehicle ahead, drive at the set speed steadily.
- When there is a vehicle ahead, control to maintain distance from the vehicle ahead, watching its speed.
- The running speed can be set between 32 km/h (20 MPH) and 144 km/h (90 MPH).

#### CAUTION:

#### Never set the cruise speed exceed the posted speed limit.

**1.**CHECK FOR MAIN SWITCH

1. Start the engine.

2. Press the MAIN switch (1) (less than 1.5 seconds).

Information display status

| — —"<br>‹m/h" ("MPH") |
|-----------------------|
| ong mode              |
| N                     |
| -                     |

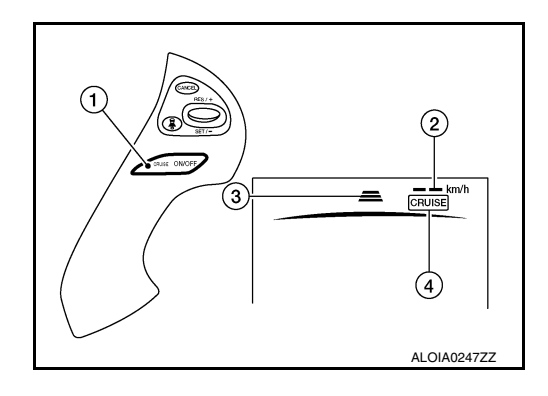

- 3. Check the ICC system display on the information display to check that the vehicle-to-vehicle distance control mode is ready for activation.
- 4. Press the MAIN switch, and check that the ICC system display on the information display turns OFF when the ICC system is deactivated.
- 5. Check that the ICC system display on the information display turns OFF after starting the engine again.

#### >> GO TO 2.

# 2. CHECK FOR DISTANCE SWITCH

- 1. Start the engine.
- 2. Press the MAIN switch (less than 1.5 seconds).
- 3. Press the DISTANCE switch.

INFOID:000000012874118

INFOID:000000012874119

#### < BASIC INSPECTION >

## [ICC]

G

#### 4. Check that the set distance indicator changes display in order of: $(Long) \rightarrow (Middle) \rightarrow (Short)$ .

|          |             |                                                       |             | A |
|----------|-------------|-------------------------------------------------------|-------------|---|
| Distance | Display     | Approximate distance at<br>100 km/h (60 MPH) [m (ft)] |             | B |
| Long     | 100 km/h    | 55 (180)                                              |             | С |
| Middle   | 100<br>km/h | 40 (130)                                              |             | D |
| Short    | 100<br>km/h | 25 (80)                                               |             | E |
|          |             |                                                       | AWOIA0135GB | F |

#### NOTE:

When the MAIN switch is turned ON, initial setting is set to (Long).

| >> GO TO 3.                                                                                                    | Н   |
|----------------------------------------------------------------------------------------------------|-----|
| <b>3.</b> CHECK FOR RES/+, SET/-, AND CANCEL SWITCHES                                                                                                    |     |
| <ol> <li>Check that RES/+, SET/-, and CANCEL switches are operated smoothly.</li> <li>Check that switches come up as hand is released from the switches.</li> </ol>                                                                                                    | I   |
| >> GO TO 4.                                                                                                    |     |
| 4.SET CHECKING (1)                                                                                                    | J   |
| <ol> <li>Start the engine.</li> <li>Press the MAIN switch (less than 1.5 seconds) and turn the Intelligent Cruise control ON.</li> <li>Drive the vehicle at 32 km/h (20 MPH) or more.</li> <li>Push down the SET/- switch.</li> </ol>                                            | K   |
| <ul> <li>5. Check that the desired speed is set and Intelligent Cruise control starts when releasing SET/- switch.</li> <li>NOTE:</li> <li>The set vehicle speed is indicated on the set vehicle speed indicator in the ICC system display on the information deploy.</li> </ul> | L   |
| tion display.                                                                                                    | Μ   |
| >> GO TO 5.                                                                                                    |     |
| 5. CHECK FOR INCREASE OF CRUISING SPEED (1)                                                                                                    | N   |
| <ol> <li>Set the Intelligent Cruise control at desired speed.</li> <li>Check that the set speed increases by 1 km/h (1 MPH) as RES/+ switch is pushed up.</li> </ol>                                                                                                    |     |
| The maximum set speed of the Intelligent Cruise control is 144 km/h (90 MPH).                                                                                                    | CCS |
| CAUTION:<br>Never set the cruise speed exceed the posted speed limit.                                                                                                    |     |
|                                                                                                    | Ρ   |
| >> GO TO 6.                                                                                                    |     |
| <b>6.</b> CHECK FOR DECREASE OF CRUISING SPEED (1)                                                                                                    |     |
| <ol> <li>Set the Intelligent Cruise control at desired speed.</li> <li>Check that the set speed decreases by 1 km/h (1 MPH) as SET/- switch is pushed down.</li> <li>NOTE:</li> </ol>                                                                                            |     |

• The minimum set speed is approximately 32 km/h (20 MPH).

Revision: December 2015

**CCS-67** 

< BASIC INSPECTION >

 Cancels the control automatically when the vehicle speed is less than approximately 24 km/h (15 MPH) and when the system does not detect any vehicle ahead.

>> GO TO 7.

## 7.SET CHECKING (2)

- 1. Stop the vehicle.
- 2. Drive the vehicle at less than approximately 32 km/h (20 MPH).
- 3. Push down the SET/- switch when the system detects a vehicle ahead.
- 4. Check that the vehicle-to-vehicle distance control mode is performed so that the vehicle maintains a proper distance according to the vehicle speed [maximum: approximately 32 km/h (20 MPH)] when releasing SET/- switch.

#### NOTE:

- The Intelligent Cruise control cannot be set when the vehicle speed is less than 32 km/h (20 MPH) and when a vehicle ahead is not detected.
- Cancels the control automatically when the vehicle speed is 24 km/h (15 MPH) or less during the control and when the system does not detect any vehicle ahead.
- The set vehicle speed indicator in the ICC system display on the information display is set to 32 km/h (20 MPH).

#### >> GO TO 8.

## **8.**CHECK FOR INCREASE OF CRUISING SPEED (2)

- 1. Set the Intelligent Cruise control when the vehicle speed is less than approximately 32 km/h (20 MPH) and when a vehicle ahead is detected.
- 2. Check that the set speed increases by 1 km/h (1 MPH) as RES/+ switch is pushed up.

#### NOTE:

The maximum set speed of the vehicle-to-vehicle distance control mode is 144 km/h (90 MPH).

#### **CAUTION:**

#### Never set the cruise speed to exceed the posted speed limit.

#### >> GO TO 9.

#### **9.**CHECK FOR DECREASE OF CRUISING SPEED INSPECTION (2)

- 1. Set the Intelligent Cruise control when the vehicle speed is less than approximately 32 km/h (20 MPH) and when a vehicle ahead is detected.
- 2. Set the set vehicle speed to the desired vehicle speed "check for increase of cruising speed".
- 3. Check that the set speed decreases by 1 km/h (1 MPH) as SET/- switch is pushed down.

#### NOTE:

- The minimum set speed is approximately 32 km/h (20 MPH).
- If the vehicle ahead comes to a stop, the vehicle decelerates to a standstill within the limitations of the system. The system will cancel once it judges a standstill with a warning chime.

#### >> GO TO 10.

## 10. CHECK FOR CANCELLATION OF INTELLIGENT CRUISE CONTROL

Check that the Intelligent Cruise control is canceled when performing the following operations:

- When the brake pedal is depressed after Intelligent Cruise control is set and the vehicle is driven.
- When the selector lever is in the "N" position after Intelligent Cruise control is set and the vehicle is driven.
- When the MAIN switch is turned OFF after Intelligent Cruise control is set and the vehicle is driven.
- When the CANCEL switch is pressed after Intelligent Cruise control is set and the vehicle is driven.

#### >> GO TO 11.

#### 11.CHECK FOR RESTORING SPEED THAT IS SET BY INTELLIGENT CRUISE CONTROL BEFORE CAN-CELLATION

Check that the vehicle restores the previous speed kept before the system deactivation when performing the following operations.:

< BASIC INSPECTION >

А

В

С

D

Е

F

Н

Κ

L

Μ

Ν

- Drive the vehicle when the Intelligent Cruise control is set and depress the brake pedal to cancel the control. Check that the vehicle restores the previous vehicle speed kept before the system deactivation when pushing up the RES/+ switch.
- Drive the vehicle when the Intelligent Cruise control is set and shift the selector lever to the "N" position to cancel the control. Check that the vehicle restores the previous vehicle speed kept before the system deactivation when shifting the selector lever to the "D" position and pushing up the RESUME/+ switch.
- Drive the vehicle when the Intelligent Cruise control is set and press the CANCEL switch to cancel the control. Check that the vehicle restores the previous vehicle speed kept before the system deactivation when pushing up the RESUME/+ switch.

>> Inspection End.

ccs

#### < DTC/CIRCUIT DIAGNOSIS >

DTC/CIRCUIT DIAGNOSIS C1A00 CONTROL UNIT

## DTC Logic

INFOID:000000012874120

## DTC DETECTION LOGIC

| DTC No. | CONSULT screen terms                       | DTC detection condition |                             |  |
|---------|--------------------------------------------|-------------------------|-----------------------------|--|
| C1A00   | CONTROL UNIT<br>(Control unit malfunction) | Diagnosis condition     | When Ignition switch is ON. |  |
|         |                                            | Signal (terminal)       |                             |  |
|         |                                            | Threshold               | ICC sensor CAN failure      |  |
|         |                                            | Diagnosis delay time    |                             |  |

#### POSSIBLE CAUSE

ICC sensor

#### FAIL-SAFE

The following systems are canceled:

- Intelligent Cruise Control
- Forward Emergency Braking (FEB)
- Predictive Forward Collision Warning (PFCW)

#### DTC CONFIRMATION PROCEDURE

## **1.**PERFORM DTC CONFIRMATION PROCEDURE

- 1. Start the engine.
- 2. Perform "All DTC Reading" with CONSULT.
- 3. Check if the "C1A00" is detected as the current malfunction in "Self Diagnostic Result" mode of "LASER/ RADAR".

#### Is "C1A00" detected as the current malfunction?

- YES >> Refer to CCS-70, "Diagnosis Procedure".
- NO-1 >> To check malfunction symptom before repair: Refer to GI-42, "Intermittent Incident".
- NO-2 >> Confirmation after repair: Inspection End.

#### **Diagnosis** Procedure

INFOID:000000012874121

#### **1.**CHECK SELF DIAGNOSTIC RESULT

Check if any DTC other than "C1A00" is detected in "Self Diagnostic Result" mode of "LASER/RADAR".

Is any DTC detected?

- YES >> Perform diagnosis on the detected DTC and repair or replace the malfunctioning parts. Refer to <u>CCS-46. "DTC Index"</u>.
- NO >> Replace the ICC sensor. Refer to <u>CCS-134, "Removal and Installation"</u>.

#### C1A01 POWER SUPPLY CIRCUIT 1, C1A02 POWER SUPPLY CIRCUIT 2 [ICC]

#### < DTC/CIRCUIT DIAGNOSIS >

# C1A01 POWER SUPPLY CIRCUIT 1, C1A02 POWER SUPPLY CIRCUIT 2

## DTC Logic

INFOID:000000012874122

А

## 

| DTC No.                                                | CONSULT screen terms                                                                             |                                                              | DTC detection condition                                         |
|--------------------------------------------------------|--------------------------------------------------------------------------------------------------|--------------------------------------------------------------|-----------------------------------------------------------------|
| C1A01 POWE<br>(Powe                                    |                                                                                                  | Diagnosis condition                                          | When Ignition switch is ON.                                     |
|                                                        | POWER SUPPLY CIR<br>(Power supply circuit)                                                       | Signal (terminal)                                            | -                                                               |
|                                                        |                                                                                                  | Threshold                                                    | The battery voltage sent to ICC sensor remains less than 8.6 V  |
|                                                        |                                                                                                  | Diagnosis delay time                                         | _                                                               |
|                                                        |                                                                                                  | Diagnosis condition                                          | When Ignition switch is ON.                                     |
|                                                        |                                                                                                  | Signal (terminal)                                            | —                                                               |
| C1A02                                                  | (Power supply circuit 2)                                                                         | Threshold                                                    | The battery voltage sent to ICC sensor remains more than 19.3 V |
|                                                        |                                                                                                  | Diagnosis delay time                                         | -                                                               |
| he following<br>Intelligent<br>Forward E<br>Predictive | g systems are canceled:<br>Cruise Control<br>mergency Braking (FEB)<br>Forward Collision Warning | (PFCW)                                                       |                                                                 |
|                                                        |                                                                                                  |                                                              |                                                                 |
|                                                        | M DTC CONFIRMATION I                                                                             |                                                              |                                                                 |
| Start the                                              |                                                                                                  |                                                              |                                                                 |
| . Turn the<br>. Perform<br>. Check if<br>of "LASE      | AIN switch of ICC syste<br>"All DTC Reading" with Co<br>the "C1A01" or "C1A02" i<br>ER/RADAR".   | m ON.<br>ONSULT.<br>s detected as the curre                  | nt malfunction in "Self Diagnostic Result" mode                 |
| <u>s "C1A01" c</u>                                     | or "C1A02" detected as the                                                                       | current malfunction?                                         |                                                                 |
| YES >><br>NO-1 >><br>NO-2 >>                           | Refer to <u>CCS-71, "Diagnos</u><br>To check malfunction symp<br>Confirmation after repair: I    | sis Procedure".<br>otom before repair: Ref<br>nspection End. | er to GI-42, "Intermittent Incident".                           |
| Diagnosis                                              | Procedure                                                                                        |                                                              | INFOID:00000001287412                                           |
|                                                        | CC SENSOR POWER SU                                                                               | PPLY AND GROUND                                              | CIRCUIT                                                         |
| Check powe<br>dure".                                   | r supply and ground circu                                                                        | it of ICC sensor. Refer                                      | to CCS-112, "ICC SENSOR : Diagnosis Proce                       |
| <u>s the inspec</u>                                    | tion result normal?                                                                              |                                                              |                                                                 |
| YES >>                                                 | Replace the ICC sensor. R                                                                        | Refer to <u>CCS-134,</u> "Ren                                | noval and Installation".                                        |

>> Repair or replace the malfunctioning parts. NO

CS

Ρ

## C1A03 VEHICLE SPEED SENSOR

#### < DTC/CIRCUIT DIAGNOSIS >

## C1A03 VEHICLE SPEED SENSOR

## DTC Logic

INFOID:000000012874124

[ICC]

#### DTC DETECTION LOGIC

| DTC<br>No.                                                | CONSULT screen terms                                      | DTC detection condition |                                                                                                    |  |
|-----------------------------------------------------------|-----------------------------------------------------------|-------------------------|----------------------------------------------------------------------------------------------------|--|
| VHCL SPEED SE CIRC<br>(Vehicle speed sensor cir-<br>cuit) |                                                           | Diagnosis condition     | When ignition switch in ON.                                                                                                    |  |
|                                                           | Signal (terminal)                                         | -                       |                                                                                                    |  |
|                                                           | VHCL SPEED SE CIRC<br>(Vehicle speed sensor cir-<br>cuit) | Threshold               | <ul> <li>If the vehicle speed signal (wheel speed) from ABS actuator and electric unit (control unit) and the CVT vehicle speed sensor signal (output shaft revolution signal) from TCM, received by the ICC sensor unit via CAN communication, are inconsistent</li> <li>If tire size is not correct</li> </ul> |  |
|                                                           |                                                           | Diagnosis delay time    | _                                                                                                    |  |

#### POSSIBLE CAUSE

- Wheel speed sensor
- ABS actuator and electric unit (control unit)
- Vehicle speed sensor CVT (output speed sensor)
- TCM
- ICC sensor
- Tire

#### FAIL-SAFE

The following systems are canceled:

- Intelligent Cruise Control (ICC)
- Forward Emergency Braking (FEB)
- Predictive Forward Collision Warning (PFCW)
- Blind Spot Warning (BSW)
- Back-up Collision Intervention (BCI)

#### DTC CONFIRMATION PROCEDURE

#### **1.**CHECK DTC PRIORITY

If DTC "C1A03" is displayed with DTC "U1000" or "C1A04", first diagnose the DTC "U1000" or "C1A04".

Is applicable DTC detected?

- YES >> Perform diagnosis of applicable DTC.
  - U1000: Refer to <u>CCS-110, "DTC Logic"</u>.
    - C1A04: Refer to <u>CCS-74, "DTC Logic"</u>.
- No-1 >> Check the tire size.

NO-2 >> GO TO 2.

2. PERFORM DTC CONFIRMATION PROCEDURE

#### 1. Start the engine.

- 2. Turn the MAIN switch of ICC system ON.
- 3. Drive the vehicle at 30 km/h (19 MPH) or more. CAUTION:

#### Always drive safely.

- 4. Stop the vehicle.
- 5. Perform "All DTC Reading" with CONSULT.
- 6. Check if the "C1A03" is detected as the current malfunction in "Self Diagnostic Result" mode of "LASER/ RADAR".

Is "C1A03" detected as the current malfunction?

YES >> Refer to <u>CCS-73</u>, "Diagnosis Procedure".

- NO-1 >> To check malfunction symptom before repair: Refer to <u>GI-42, "Intermittent Incident"</u>.
- NO-2 >> Confirmation after repair: Inspection End.
# **C1A03 VEHICLE SPEED SENSOR**

< DTC/CIRCUIT DIAGNOSIS > **Diagnosis** Procedure **1.**CHECK DTC PRIORITY If DTC "C1A03" is displayed with DTC "U1000" or "C1A04", first diagnose the DTC "U1000" or "C1A04".

|                         |                                                                 |                                                                                                    | , 0                    |                          |
|-------------------------|-----------------------------------------------------------------|----------------------------------------------------------------------------------------------------|------------------------|--------------------------|
| <u>ls a</u>             | applicable DTC (                                                | detected?                                                                                                    |                        |                          |
| νε<br>Να<br><b>2.</b> α | ES >> Perfo<br>• U100<br>• C1A0<br>IO >> GO TO<br>.CHECK DATA N | orm diagnosis of applicable DTC.<br>00: Refer to <u>CCS-110, "DTC Logic"</u> .<br>.04: Refer to <u>CCS-74, "DTC Logic"</u> .<br>O 2.<br>MONITOR |                        |                          |
| 1.                      | Start the engin                                                 | ıe.                                                                                                    |                        |                          |
| 2.                      | Drive the vehic                                                 | cle.                                                                                                    |                        |                          |
| 3.                      | Check that the                                                  | e value of "VHCL SPD AT" is almost the                                                                                                    | e same as the value of | "VHCL SPEED SE" in "Data |
|                         | Monitor" of "LA                                                 | ASER/RADAR".                                                                                                    |                        |                          |
| CA                      | AUTION:                                                         |                                                                                                    |                        |                          |
|                         |                                                                 |                                                                                                    |                        |                          |

#### CAUT Be careful of the vehicle speed.

Is the inspection result normal?

YES >> Replace the ADAS control unit. Refer to DAS-78, "Removal and Installation".

NO >> GO TO 3.

3.CHECK TCM SELF-DIAGNOSIS RESULTS

Perform "All DTC Reading". 1.

2. Check if any DTC is detected in "Self Diagnostic Result" mode of "TRANSMISSION".

Is any DTC detected?

YES >> Perform diagnosis on the detected DTC and repair or replace the malfunctioning parts. Refer to TM-58, "DTC Index".

NO >> GO TO 4.

4.CHECK ABS ACTUATOR AND ELECTRIC UNIT (CONTROL UNIT) SELF-DIAGNOSIS RESULTS

Check if any DTC is detected in "Self Diagnostic Result" mode of "ABS".

Is any DTC detected?

- YES >> Perform diagnosis on the detected DTC and repair or replace the malfunctioning parts. Refer to Κ BRC-228, "DTC Index".
- NO >> Replace the ICC sensor. Refer to CCS-134, "Removal and Installation".

CCS

L

M

Ν

[ICC]

А

В

D

E

F

Н

INFOID:000000012874125

# C1A04 ABS/TCS/VDC SYSTEM

## < DTC/CIRCUIT DIAGNOSIS >

# C1A04 ABS/TCS/VDC SYSTEM

## DTC Logic

INFOID:000000012874126

[ICC]

### DTC DETECTION LOGIC

| DTC No. | CONSULT screen terms                      |                      | DTC detection condition                           |
|---------|-------------------------------------------|----------------------|---------------------------------------------------|
|         | ABS/TCS/VDC CIRC<br>(ABS/TCS/VDC circuit) | Diagnosis condition  | When Ignition switch is ON.                       |
| C1404   |                                           | Signal (terminal)    | —                                                 |
| C 1A04  |                                           | Threshold            | If a malfunction occurs in the VDC/TCS/ABS system |
|         |                                           | Diagnosis delay time | —                                                 |

#### POSSIBLE CAUSE

· ABS actuator and electric unit (control unit)

#### FAIL-SAFE

The following systems are canceled:

- Intelligent Cruise Control
- Forward Emergency Braking (FEB)
- Predictive Forward Collision Warning (PFCW)

#### DTC CONFIRMATION PROCEDURE

#### **1.**CHECK DTC PRIORITY

If DTC "C1A04" is displayed with DTC "U1000", first diagnose the DTC "U1000".

Is applicable DTC detected?

YES >> Perform diagnosis of applicable DTC. Refer to <u>CCS-110</u>, "Diagnosis Procedure".

NO >> GO TO 2.

## 2. PERFORM DTC CONFIRMATION PROCEDURE

#### 1. Start the engine.

- 2. Turn the MAIN switch of ICC system ON.
- 3. Perform "All DTC Reading" with CONSULT.
- 4. Check if the "C1A04" is detected as the current malfunction in "Self Diagnostic Result" mode of "LASER/ RADAR".

Is "C1A04" detected as the current malfunction?

- YES >> Refer to CCS-74, "Diagnosis Procedure".
- NO-1 >> To check malfunction symptom before repair: Refer to GI-42, "Intermittent Incident".
- NO-2 >> Confirmation after repair: Inspection End

#### Diagnosis Procedure

INFOID:000000012874127

#### **1.**CHECK DTC PRIORITY

If DTC "C1A04" is displayed with DTC "U1000", first diagnose the DTC "U1000".

#### Is applicable DTC detected?

YES >> Perform diagnosis of applicable. Refer to <u>CCS-110, "DTC Logic"</u>.

NO >> GO TO 2.

2. CHECK ABS ACTUATOR AND ELECTRIC UNIT (CONTROL UNIT) SELF-DIAGNOSIS RESULTS

Check if any DTC is detected in "Self Diagnostic Result" mode of "ABS".

#### Is any DTC detected?

- YES >> Perform diagnosis on the detected DTC and repair or replace the malfunctioning parts. Refer to BRC-228, "DTC Index".
- NO >> Replace the ADAS control unit. Refer to <u>DAS-78</u>, "Removal and Installation".

## < DTC/CIRCUIT DIAGNOSIS >

# C1A05 BRAKE SW/STOP LAMP SW

# DTC Logic

INFOID:000000012874128

# DTC DETECTION LOGIC

| DTC No.                                                                                                    | CONSULT screen terms                                                                                                    |                                                                     | DTC detection condition                                                                                                    |
|----------------------------------------------------------------------------------------------------|----------------------------------------------------------------------------------------------------|---------------------------------------------------------------------|----------------------------------------------------------------------------------------------------|
|                                                                                                    |                                                                                                    | Diagnosis condition                                                 | When Ignition switch is ON.                                                                                                    |
|                                                                                                    |                                                                                                    | Signal (terminal)                                                   | _                                                                                                    |
| C1A05                                                                                                    | BRAKE SW/STOP L SW<br>(Brake switch/Stop lamp<br>switch)                                                                                                    | Threshold                                                           | A mismatch between a stop lamp switch signal and a<br>brake pedal position switch signal received from ECM<br>and a stop lamp signal received from the ABS actuator<br>and electric unit (control unit) continues for 60 seconds<br>or more with vehicle speeds at approximately 40 km/h<br>(65 MPH) or more |
|                                                                                                    |                                                                                                    | Diagnosis delay time                                                | —                                                                                                    |
| POSSIBLE                                                                                                    | CAUSE                                                                                                    |                                                                     |                                                                                                    |
| <ul> <li>Stop lamp</li> <li>Brake ped</li> <li>Stop lamp</li> <li>Brake ped</li> <li>Incorrect s</li> <li>Incorrect b</li> <li>ECM</li> <li>ABS actual</li> </ul> | switch circuit<br>al position switch circuit<br>switch<br>al position switch<br>top lamp switch installation<br>orake pedal position switch<br>ator and electric unit (contro | n<br>installation<br>bl unit)                                       |                                                                                                    |
| -AIL-SAFE                                                                                                    |                                                                                                    |                                                                     |                                                                                                    |
| The following                                                                                                    | g systems are canceled:                                                                                                    |                                                                     |                                                                                                    |
| <ul> <li>Intelligent</li> </ul>                                                                                                    | Cruise Control                                                                                                    |                                                                     |                                                                                                    |
| • Forward E                                                                                                    |                                                                                                    |                                                                     |                                                                                                    |
|                                                                                                    | IRMATION PROCEDUF                                                                                                    | RE                                                                  |                                                                                                    |
| <b>1.</b> CHECK [                                                                                                    | DTC PRIORITY                                                                                                    |                                                                     |                                                                                                    |
| If DTC "C1A                                                                                                    | 05" is displayed with DTC                                                                                                    | "U1000", first diagnose                                             | the DTC "U1000".                                                                                                    |
| Is applicable                                                                                                    | DTC detected?                                                                                                    |                                                                     |                                                                                                    |
| YES >>                                                                                                    | Perform diagnosis of appli                                                                                                    | cable DTC. Refer to <u>C</u>                                        | <u>CS-110, "DTC Logic"</u> .                                                                                                    |
|                                                                                                    | GUTUZ.                                                                                                    |                                                                     |                                                                                                    |
| <b>Z</b> .PERFUR                                                                                                    |                                                                                                    | RUCEDURE                                                            |                                                                                                    |
| <ol> <li>Start the</li> <li>Turn the</li> <li>Perform</li> <li>Check if</li> <li>RADAR</li> </ol>                                                                 | e engine.<br>MAIN switch of ICC syste<br>"All DTC Reading" with Co<br>f the "C1A05" is detected a<br>".                                                                       | m ON.<br>ONSULT.<br>is the current malfunct                         | on in "Self Diagnostic Result" mode of "LASER                                                                                                    |
| <u>ls "C1A05" c</u>                                                                                                    | letected as the current mal                                                                                                    | function?                                                           |                                                                                                    |
| YES >><br>NO-1 >><br>NO-2 >>                                                                                                    | Refer to <u>CCS-75, "Diagnos</u><br>To check malfunction symp<br>Confirmation after repair: I                                                                                 | <u>sis Procedure"</u> .<br>otom before repair: Re<br>nspection End. | er to <u>GI-42. "Intermittent Incident"</u> .                                                                                                    |
| Diagnosis                                                                                                    | Procedure                                                                                                    |                                                                     | INFCID:0000000128741.                                                                                                    |
| 1.снеск а                                                                                                    | DTC PRIORITY                                                                                                    |                                                                     |                                                                                                    |
| If DTC "C1A                                                                                                    | 05" is displayed with DTC                                                                                                    | "U1000", first diagnose                                             | the DTC "U1000".                                                                                                    |
| ls applicable                                                                                                    | e DTC detected?                                                                                                    |                                                                     |                                                                                                    |
| YES >>                                                                                                    | Perform diagnosis of appli                                                                                                    | cable DTC. Refer to <u>C</u>                                        | CS-75, "DTC Logic".                                                                                                    |

>> GO TO 2.

NO

# **CCS-75**

[ICC]

А

< DTC/CIRCUIT DIAGNOSIS >

[ICC]

 $\overline{2}$ . CHECK STOP LAMP SWITCH AND BRAKE PEDAL POSITION SWITCH

Check that "STOP LAMP SW" and "BRAKE SW" operate normally in "Data Monitor" mode of "LASER/ RADAR".

Is the inspection result normal?

YES >> GO TO 3.

NO-1 >> When "BRAKE SW" operation is malfunctioning: GO TO 4.

NO-2 >> When "STOP LAMP SW" operation is malfunctioning: GO TO 9.

3.CHECK STOP LAMP SWITCH

Check that "STOP LAMP SW" operates normally in "Data Monitor" mode of "ABS".

Is the inspection result normal?

YES >> GO TO 14.

NO >> GO TO 9.

**4.**CHECK BRAKE PEDAL POSITION SWITCH INSTALLATION

1. Turn ignition switch OFF.

2. Check brake pedal position switch for correct installation. Refer to <u>BR-20, "Exploded View"</u>.

Is the inspection result normal?

YES >> GO TO 5.

NO >> Adjust brake pedal position switch installation. Refer to <u>BR-13. "Adjustment"</u>.

**5.** BRAKE PEDAL POSITION SWITCH INSPECTION

1. Disconnect brake pedal position switch connector.

 Check brake pedal position switch. Refer to <u>CCS-78. "Component Inspection (Brake Pedal Position</u> <u>Switch)"</u>.

Is the inspection result normal?

YES >> GO TO 6.

NO >> Replace brake pedal position switch.

 $\mathbf{6}$ . CHECK BRAKE PEDAL POSITION SWITCH POWER SUPPLY CIRCUIT

1. Turn the ignition switch ON.

2. Check voltage between brake pedal position switch harness connector and ground.

| (                  | +)              | (-)    | Voltage         |
|--------------------|-----------------|--------|-----------------|
| Brake pedal        | position switch |        | (Approx.)       |
| Connector Terminal |                 | Ground |                 |
| E72                | 1               |        | Battery voltage |

Is the inspection result normal?

YES >> GO TO 7.

NO >> Repair the harnesses or connectors.

**1**.CHECK HARNESS BETWEEN BRAKE PEDAL POSITION SWITCH AND ECM

1. Turn ignition switch OFF

2. Disconnect ECM connector.

3. Check for continuity between brake pedal position switch harness connector and ECM harness connector.

| Brake pedal position switch |          | ECM       |          | Continuity |
|-----------------------------|----------|-----------|----------|------------|
| Connector                   | Terminal | Connector | Terminal | Continuity |
| E72                         | 2        | E32       | 140      | Yes        |

4. Check for continuity between brake pedal position switch harness connector and ground.

#### < DTC/CIRCUIT DIAGNOSIS >

[ICC]

| Brake peda                                                                                                    | l position switch                                                                                              |                                                                 |                                                    | Continuity                |
|----------------------------------------------------------------------------------------------------|----------------------------------------------------------------------------------------------------|-----------------------------------------------------------------|----------------------------------------------------|---------------------------|
| Connector                                                                                                    | Terminal                                                                                                    |                                                                 | Ground                                             | Continuity                |
| E72                                                                                                    | 2                                                                                                    |                                                                 |                                                    | No                        |
| YES >> GO TO 8.<br>NO >> Repair the<br>PERFORM SELF D<br>Connect all connet.<br>Turn ignition switc<br>Perform "All DTC<br>Check if any DT<br><u>"DTC Index"</u> .                                                                                                    | harnesses or connect<br>AGNOSTIC OF ECN<br>cons again if the conr<br>h ON.<br>Reading".<br>C is detected in "S | tors.<br>1<br>nectors were disconne<br>elf Diagnostic Resu      | ected.<br>It" mode of "ENGINE                      | . Refer to <u>EC-105,</u> |
| YES >> Repair or<br>NO >> Replace the second second se | replace the malfunction<br>ne ADAS control unit.<br>/P SWITCH INSTALL                                          | ning parts identified b<br>Refer to <u>DAS-78, "Re</u><br>ATION | by the self-diagnosis re<br>moval and Installation | sult.<br><u>"</u> .       |
| . Turn ignition switc<br>. Check stop lamp s                                                                                                    | h OFF.<br>switch for correct insta<br>t normal?                                                                | llation. Refer to <u>BR-1</u>                                   | <u>3, "Adjustment"</u> .                           |                           |
| YES >> GO TO 10<br>NO >> Adjust sto<br>$0_{.}$ STOP LAMP SW                                                                                                    | ).<br>p lamp switch installat<br>/ITCH INSPECTION                                                              | ion. Refer to <u>BR-13, '</u>                                   | 'Adjustment".                                      |                           |
| Disconnect stop la<br>Check stop lamp s<br>the inspection result                                                                                                    | amp switch connector.<br>switch. Refer to <u>CCS-</u><br>t normal?                                             | 79, "Component Inspe                                            | ection (Stop Lamp Swit                             | <u>ch)"</u> .             |
| YES >> GO TO 11<br>NO >> Replace s<br><b>1</b> .CHECK STOP LA                                                                                                    | top lamp switch.<br>\MP SWITCH POWEI                                                                           | R SUPPLY CIRCUIT                                                |                                                    |                           |
| Turn the ignition s<br>Check voltage bet                                                                                                    | witch ON.<br>ween stop lamp switc                                                                              | h harness connector                                             | and ground.                                        |                           |
|                                                                                                    | Termina                                                                                                    | 1                                                               |                                                    |                           |
|                                                                                                    | (+)                                                                                                    |                                                                 | (-)                                                | Voltage                   |
| St                                                                                                    | op lamp switch                                                                                                 |                                                                 |                                                    | (Approx.)                 |
| E38                                                                                                    | lermina                                                                                                    |                                                                 | Ground                                             | Battery voltage           |
| 200                                                                                                    | 3                                                                                                    |                                                                 |                                                    |                           |
| the inspection result<br>YES >> GO TO 12<br>NO >> Repair the<br><b>2.</b> CHECK HARNES                                                                                                    | <u>normal?</u><br>harnesses or connec<br>SS BETWEEN STOP                                                       | tors.<br>LAMP SWITCH AND                                        | ECM                                                |                           |
| Turn ignition switc<br>Disconnect ECM,<br>Check for continui                                                                                                    | h OFF<br>rear combination lamp<br>ity between stop lamp                                                        | o and high-mounted s<br>switch harness conne                    | top lamp connectors.<br>ector and ECM harnes       | s connector.              |
| Stop lam                                                                                                    | p switch                                                                                                    | E                                                               | СМ                                                 | Continuity                |
| Connector                                                                                                    | Terminal                                                                                                    | Connector                                                       | Terminal                                           | Continuity                |
| E38                                                                                                    | 2                                                                                                    | E32                                                             | 139                                                | Yes                       |

#### < DTC/CIRCUIT DIAGNOSIS >

[ICC]

#### 4. Check for continuity between stop lamp switch harness connector and ground.

| Stop lan           | np switch |        | Continuity |
|--------------------|-----------|--------|------------|
| Connector Terminal |           | Ground | Continuity |
| E38                | 4         |        | No         |

Is the inspection result normal?

YES >> GO TO 13.

NO >> Repair the harnesses or connectors.

13. CHECK HARNESS BETWEEN STOP LAMP SWITCH AND ABS ACTUATOR AND ELECTRIC UNIT (CONTROL UNIT)

1. Disconnect ABS actuator and electric unit (control unit) connector and resistor.

2. Check for continuity between stop lamp switch harness connector and ABS actuator and electric unit (control unit) harness connector.

| Stop lamp switch |          | ABS actuator and electric unit (control unit) |          | Continuity |
|------------------|----------|-----------------------------------------------|----------|------------|
| Connector        | Terminal | Connector                                     | Terminal | Continuity |
| E38              | 4        | E130                                          | 7        | Yes        |

3. Check for continuity between stop lamp switch harness connector and ground.

| Stop lan           | np switch |        | Continuity |
|--------------------|-----------|--------|------------|
| Connector Terminal |           | Ground | Continuity |
| E38                | 4         |        | No         |

Is the inspection result normal?

YES >> GO TO 14.

NO >> Repair the harnesses or connectors.

## 14.PERFORM SELF DIAGNOSTIC RESULT OF ECM

1. Connect all connectors again if the connectors are disconnected.

2. Turn ignition switch ON.

3. Perform "All DTC Reading".

4. Check if any DTC is detected in "Self Diagnostic Result" mode of "ENGINE". Refer to <u>EC-105.</u> "DTC Index".

Is any DTC detected?

- YES >> Repair or replace the malfunctioning parts identified by the self-diagnosis result.
- NO >> GO TO 15.

15.PERFORM SELF-DIAGNOSIS OF ABS ACTUATOR AND ELECTRIC UNIT (CONTROL UNIT)

Check if any DTC is detected in "Self Diagnostic Result" mode of "ABS". Refer to <u>BRC-228</u>, "<u>DTC Index</u>". <u>Is any DTC detected?</u>

- YES >> Repair or replace the malfunctioning parts identified by the self-diagnosis result.
- NO >> Repair the ICC sensor. Refer to <u>CCS-134, "Removal and Installation"</u>.

## Component Inspection (Brake Pedal Position Switch)

INFOID:000000012874130

### **1.**CHECK BRAKE PEDAL POSITION SWITCH

Check for continuity between brake pedal position switch terminals.

| Terminal |                               | Condition                    | Continuity |
|----------|-------------------------------|------------------------------|------------|
| 1        | When brake pedal is depressed |                              | No         |
| Ĩ        | 2                             | When brake pedal is released | Yes        |

#### Is the inspection result normal?

YES >> Inspection End.

# C1A05 BRAKE SW/STOP LAMP SW [ICC] < DTC/CIRCUIT DIAGNOSIS > NO >> Replace brake pedal position switch. А Component Inspection (Stop Lamp Switch) INFOID:000000012874131 1.CHECK STOP LAMP SWITCH В Check for continuity between stop lamp switch terminals. Terminal Condition Continuity С When brake pedal is depressed Yes 1 2 No When brake pedal is released D When brake pedal is depressed Yes 4 3 When brake pedal is released No Is the inspection result normal? Е >> Inspection End. YES NO >> Replace stop lamp switch. F Н J Κ L Μ Ν CCS Ρ

# C1A06 OPERATION SW

## < DTC/CIRCUIT DIAGNOSIS >

# C1A06 OPERATION SW

# DTC Logic

INFOID:000000012874132

[ICC]

## DTC DETECTION LOGIC

| DTC No. | CONSULT screen terms                            |                      | DTC detection condition                                                                                                    |
|---------|-------------------------------------------------|----------------------|----------------------------------------------------------------------------------------------------|
|         | OPERATION SW CIRC<br>(Operation switch circuit) | Diagnosis condition  | When Ignition switch is ON.                                                                                                    |
|         |                                                 | Signal (terminal)    | -                                                                                                    |
| C1A06   |                                                 | Threshold            | <ul> <li>Any switch of the ICC steering switch is detected as<br/>"ON" continuously for 60 seconds</li> <li>An ON/OFF state judgment of the ICC differs be-<br/>tween ECM and ICC sensor, and the state continues<br/>for 2 seconds or more.</li> </ul> |
|         |                                                 | Diagnosis delay time | —                                                                                                    |

#### POSSIBLE CAUSE

- · ICC steering switch circuit
- ICC steering switch
- ECM

#### FAIL-SAFE

Intelligent Cruise Control system is canceled.

### DTC CONFIRMATION PROCEDURE

## **1.**CHECK DTC PRIORITY

If DTC "C1A06" is displayed with DTC "U1000", first diagnose the DTC "U1000".

#### Is applicable DTC detected?

- YES >> Perform diagnosis of applicable DTC. Refer to <u>CCS-110, "DTC Logic"</u>.
- NO >> GO TO 2.

# 2. PERFORM DTC CONFIRMATION PROCEDURE

- 1. Start the engine.
- 2. Wait for approximately 5 minutes after turning the MAIN switch of ICC system ON.
- 3. Perform "All DTC Reading" with CONSULT.
- 4. Check if the "C1A06" is detected as the current malfunction in "Self Diagnostic Result" mode of "LASER/ RADAR".

Is "C1A06" detected as the current malfunction?

- YES >> Refer to CCS-80, "Diagnosis Procedure".
- NO-1 >> To check malfunction symptom before repair: Refer to GI-42, "Intermittent Incident".
- NO-2 >> Confirmation after repair: Inspection End.

# **Diagnosis** Procedure

INFOID:000000012874133

## **1.**CHECK DTC PRIORITY

If DTC "C1A06" is displayed with DTC "U1000", first diagnose the DTC "U1000".

#### Is applicable DTC detected?

YES >> Perform diagnosis of applicable DTC. Refer to <u>CCS-110, "DTC Logic"</u>.

- NO >> GO TO 2.
- 2. CHECK ICC STEERING SWITCH
- 1. Turn the ignition switch OFF.
- 2. Disconnect the ICC steering switch connector.
- 3. Check the ICC steering switch. Refer to CCS-81, "Component Inspection".

Is the inspection result normal?

#### YES >> GO TO 3.

NO >> Replace the ICC steering switch.

Revision: December 2015

# C1A06 OPERATION SW

### < DTC/CIRCUIT DIAGNOSIS >

[ICC]

| $3. {\sf CHECK HARNESS}$                                                                                                    | BETWEEN SF                                                         | PIRAL CABLE AND ECM                                                              |                                 |                          | Λ  |
|----------------------------------------------------------------------------------------------------|--------------------------------------------------------------------|----------------------------------------------------------------------------------|---------------------------------|--------------------------|----|
| <ol> <li>Disconnect the EC</li> <li>Check for continuit</li> </ol>                                                           | M connector.<br>y between the                                      | spiral cable harness con                                                         | nector and ECM harnes           | ss connector.            | D  |
| Spiral c                                                                                                    | able                                                               |                                                                                  | ECM                             |                          | D  |
| Connector                                                                                                    | Terminal                                                           | Connector                                                                        | Terminal                        | Continuity               |    |
| M20                                                                                                    | 10                                                                 | E22                                                                              | 134                             | Vac                      | С  |
| 10150                                                                                                    | 7                                                                  | E32                                                                              | 135                             | 165                      |    |
| 3. Check for continuit                                                                                                    | y between spir                                                     | al cable harness connec                                                          | tor and ground.                 |                          | D  |
| Spiral                                                                                                    | cable                                                              |                                                                                  |                                 |                          |    |
| Connector                                                                                                    | Terminal                                                           |                                                                                  |                                 | Continuity               | Е  |
|                                                                                                    | 10                                                                 |                                                                                  | - Ground                        |                          |    |
| M30                                                                                                    | 7                                                                  |                                                                                  |                                 | No                       |    |
| Check for continuity be                                                                                                    | tween spiral ca                                                    | able terminals.                                                                  |                                 |                          | Н  |
|                                                                                                    | Spiral                                                             | cable                                                                            |                                 | Continuity               |    |
|                                                                                                    | Ierm                                                               |                                                                                  |                                 |                          |    |
| 10                                                                                                    |                                                                    | 18                                                                               |                                 | Yes                      |    |
| Is the inspection resultYES>> GO TO 5.NO>> Replace the                                                                       | normal?<br>e spiral cable.                                         |                                                                                  |                                 |                          | J  |
| 5.PERFORM SELF D                                                                                                    | AGNOSTIC R                                                         | ESULT OF ECM                                                                     |                                 |                          | Κ  |
| <ol> <li>Connect the conne</li> <li>Turn the ignition sw</li> <li>Perform "Self Diage</li> <li>Check if any DTC i</li> </ol> | ctors of ICC st<br>vitch ON.<br>nostic Result".<br>s detected in " | teering switch and ECM of Self Diagnostic Result" n                              | connector.<br>node of "ENGINE". |                          | L  |
| Is any DTC detected?YES>> Perform "S<br>parts. RefeNO>> Replace the                                                          | elf Diagnostic<br>r to <u>EC-105, "l</u><br>e ICC sensor.          | Result" on the detected<br><u>DTC_Index"</u> .<br>Refer to. <u>CCS-134, "Ren</u> | DTC and repair or rep           | place the malfunctioning | M  |
| Component Inspec                                                                                                    | ction                                                              |                                                                                  |                                 | INFOID:000000012874134   | Ν  |
| 1.CHECK ICC STEER                                                                                                    | RING SWITCH                                                        |                                                                                  |                                 |                          | 00 |
|                                                                                                    |                                                                    |                                                                                  |                                 |                          |    |

Check resistance between ICC steering switch terminals.

Р

# C1A06 OPERATION SW

### < DTC/CIRCUIT DIAGNOSIS >

| Terminal |    | Switch operation                       | Approx.<br>Resistance [ $\Omega$ ] |
|----------|----|----------------------------------------|------------------------------------|
|          |    | When pressing MAIN switch              | 0                                  |
|          |    | When pressing CANCEL switch            | 309                                |
| 15       | 18 | When pressing DISTANCE switch          | 741                                |
| 15       | 10 | When pressing SET/COAST switch         | 1406                               |
|          |    | When pressing RESUME/ACCELERATE switch | 2586                               |
|          |    | When all switches are not pressed      | 5456                               |

Is the inspection result normal?

YES >> Inspection End.

NO >> Replace the ICC steering switch.

# C1A12 LASER BEAM OFF CENTER

## < DTC/CIRCUIT DIAGNOSIS >

# C1A12 LASER BEAM OFF CENTER

# DTC Logic

DTC DETECTION LOGIC

| DTC No.                                                  | CONSULT screen terms                                                                                                   |                                                                                             | DTC detection condition                                                                       |
|----------------------------------------------------------|----------------------------------------------------------------------------------------------------|---------------------------------------------------------------------------------------------|-----------------------------------------------------------------------------------------------|
|                                                          |                                                                                                    | Diagnosis condition                                                                         | When Ignition switch is ON.                                                                   |
| 01110                                                    |                                                                                                    | Signal (terminal)                                                                           | -                                                                                             |
| CIAIZ                                                    | LASER DEAM OFFCINIR                                                                                                    | Threshold                                                                                   | Radar of ICC sensor is off the aiming point.                                                  |
|                                                          |                                                                                                    | Diagnosis delay time                                                                        | -                                                                                             |
| Diagnosis                                                | Procedure                                                                                                    |                                                                                             | INFOID:000000012874136                                                                        |
| 1.PERFORM                                                | M ICC SENSOR SELF DIA                                                                                                  | GNOSTIC RESULT                                                                              |                                                                                               |
| <ol> <li>Perform</li> <li>Check if<br/>RADAR"</li> </ol> | "All DTC Reading" with CC the "C1A12" is detected a                                                                    | DNSULT.<br>s the current malfunctior                                                        | n in "Self Diagnostic Result" mode of "LASER/                                                 |
| <u>Is "C1A12" de</u><br>YES >> F<br>NO >> 0              | <u>etected?</u><br>Refer to <u>CCS-83, "DTC Log</u><br>GO TO 2.                                                        | gic".                                                                                       |                                                                                               |
| 2.VISUAL IN                                              | NSPECTION                                                                                                    |                                                                                             |                                                                                               |
| 1. Check IC                                              | C sensor and ICC sensor                                                                                                | bracket for damage or lo                                                                    | poseness.                                                                                     |
| Does damage                                              | e or looseness exist?                                                                                                  |                                                                                             |                                                                                               |
| YES >> 1<br>2                                            | <ol> <li>Repair or replace affect</li> <li>Perform ICC sensor ali</li> <li>Perform action test. Replacement</li> </ol> | ted components. Refer t<br>gnment. Refer to <u>CCS-5</u><br>efer to <u>CCS-66, "Descrip</u> | o <u>CCS-134, "Removal and Installation"</u> .<br><u>9, "Description"</u> .<br><u>tion"</u> . |
| NO >> (                                                  | GO TO 3.                                                                                                    |                                                                                             |                                                                                               |
| J.PERFORM                                                | M ADAS CONTROL SELF                                                                                                    | DIAGNOSTIC RESULT                                                                           | 1                                                                                             |
| Check if the "<br>Is "C1A12" de                          | C1A12" is detected as the<br>etected?                                                                                  | current malfunction in "                                                                    | Self Diagnostic Result" mode of "ICC/ADAS".                                                   |
| YES >> F                                                 | Replace ICC sensor. Refer                                                                                              | to CCS-134. "Removal a                                                                      | and Installation".                                                                            |
| NO >> I                                                  | nspection End                                                                                                    |                                                                                             | <u> </u>                                                                                      |
|                                                          |                                                                                                    |                                                                                             |                                                                                               |
|                                                          |                                                                                                    |                                                                                             |                                                                                               |
|                                                          |                                                                                                    |                                                                                             |                                                                                               |
|                                                          |                                                                                                    |                                                                                             |                                                                                               |

Ν

CCS

Ρ

[ICC]

INFOID:000000012874135

А

В

# C1A13 STOP LAMP RELAY

### < DTC/CIRCUIT DIAGNOSIS >

# C1A13 STOP LAMP RELAY

# **DTC Logic**

INFOID:000000012874137

[ICC]

## DTC DETECTION LOGIC

| DTC No. | CONSULT screen terms                       |                      | DTC detection condition                                                                                                    |
|---------|--------------------------------------------|----------------------|----------------------------------------------------------------------------------------------------|
|         |                                            | Diagnosis condition  | When Ignition switch is ON.                                                                                                    |
|         |                                            | Signal (terminal)    | -                                                                                                    |
| C1A13   | STOP LAMP RLY FIX<br>(Stop lamp relay fix) | Threshold            | <ul> <li>Stop lamp inactive state continues for 0.3 seconds<br/>or more despite the outputting of an ICC sensor ICC<br/>brake hold relay drive signal.</li> <li>The stop lamp remains ON for 60 seconds or more<br/>under the following conditions:</li> <li>Driving at 40 km/h (25 MPH) or more</li> <li>No stop lamp drive signal output from ADAS control<br/>unit</li> <li>No brake operation</li> </ul> |
|         |                                            | Diagnosis delay time | _                                                                                                    |

#### POSSIBLE CAUSE

- Stop lamp switch circuit
- · Brake pedal position switch circuit
- · ICC brake hold relay circuit
- Stop lamp switch
- Brake pedal position switch
- ICC brake hold relay
- Incorrect stop lamp switch installation
- Incorrect brake pedal position switch installation
- ECM
- ABS actuator and electric unit (control unit)

#### FAIL-SAFE

The following systems are canceled:

- Intelligent Cruise Control
- Forward Emergency Braking (FEB)
- Predictive Forward Collision Warning (PFCW)

## DTC CONFIRMATION PROCEDURE

## **1.**CHECK DTC PRIORITY

If DTC "C1A13" is displayed with DTC "U1000", first diagnose the DTC "U1000".

#### Is applicable DTC detected?

- YES >> Perform diagnosis of applicable DTC. Refer to <u>CCS-110, "DTC Logic"</u>.
- NO >> GO TO 2.

**2.** PERFORM DTC CONFIRMATION PROCEDURE (1)

- 1. Start the engine.
- 2. Perform the active test item "STOP LAMP" with CONSULT.
- 3. Perform "All DTC Reading".
- 4. Check if the "C1A13" is detected as the current malfunction in the "Self Diagnostic Result" mode of "ICC/ ADAS".

Is "C1A13" detected as the current malfunction?

YES >> Refer to DAS-41, "Diagnosis Procedure".

NO >> GO TO 3.

3.PERFORM DTC CONFIRMATION PROCEDURE (2)

1. Drive the vehicle at a speed of 40 km/h (25 MPH) or more for approximately 20 seconds or more without the brake pedal depressed.

# A42 STODIAMD DELAV

|          | CTATS STOP LAWP RELAT                                                                                                    |     |
|----------|----------------------------------------------------------------------------------------------------|-----|
| < [      | DTC/CIRCUIT DIAGNOSIS > [ICC]                                                                                                    |     |
|          | CAUTION:<br>Always drive safely.<br>NOTE:                                                                                                    | А   |
| 2.<br>3. | If it is outside the above condition, repeat step 1.<br>Perform "All DTC Reading".<br>Check if the "C1A13" is detected as the current malfunction in the "Self Diagnostic Result" mode of "ICC/                                                                   | В   |
| ls '     | "C1A13" detected as the current malfunction?                                                                                                    |     |
| YN       | <ul> <li>ES &gt;&gt; Refer to <u>DAS-41, "Diagnosis Procedure"</u>.</li> <li>IO-1 &gt;&gt; To check malfunction symptom before repair: Refer to<u>GI-42, "Intermittent Incident"</u>.</li> <li>IO-2 &gt;&gt; Confirmation after repair: Inspection End</li> </ul> | С   |
|          |                                                                                                    | D   |
|          |                                                                                                    | Ε   |
|          |                                                                                                    | F   |
|          |                                                                                                    | G   |
|          |                                                                                                    | Н   |
|          |                                                                                                    | I   |
|          |                                                                                                    | J   |
|          |                                                                                                    | К   |
|          |                                                                                                    | L   |
|          |                                                                                                    | Μ   |
|          |                                                                                                    | Ν   |
|          |                                                                                                    | CCS |
|          |                                                                                                    | Р   |

# C1A14 ECM

# < DTC/CIRCUIT DIAGNOSIS >

# C1A14 ECM

## DTC Logic

DTC DETECTION LOGIC

| DTC No. | CONSULT screen terms | DTC detection condition |                             |
|---------|----------------------|-------------------------|-----------------------------|
|         |                      | Diagnosis condition     | When Ignition switch is ON. |
| C1A14   | ECM CIRCUIT          | Signal (terminal)       | _                           |
|         | (ECM circuit)        | Threshold               | If ECM is malfunctioning    |
|         |                      | Diagnosis delay time    | —                           |

## POSSIBLE CAUSE

- · Accelerator pedal position sensor
- ECM
- ICC sensor

#### FAIL-SAFE

The following systems are canceled:

- Intelligent Cruise Control
- Forward Emergency Braking (FEB)
- Predictive Forward Collision Warning (PFCW)

### DTC CONFIRMATION PROCEDURE

## **1.**CHECK DTC PRIORITY

If DTC "C1A14" is displayed with DTC "U1000", first diagnose the DTC "U1000".

#### Is applicable DTC detected?

- YES >> Perform diagnosis of applicable DTC. Refer to <u>CCS-110, "DTC Logic"</u>.
- NO >> GO TO 2.

## 2. PERFORM DTC CONFIRMATION PROCEDURE

- 1. Start the engine.
- 2. Operate the ICC system and drive. CAUTION:

#### Always drive safely.

- 3. Stop the vehicle.
- 4. Perform "All DTC Reading" with CONSULT.
- Check if the "C1A14" is detected as the current malfunction in "Self Diagnostic Result" mode of "LASER/ RADAR".

#### Is "C1A14" detected as the current malfunction?

- YES >> Refer to CCS-86, "Diagnosis Procedure".
- NO-1 >> To check malfunction symptom before repair: Refer to GI-42, "Intermittent Incident".
- NO-2 >> Confirmation after repair: Inspection End.

## **Diagnosis** Procedure

INFOID:000000012874139

## **1.**CHECK DTC PRIORITY

If DTC "C1A14" is displayed with DTC "U1000", first diagnose the DTC "U1000".

Is applicable DTC detected?

- YES >> Perform diagnosis of applicable DTC. Refer to <u>CCS-110, "DTC Logic"</u>.
- NO >> GO TO 2.

2. CHECK SELF DIAGNOSTIC RESULT

Check if "U1000" is detected other than "C1A14" in "Self Diagnostic Result" mode of "LASER/RADAR". <u>Is "U1000" detected?</u>

INFOID:000000012874138

| C1A14 ECM                                                                                           |                                            |
|----------------------------------------------------------------------------------------------------|--------------------------------------------|
| < DTC/CIRCUIT DIAGNOSIS >                                                                           | [ICC]                                      |
| YES >> Perform the CAN communication system inspection. R<br>Refer to <u>CCS-110, "DTC Logic"</u> . | epair or replace the malfunctioning parts. |
| NO >> GO TO 3.                                                                                      |                                            |
| <b>3.</b> PERFORM SELF DIAGNOSTIC RESULT OF ECM                                                     |                                            |
| Check if any DTC is detected in "Self Diagnostic Result" mode of "E                                 | NGINE".                                    |
| Is any DTC detected?                                                                                |                                            |
| YES >> Perform diagnosis on the detected DTC and repair or<br><u>EC-70, "CONSULT Function"</u> .    | replace the malfunctioning parts. Refer to |
| NO >> Replace the ICC sensor. Refer to <u>CCS-134, "Exploded</u>                                    | View".                                     |
|                                                                                                    |                                            |
|                                                                                                    |                                            |
|                                                                                                    |                                            |
|                                                                                                    |                                            |
|                                                                                                    |                                            |
|                                                                                                    |                                            |
|                                                                                                    |                                            |
|                                                                                                    |                                            |
|                                                                                                    |                                            |
|                                                                                                    |                                            |
|                                                                                                    |                                            |
|                                                                                                    |                                            |
|                                                                                                    |                                            |
|                                                                                                    |                                            |
|                                                                                                    |                                            |
|                                                                                                    |                                            |
|                                                                                                    |                                            |
|                                                                                                    |                                            |
|                                                                                                    |                                            |
|                                                                                                    |                                            |
|                                                                                                    |                                            |
|                                                                                                    |                                            |
|                                                                                                    |                                            |
|                                                                                                    |                                            |
|                                                                                                    |                                            |
|                                                                                                    | _                                          |
|                                                                                                    |                                            |
|                                                                                                    |                                            |
|                                                                                                    |                                            |
|                                                                                                    |                                            |
|                                                                                                    |                                            |
|                                                                                                    |                                            |

# C1A15 GEAR POSITION

# Description

INFOID:000000012874140

INFOID-000000012874141

ADAS control unit judges the gear position based on the following signals:

- Current gear position signal transmitted from TCM via CAN communication.
- Value of gear ratio calculated from input speed signal transmitted from TCM via CAN communication.
- Value of gear ratio calculated from the vehicle speed signal transmitted from ABS actuator and electric unit (control unit) via CAN communication.

## DTC Logic

### DTC DETECTION LOGIC

| DTC No. | CONSULT screen terms             |                      | DTC detection condition                                                                                                    |
|---------|----------------------------------|----------------------|----------------------------------------------------------------------------------------------------|
|         |                                  | Diagnosis condition  | When Ignition switch is ON.                                                                                                    |
|         |                                  | Signal (terminal)    | —                                                                                                    |
| C1A15   | GEAR POSITION<br>(Gear position) | Threshold            | A mismatch between a current gear position signal<br>transmitted from TCM via CAN communication and a<br>gear position calculated by the ICC sensor continues<br>for approximately 11 minutes or more |
|         |                                  | Diagnosis delay time | —                                                                                                    |

## POSSIBLE CAUSE

- Input speed sensor
- Vehicle speed sensor CVT (output speed sensor)
- TCM

### FAIL-SAFE

The following systems are canceled:

- Intelligent Cruise Control
- Forward Emergency Braking (FEB)
- Predictive Forward Collision Warning (PFCW)

DTC CONFIRMATION PROCEDURE

## **1.**CHECK DTC PRIORITY

If DTC "C1A15" is displayed with DTC "U1000", "C1A03", or "C1A04" first diagnose the DTC "U1000", "C1A03", or "C1A04"

#### Is applicable DTC detected?

- YES >> Perform diagnosis of applicable DTC.
  - U1000: Refer to CCS-110, "DTC Logic".
  - C1A03: Refer to <u>CCS-72, "DTC Logic"</u>.
  - C1A04: Refer to <u>CCS-74, "DTC Logic"</u>.
- NO >> GO TO 2.

2. PERFORM DTC CONFIRMATION PROCEDURE

- 1. Start the engine.
- 2. Turn the MAIN switch of ICC system ON.
- 3. Drive the vehicle at 10 km/h (6 MPH) or faster for approximately 15 minutes or more. CAUTION:

#### Always drive safely.

- 4. Stop the vehicle.
- 5. Perform "All DTC Reading" with CONSULT.
- 6. Check if "C1A15" is detected as the current malfunction in the "Self Diagnostic Result" mode of "LASER/ RADAR".

Is "C1A15" detected as the current malfunction?

YES >> Refer to <u>CCS-89. "Diagnosis Procedure"</u>.

NO-1 >> To check malfunction symptom before repair: Refer to GI-42, "Intermittent Incident".

## **CCS-88**

#### 2016 Murano NAM

[ICC]

| < DTC/CIRCUIT DIAGNOSIS >                                                                                                    | [ICC]                  |
|----------------------------------------------------------------------------------------------------|------------------------|
| NO-2 >> Confirmation after repair: Inspection End.                                                                                                    |                        |
| Diagnosis Procedure                                                                                                    | INFOID:000000012874142 |
| 1.CHECK DTC PRIORITY                                                                                                    |                        |
| If DTC "C1A15" is displayed with DTC "U1000" or "C1A03", or "C1A04", first diagnose th "C1A03", or "C1A04"                                                                                                    | าe DTC "U1000",        |
| Is applicable DTC detected?                                                                                                    |                        |
| <ul> <li>YES &gt;&gt; Perform diagnosis of applicable DTC.</li> <li>U1000: Refer to <u>CCS-110, "DTC Logic"</u>.</li> <li>C1A03: Refer to <u>CCS-72, "DTC Logic"</u>.</li> <li>C1A04: Refer to <u>CCS-74, "DTC Logic"</u>.</li> <li>NO &gt;&gt; GO TO 2.</li> </ul> |                        |
| 2.CHECK VEHICLE SPEED SIGNAL                                                                                                    |                        |
| Check that "VHCL SPEED SE" operates normally in "Data Monitor" mode of "LASER/RADA                                                                                                    | Υ.                     |
| CAUTION:<br>Be careful of the vehicle speed                                                                                                    |                        |
| Is the inspection result normal?                                                                                                    |                        |
| YES >> GO TO 3.                                                                                                    |                        |
| NO >> GO TO 6.                                                                                                    |                        |
| <b>3.</b> CHECK GEAR POSITION SIGNAL                                                                                                    |                        |
| Check that "GEAR" operates normally in "Data Monitor" mode of "TRANSMISSION".                                                                                                    |                        |
| $\frac{15 \text{ the inspection result normal?}}{\text{YES}} >> GO TO 4$                                                                                                    |                        |
| NO >> GO TO 5.                                                                                                    |                        |
| 4.CHECK INPUT SPEED SENSOR SIGNAL                                                                                                    |                        |
| Check that "INPUT SPEED" operates normally in "Data Monitor" mode of "TRANSMISSION"                                                                                                    | •                      |
| Is the inspection result normal?                                                                                                    |                        |
| YES >> Replace the ADAS control unit. Refer to <u>DAS-78, "Removal and Installation"</u> .<br>NO >> GO TO 5.                                                                                                    |                        |
| 5. CHECK TCM SELF DIAGNOSTIC RESULT                                                                                                    |                        |
| 1. Perform "All DTC Reading".                                                                                                    |                        |
| 2. Check if any DTC is detected in "Self Diagnostic Result" mode of "TRANSMISSION".                                                                                                    |                        |
| IS any DIC detected?<br>VES >> Perform diagnosis on the detected DTC and repair or replace the molfunctionic                                                                                                    | na narte Defor to      |
| <u>TM-58, "DTC Index"</u> .                                                                                                    | iy parts. Relei to     |
| NO >> Replace the ADAS control unit. Refer to <u>DAS-78, "Removal and Installation"</u> .                                                                                                    |                        |
| O.CHECK ABS ACTUATOR AND ELECTRIC UNIT (CONTROL UNIT) SELF DIAGNOSTIC                                                                                                    | RESULT                 |
| <ol> <li>Perform "All DTC Reading".</li> <li>Check if any DTC is detected in "Self Diagnostic Result" mode of "ABS".</li> </ol>                                                                                                    |                        |
| Is any DIC detected?<br>VES >> Perform diagnosis on the detected DTC and repair or replace the molfunctionic                                                                                                    | na parte Dafar ta      |
| BRC-228, "DTC Index".                                                                                                    | iy parts. Refer to     |
| NO >> Replace the ICC sensor. Refer to <u>DAS-78</u> , "Removal and Installation"                                                                                                    |                        |
|                                                                                                    |                        |

# C1A16 RADAR BLOCKED OR STAINED

### < DTC/CIRCUIT DIAGNOSIS >

# C1A16 RADAR BLOCKED OR STAINED

## **DTC** Description

INFOID:000000013472092

INFOID:000000013472093

[ICC]

## DTC DETECTION LOGIC

| DTC No. | CONSULT screen terms | DTC detection condition |                                                     |
|---------|----------------------|-------------------------|-----------------------------------------------------|
|         |                      | Diagnosis condition     | When ignition switch is ON.                         |
| C1A16   | RADAR BLOCKED        | Signal (terminal)       | —                                                   |
|         |                      | Threshold               | If any stain occurs to distance sensor body window. |
|         |                      | Diagnosis delay time    | —                                                   |

#### NOTE:

DTC "C1A16" may be detected under the following conditions. (Explain to the customer about the difference between the contamination detection function and the indication when the malfunction is detected and tell them, "This is not a malfunction")

- When contamination or foreign materials adhere to the ICC sensor area.
- When driving while it is snowing or when frost forms on the ICC sensor area.
- When ICC sensor area is temporarily fogged.

#### POSSIBLE CAUSE

- · Stain or foreign material deposited on ICC sensor
- Cracked or scratched ICC sensor

#### FAIL-SAFE

· Intelligent Cruise Control system is canceled

### Diagnosis Procedure

#### NOTE:

After ICC sensor alignment is performed, the vehicle must be driven at a speed of 4.5 MPH (7.2 km/h) or more for a minimum of 2 minutes before DTC C1A16 can be cleared.

#### **1.**VISUAL CHECK 1

Check for contamination and foreign matter on the ICC sensor area of the front bumper.

Does contamination or foreign material exist?

YES >> Clean the contamination and foreign material on the ICC sensor area of the front bumper.

NO >> GO TO 2.

2.VISUAL CHECK 2

Check ICC sensor for contamination and foreign materials.

Does contamination or foreign material exist?

YES >> Clean the contamination and foreign material from the ICC sensor.

NO >> GO TO 3.

 $\mathbf{3.}$ VISUAL CHECK 3

Check ICC sensor and ICC sensor bracket for damage or looseness.

#### Does damage or looseness exist?

- >> 1. Repair or replace effected components. Refer to CCS-134, "Removal and Installation".
  - Perform ICC sensor alignment. Refer to <u>CCS-59, "Description"</u>.
  - 3. Perform action test. Refer to CCS-66, "Description".

NO >> GO TO 4.

## 4.INTERVIEW

YES

- 1. Ask if there is any trace of contamination or foreign materials adhering to the ICC sensor area.
- 2. Ask if the ICC sensor area was frosted during driving or if vehicle was driven in snow.
- 3. Ask if ICC sensor area was temporarily fogged. (Windshield glass may also tend to fog, etc.)

Are any of the above conditions seen?

# C1A16 RADAR BLOCKED OR STAINED

| < DTC          | CIRCUIT DIAGNOSIS > [ICC]                                                                                                    |   |
|----------------|----------------------------------------------------------------------------------------------------|---|
| YES            | >> Explain to the customer about the difference between the contamination detection function and an actual malfunction. Inform them "this is not a malfunction".                |   |
| NÜ             | <ol> <li>Perform ICC sensor alignment. Refer to <u>CCS-59, "Description"</u>.</li> <li>Perform action test. Refer to <u>CCS-66, "Description"</u>.</li> <li>GO TO 5.</li> </ol> |   |
| <b>5.</b> сн   | ECK ICC SENSOR SELF DIAGNOSTIC RESULTS                                                                                                    |   |
| COl<br>Check   | SULT f "C1A16" is detected as the current malfunction in "Self Diagnostic Result" mode of "LASER/RADAR".                                                                        |   |
| <u>ls "C1/</u> | <u>16" detected?</u>                                                                                                    |   |
| NO             | >> Inspection End.                                                                                                    |   |
|                |                                                                                                    |   |
|                |                                                                                                    |   |
|                |                                                                                                    |   |
|                |                                                                                                    |   |
|                |                                                                                                    |   |
|                |                                                                                                    |   |
|                |                                                                                                    |   |
|                |                                                                                                    |   |
|                |                                                                                                    |   |
|                |                                                                                                    |   |
|                |                                                                                                    |   |
|                |                                                                                                    | 0 |
|                |                                                                                                    |   |
|                |                                                                                                    |   |

# C1A17 ICC SENSOR

## < DTC/CIRCUIT DIAGNOSIS >

# C1A17 ICC SENSOR

## DTC Logic

DTC DETECTION LOGIC

| DTC No. | CONSULT screen terms | DTC detection condition |                                 |
|---------|----------------------|-------------------------|---------------------------------|
|         |                      | Diagnosis condition     | When Ignition switch is ON.     |
|         | ICC SENSOR MALE      | Signal (terminal)       | _                               |
| OIAII   |                      | Threshold               | If ICC sensor is malfunctioning |
|         |                      | Diagnosis delay time    | —                               |

## NOTE:

If DTC "C1A17" is detected along with DTC "U1000", first diagnose the DTC "U1000". Refer to <u>CCS-110, "DTC Logic"</u>.

### POSSIBLE CAUSE

• ICC

### FAIL-SAFE

The following systems are canceled:

- Intelligent Cruise Control
- Forward Emergency Braking (FEB)
- Predictive Forward Collision Warning (PFCW)

## **Diagnosis** Procedure

INFOID:000000012874146

# 1. CHECK ADAS CONTROL UNIT SELF DIAGNOSTIC RESULTS

1. Perform "All DTC Reading" with CONSULT.

2. Check if "U1000" is detected along with "C1A17" in "Self Diagnostic Result" mode of "ICC/ADAS".

#### Is "U1000"detected?

- YES >> Perform diagnosis on the detected DTC and repair or replace the malfunctioning parts. Refer to <u>CCS-110. "DTC Logic"</u>.
- NO >> Replace ICC sensor. Refer to <u>CCS-134</u>, "Removal and Installation".

INFOID:000000012874145

# **C1A18 RADAR AIMING INCMP**

### < DTC/CIRCUIT DIAGNOSIS >

# C1A18 RADAR AIMING INCMP

# DTC Logic

DTC DETECTION LOGIC

| DTC No.                                                                                       | CONSULT screen terms                                                                                  |                                               | DTC detection condition                         |
|-----------------------------------------------------------------------------------------------|----------------------------------------------------------------------------------------------------|-----------------------------------------------|-------------------------------------------------|
|                                                                                               |                                                                                                    | Diagnosis condition                           | When Ignition switch is ON.                     |
| 01410                                                                                         |                                                                                                    | Signal (terminal)                             | -                                               |
| CIAI8                                                                                         |                                                                                                    | Threshold                                     | The radar of the ICC sensor is not adjusted     |
|                                                                                               |                                                                                                    | Diagnosis delay time                          | -                                               |
| <ul> <li>POSSIBLE</li> <li>The adjust</li> <li>Interruption</li> </ul>                        | CAUSE<br>ment of the radar is not ye                                                                  | t performed                                   |                                                 |
| FAIL-SAFE<br>The following<br>• Intelligent (<br>• Forward E                                  | g systems are canceled:<br>Cruise Control<br>mergency Braking (FEB)                                   |                                               |                                                 |
| <ul> <li>Predictive</li> <li>DTC CONF</li> </ul>                                              | Forward Collision Warning IRMATION PROCEDUF                                                           | (PFCW)<br>RE                                  |                                                 |
| 1.PERFOR                                                                                      | M DTC CONFIRMATION I                                                                                  | PROCEDURE                                     |                                                 |
| <ol> <li>Start the</li> <li>Turn the</li> <li>Perform</li> <li>Check if<br/>RADAR'</li> </ol> | A engine.<br>MAIN switch of ICC syste<br>"All DTC Reading" with CO<br>the "C1A18" is detected a<br>". | m ON.<br>ONSULT.<br>as the current malfunct   | ion in "Self Diagnostic Result" mode of "LASER/ |
| <u>ls "C1A18" d</u><br>YES >>  <br>NO >>                                                      | etected as the current mal<br>Refer to <u>CCS-93, "Diagnos</u><br>Inspection End.                     | function?<br>sis Procedure".                  |                                                 |
| Diagnosis                                                                                     | Procedure                                                                                             |                                               | INFOID:000000012874148                          |
| 1.ADJUST                                                                                      | RADAR ALIGNMENT                                                                                       |                                               |                                                 |
| <ol> <li>Adjust th</li> <li>Erase al</li> <li>Perform</li> </ol>                              | ne radar alignment. Refer t<br>I "Self Diagnostic Result" v<br>"All DTC Reading".                     | o <u>CCS-59, "Descriptio</u><br>vith CONSULT. | <u>n"</u> .                                     |
| 4. Check if                                                                                   | the "C1A18" is detected in                                                                            | n "Self Diagnostic Resu                       | It" mode of "LASER/RADAR".                      |
| Is "C1A18" d                                                                                  | etected?                                                                                              |                                               |                                                 |
|                                                                                               |                                                                                                    |                                               |                                                 |

CCS

Ρ

INFOID:000000012874147

А

# C1A21 UNIT HIGH TEMP

## < DTC/CIRCUIT DIAGNOSIS >

# C1A21 UNIT HIGH TEMP

## DTC Logic

INFOID:000000012874149

[ICC]

### DTC DETECTION LOGIC

| DTC No. | CONSULT screen terms                      | DTC detection condition |                                        |
|---------|-------------------------------------------|-------------------------|----------------------------------------|
| C1A21   | UNIT HIGH TEMP<br>(Unit high temperature) | Diagnosis condition     | When Ignition switch is ON.            |
|         |                                           | Signal (terminal)       | —                                      |
|         |                                           | Threshold               | Temperature around ICC sensor is high. |
|         |                                           | Diagnosis delay time    | -                                      |

#### POSSIBLE CAUSE

• Temperature around the ICC sensor becomes extremely low or high

#### FAIL-SAFE

The following systems are canceled:

- Intelligent Cruise Control
- Forward Emergency Braking (FEB)
- Predictive Forward Collision Warning (PFCW)

#### DTC CONFIRMATION PROCEDURE

## **1.**PERFORM DTC CONFIRMATION PROCEDURE

- 1. Turn the ignition switch OFF.
- 2. Wait for 10 minutes or more.
- 3. Start the engine.
- 4. Turn the MAIN switch of ICC system ON.
- 5. Perform "All DTC Reading" with CONSULT.
- 6. Check if the "C1A21" is detected as the current malfunction in "Self Diagnostic Result" mode of "LASER/ RADAR".

#### Is "C1A21" detected as the current malfunction?

- YES >> Refer to <u>CCS-94</u>, "Diagnosis Procedure".
- NO-1 >> To check malfunction symptom before repair: Refer to GI-42, "Intermittent Incident".
- NO-2 >> Confirmation after repair: Inspection End.

#### Diagnosis Procedure

INFOID:000000012874150

#### **1.**CHECK ENGINE COOLING SYSTEM

Check for any malfunctions in engine cooling system.

Is engine cooling system normal?

- YES >> Replace the ICC sensor. Refer to <u>CCS-134, "Removal and Installation"</u>.
- NO >> Repair engine cooling system.

# C1A24 NP RANGE

## < DTC/CIRCUIT DIAGNOSIS >

# C1A24 NP RANGE

# DTC Logic

А

В

[ICC]

INFOID:000000012874151

## DTC DETECTION LOGIC

| DIC NO.                                               | CONSULT screen terms                                   |                             | DTC detection condition                                                                                                    |
|-------------------------------------------------------|--------------------------------------------------------|-----------------------------|----------------------------------------------------------------------------------------------------|
|                                                       |                                                        | Diagnosis condition         | When Ignition switch is ON.                                                                                                    |
|                                                       |                                                        | Signal (terminal)           | _                                                                                                    |
| C1A24                                                 | NP RANGE<br>(NP range)                                 | Threshold                   | A mismatch between a shift position signal transmitted<br>from TCM via CAN communication and an current<br>gear position signal continues for 60 seconds or more |
|                                                       |                                                        | Diagnosis delay time        | -                                                                                                    |
| POSSIBI E (                                           |                                                        |                             |                                                                                                    |
| • TCM                                                 | ONOOL                                                  |                             |                                                                                                    |
| <ul> <li>Transmission</li> </ul>                      | on range switch                                        |                             |                                                                                                    |
| FAIL-SAFE                                             |                                                        |                             |                                                                                                    |
| The following                                         | systems are canceled:                                  |                             |                                                                                                    |
| <ul> <li>Intelligent (</li> <li>Forward Er</li> </ul> | Cruise Control                                         |                             |                                                                                                    |
| Predictive F                                          | Forward Collision Warning                              | (PFCW)                      |                                                                                                    |
| DTC CONFI                                             |                                                        | ?F                          |                                                                                                    |
|                                                       |                                                        | -                           |                                                                                                    |
|                                                       |                                                        |                             |                                                                                                    |
| If DIC "C1A2                                          | 24" is displayed with DTC                              | 'U1000", first diagnose     | e the DTC "U1000".                                                                                                    |
|                                                       | <u>DIC detected ?</u>                                  | able Defer to CCS 1         |                                                                                                    |
| NO >> (                                               | GO TO 2.                                               | able. Relef to <u>003-1</u> |                                                                                                    |
|                                                       | TC REPRODUCE (1)                                       |                             |                                                                                                    |
| 1 Start the                                           |                                                        |                             |                                                                                                    |
| 2. Turn the                                           | MAIN switch of ICC syste                               | m ON.                       |                                                                                                    |
| 3. Wait for a                                         | approximately 5 minutes o                              | r more after shifting th    | e selector lever to "P" position.                                                                                                    |
| 4. Perform                                            | "All DTC Reading" with C(<br>the "C1A24" is detected a | DNSULT.                     | ion in "Self Diagnostic Result" mode of "LASER                                                                                                    |
| RADAR                                                 |                                                        |                             |                                                                                                    |
| <u>ls "C1A24" de</u>                                  | etected as the current mal                             | function?                   |                                                                                                    |
| YES >> F                                              | Refer to CCS-95, "Diagnos                              | sis Procedure".             |                                                                                                    |
| NO >> (                                               | GO TO 3.                                               |                             |                                                                                                    |
| 3.CHECK D                                             | TC REPRODUCE (2)                                       |                             |                                                                                                    |
| 1. Wait for a                                         | approximately 5 minutes o                              | r more after shifting th    | e selector lever to "N" position.                                                                                                    |
| 2. Perform                                            | "All DTC Reading".                                     | on the ourrent malf         | ation in "Colf Diagnostic Desult" mode of "ICC                                                                                                    |
| 3. UNECK IF                                           | the GTA24 is detected                                  | as the current malfun       | iction in "Self Diagnostic Result" mode of "ICC.                                                                                                    |
| Is "C1A24" di                                         | etected as the current mal                             | function?                   |                                                                                                    |
| YES >> F                                              | Refer to CCS-95. "Diagnos                              | sis Procedure".             |                                                                                                    |
| NO-1 >> 1                                             | o check malfunction symp                               | otom before repair: Ref     | fer to GI-42, "Intermittent Incident".                                                                                                    |
| NO-2 >> (                                             | Confirmation after repair: In                          | nspection End.              |                                                                                                    |
| Diagnosis                                             | Procedure                                              |                             | INFOID:00000001287415                                                                                                    |
| 4                                                     |                                                        |                             |                                                                                                    |
| 1                                                     |                                                        |                             |                                                                                                    |

Is applicable DTC detected?

## **CCS-95**

# C1A24 NP RANGE

< DTC/CIRCUIT DIAGNOSIS >

YES >> Perform diagnosis of applicable DTC. Refer to CCS-110. "DTC Logic".

NO >> GO TO 2.

2. CHECK TCM DATA MONITOR

Check that "SLCT LVR POSI" operates normally in "Data Monitor" mode of "TRANSMISSION".

Is the inspection result normal?

YES >> GO TO 3.

NO >> Perform diagnosis for transmission range switch circuit and repair or replace the malfunctioning parts. Refer to <u>TM-105, "Diagnosis Procedure"</u>.

**3.** PERFORM TCM SELF DIAGNOSTIC RESULT

1. Perform "All DTC Reading".

2. Check if any DTC is detected in "Self Diagnostic Result" mode of "TRANSMISSION".

Is any DTC detected?

- YES >> Perform diagnosis on the detected DTC and repair or replace the malfunctioning parts. Refer to <u>TM-58, "DTC Index"</u>.
- NO >> Replace the ADAS control unit. Refer to <u>DAS-78</u>, "Removal and Installation".

## **C1A26 ECD MODE MALFUNCTION**

### < DTC/CIRCUIT DIAGNOSIS >

# **C1A26 ECD MODE MALFUNCTION**

# DTC Logic

DTC DETECTION LOGIC

| DTC No                                                                    | CONSULT screen terms                                                                                                    |                                                                                                    | DTC detection condition                          |        |
|---------------------------------------------------------------------------|----------------------------------------------------------------------------------------------------|----------------------------------------------------------------------------------------------------|--------------------------------------------------|--------|
| DIC NO.                                                                   |                                                                                                    |                                                                                                    |                                                  | C      |
|                                                                           |                                                                                                    | Signal (terminal)                                                                                              |                                                  | 0      |
| C1A26                                                                     | ECD MODE MALF<br>(ECD mode malfunction)                                                                                                    |                                                                                                    |                                                  |        |
|                                                                           |                                                                                                    |                                                                                                    |                                                  | D      |
|                                                                           |                                                                                                    | Diagnosis delay time                                                                                           | —                                                |        |
| <ul><li>POSSIBLE CA</li><li>ABS actual</li><li>ADAS con</li></ul>         | AUSE<br>Itor and electric unit (contro<br>trol unit                                                                                                    | bl unit)                                                                                                    |                                                  | E      |
| FAIL-SAFE<br>The followin<br>• Intelligent<br>• Forward E<br>• Predictive | g systems are canceled:<br>Cruise Control<br>mergency Braking (FEB)<br>Forward Collision Warning                                                                                                    |                                                                                                    |                                                  | F      |
| DTC CONF                                                                  | IRMATION PROCEDUE                                                                                                    | ?F                                                                                                    |                                                  | 0      |
|                                                                           |                                                                                                    | -                                                                                                    |                                                  |        |
|                                                                           |                                                                                                    | "III000" "II0445" or "                                                                                         | 10121" first disgress the DTC "11000" "10115"    | Н      |
| or "U0121".                                                               | 26 is displayed with DTC                                                                                                    | 01000, 00415 01                                                                                                | U0121, first diagnose the DTC 01000, 00415       |        |
| Is applicable                                                             | DTC detected?                                                                                                    |                                                                                                    |                                                  | 1      |
| YES >>                                                                    | Perform diagnosis of app<br>• U1000: Refer to <u>CCS-11</u><br>• U0415: Refer to <u>CCS-10</u>                                                                                                    | blicable.<br>0. "DTC Logic".<br><u>5. "DTC Logic"</u> .                                                        |                                                  | J      |
|                                                                           | <ul> <li>U0121: Refer to <u>CCS-10</u></li> <li>C1A0C: Refer to <u>CCS-11</u></li> <li>C1A50: Refer to <u>CCS-11</u></li> <li>C0 TO 2</li> </ul>                                                         | 5. "DTC Logic".<br>16. "DTC Logic".<br>13. "DTC Logic".                                                        |                                                  | K      |
| 2 PERFOR                                                                  | GO TO 2.<br>M DTC CONFIRMATION I                                                                                                    |                                                                                                    |                                                  | 1.4    |
| 1 Start the                                                               |                                                                                                    |                                                                                                    |                                                  |        |
| 2. Wait for                                                               | approximately 1 minute af                                                                                                    | ter turning the MAIN s                                                                                         | witch of ICC system ON.                          | L      |
| <ol> <li>Perform</li> <li>Check if<br/>RADAR</li> </ol>                   | "All DTC Reading" with C<br>f the "C1A26" is detected a<br>"                                                                                                    | ONSULT. as the current malfunct                                                                                | tion in "Self Diagnostic Result" mode of "LASER/ | M      |
| <u>ls "C1A26" c</u>                                                       | letected as the current ma                                                                                                    | function?                                                                                                    |                                                  |        |
| YES >><br>NO-1 >><br>NO-2 >>                                              | Refer to <u>CCS-97, "Diagnos</u><br>To check malfunction symp<br>Confirmation after repair: I                                                                                                    | <u>sis Procedure"</u> .<br>otom before repair: Re<br>nspection End.                                            | fer to GI-42, "Intermittent Incident".           | Ν      |
| Diagnosis                                                                 | Procedure                                                                                                    |                                                                                                    | INFOID:000000012874154                           | $\sim$ |
| <b>1</b> .снеск і                                                         | DTC PRIORITY                                                                                                    |                                                                                                    |                                                  | 00     |
| If DTC "C1A<br>or "U0121" c                                               | 26" is displayed with DTC or "C1A0C" or "C1A50".                                                                                                    | "U1000", "U0415" or "                                                                                          | U0121", first diagnose the DTC "U1000","U0415"   | Ρ      |
| Is applicable                                                             | DTC detected?                                                                                                    |                                                                                                    |                                                  |        |
| YES >>                                                                    | <ul> <li>Perform diagnosis of app</li> <li>U1000: Refer to <u>CCS-11</u></li> <li>U0415: Refer to <u>CCS-10</u></li> <li>U0121: Refer to <u>CCS-10</u></li> <li>C1A0C: Refer to <u>CCS-11</u></li> </ul> | blicable.<br><u>0. "DTC Logic"</u> .<br><u>8. "DTC Logic"</u> .<br><u>5. "DTC Logic"</u> .<br>16. "DTC Logic". |                                                  |        |

[ICC]

А

INFOID:000000012874153

< DTC/CIRCUIT DIAGNOSIS >

C1A50: Refer to <u>CCS-103, "DTC Logic"</u>.

NO >> GO TO 2.

2. PERFORM SELF DIAGNOSTIC RESULT OF ABS ACTUATOR AND ELECTRIC UNIT (CONTROL UNIT)

Check if any DTC is detected in "Self Diagnostic Result" mode of "ABS".

#### Is any DTC detected?

- YES >> Perform diagnosis on the detected DTC and repair or replace the malfunctioning parts. Refer to <u>BRC-228, "DTC Index"</u>.
- NO >> Replace ICC sensor. Refer to <u>DAS-78</u>, "Removal and Installation".

# **C1A27 ECD POWER SUPPLY CIRCUIT**

## < DTC/CIRCUIT DIAGNOSIS >

# C1A27 ECD POWER SUPPLY CIRCUIT

# DTC Logic

DTC DETECTION LOGIC

| DTC No.                                                                   | CONSULT screen terms                                                                                                    |                                                                                           | DTC detection condition                                                    |    |
|---------------------------------------------------------------------------|----------------------------------------------------------------------------------------------------|-------------------------------------------------------------------------------------------|----------------------------------------------------------------------------|----|
|                                                                           |                                                                                                    | Diagnosis condition                                                                       | When Ignition switch is ON.                                                | С  |
|                                                                           |                                                                                                    | Signal (terminal)                                                                         |                                                                            |    |
| C1A27                                                                     | (ECD power supply circuit)                                                                                                    | Threshold                                                                                 | ECD system power supply voltage is excessively low                         |    |
|                                                                           |                                                                                                    | Diagnosis delay time                                                                      |                                                                            | D  |
|                                                                           |                                                                                                    |                                                                                           |                                                                            |    |
| <ul> <li>ABS actual</li> <li>ABS actual</li> </ul>                        | tor and electric unit (contro<br>tor and electric unit (contro                                                                                                    | ol unit) power supply ci<br>ol unit)                                                      | rcuit                                                                      | E  |
| FAIL-SAFE<br>The following<br>Intelligent<br>Forward E                    | g systems are canceled:<br>Cruise Control<br>mergency Braking (FEB)<br>Forward Collision Warning                                                                                    |                                                                                           |                                                                            | F  |
|                                                                           |                                                                                                    | 25                                                                                        |                                                                            | 0  |
|                                                                           |                                                                                                    | <u>`</u>                                                                                  |                                                                            |    |
|                                                                           | 27" is displayed with DTC                                                                                                    | "[]1000" "[]0415" or "[                                                                   | I0121" first diagnose the DTC "I I1000" "I I0415"                          |    |
| or "U0121".                                                               |                                                                                                    |                                                                                           |                                                                            |    |
| Is applicable                                                             | DTC detected?                                                                                                    | P 11                                                                                      |                                                                            |    |
| YES >>                                                                    | <ul> <li>Perform diagnosis of app</li> <li>U1000: Refer to <u>CCS-111</u></li> <li>U0415: Refer to <u>CCS-10</u></li> <li>U0121: Refer to <u>CCS-10</u></li> <li>CO TO 2</li> </ul> | nicable.<br>0, "DTC Logic".<br>8, "DTC Logic".<br>5, "DTC Logic".                         |                                                                            | J  |
| 2.PERFOR                                                                  | GO TO 2.<br>M DTC CONFIRMATION F                                                                                                    | PROCEDURE                                                                                 |                                                                            | K  |
| 1 Start the                                                               | engine                                                                                                    |                                                                                           |                                                                            | 1  |
| <ol> <li>Wait for</li> <li>Perform</li> <li>Check if<br/>RADAR</li> </ol> | approximately 1 minute aft<br>"All DTC Reading" with CO<br>the "C1A27" is detected a<br>".                                                                                          | ter turning the MAIN sy<br>DNSULT.<br>Is the current malfunct                             | witch of ICC system ON.<br>ion in "Self Diagnostic Result" mode of "LASER/ | L  |
| <u>Is "C1A27" c</u>                                                       | letected as the current mal                                                                                                    | function?                                                                                 |                                                                            | N  |
| YES >>                                                                    | Refer to <u>CCS-99, "Diagnos</u>                                                                                                    | sis Procedure"                                                                            |                                                                            |    |
| NO-1 >><br>NO-2 >>                                                        | To check malfunction symp<br>Confirmation after repair: I                                                                                                    | nspection End.                                                                            | rer to <u>GI-42, "Intermittent Incident"</u> .                             |    |
| Diagnosis                                                                 | Procedure                                                                                                    |                                                                                           | INEC/ID-000000019871156                                                    | N  |
| <i>A</i>                                                                  |                                                                                                    |                                                                                           | 114-012.000000012014130                                                    |    |
| I.CHECK                                                                   | DTC PRIORITY                                                                                                    |                                                                                           |                                                                            | CC |
| If DTC "C1A or "U0121".                                                   | 27" is displayed with DTC                                                                                                    | "U1000", "U0415" or "l                                                                    | J0121", first diagnose the DTC "U1000","U0415"                             |    |
| Is applicable                                                             | DTC detected?                                                                                                    |                                                                                           |                                                                            | F  |
| YES >>                                                                    | Perform diagnosis of app<br>• U1000: Refer to <u>CCS-110</u><br>• U0415: Refer to <u>CCS-10</u><br>• U0121: Refer to <u>CCS-10</u>                                                  | licable.<br><u>0, "DTC Logic"</u> .<br><u>8, "DTC Logic"</u> .<br><u>5, "DTC Logic"</u> . |                                                                            |    |
| NU >>                                                                     |                                                                                                    |                                                                                           |                                                                            |    |
| ∠.CHECK F                                                                 | YOWER SUPPLY CIRCUIT                                                                                                    | OF ABS ACTUATOR                                                                           | AND ELECTRIC UNIT (CONTROL UNIT)                                           |    |

[ICC]

INFOID:000000012874155

В

А

#### < DTC/CIRCUIT DIAGNOSIS >

Check power supply circuit of ABS actuator and electric unit (control unit). Refer to <u>BRC-275</u>, "<u>Diagnosis Pro-</u> <u>cedure</u>".

Is the inspection result normal?

- YES >> Perform "Self Diagnostic Result" mode of ABS actuator and electric unit (control unit). Refer to BRC-228, "DTC Index".
- NO >> Repair the harnesses or connectors.

## **C1A39 STEERING ANGLE SENSOR**

### < DTC/CIRCUIT DIAGNOSIS >

# **C1A39 STEERING ANGLE SENSOR**

# DTC Logic

## DTC DETECTION LOGIC

| DTC No.                                       | CONSULT screen terms                                            |                                  | DTC detecting condition                            |
|-----------------------------------------------|-----------------------------------------------------------------|----------------------------------|----------------------------------------------------|
|                                               |                                                                 | Diagnosis condition              | When Ignition switch is ON.                        |
| C1A20                                         | STRG SEN CIR                                                    | Signal (terminal)                | —                                                  |
| C1A39                                         | (Steering angle sensor circuit)                                 | Threshold                        | If the steering angle sensor is malfunctioning     |
|                                               |                                                                 | Diagnosis delay time             | _                                                  |
| POSSIBI F                                     | CAUSE                                                           |                                  |                                                    |
| <ul> <li>Steering ar</li> </ul>               | ngle sensor                                                     |                                  |                                                    |
| FAIL-SAFE                                     |                                                                 |                                  |                                                    |
| The following                                 | g systems are canceled:                                         |                                  |                                                    |
| <ul> <li>Intelligent (</li> </ul>             | Cruise Control                                                  |                                  |                                                    |
| <ul> <li>Predictive</li> </ul>                | Forward Collision Warning                                       | (PFCW)                           |                                                    |
| DTC CONF                                      | IRMATION PROCEDUR                                               | F ,                              |                                                    |
| <b>1</b> .снеск г                             |                                                                 | -                                |                                                    |
|                                               |                                                                 | LI1000" first disapso            | a tha DTC "111000"                                 |
| ls annlicable                                 |                                                                 | 01000, ilist diagnose            |                                                    |
| YFS >>                                        | Perform diagnosis of applic                                     | able DTC_Refer to C              | CS-110 "DTC Logic"                                 |
| NO >>                                         | GO TO 2.                                                        |                                  | <u>00, 0 .0 20310 .</u> .                          |
| 2.PERFOR                                      | M DTC CONFIRMATION P                                            | ROCEDURE                         |                                                    |
| 1. Start the                                  | engine.                                                         |                                  |                                                    |
| 2. Turn the                                   | MAIN switch of ICC system                                       | n ON.                            |                                                    |
| <ol> <li>Perform</li> <li>Check if</li> </ol> | "All DTC Reading" with CC<br>f the "C1A39" is detected as       | NSULI.<br>s the current malfunct | tion in "Self Diagnostic Result" mode of "LASER    |
| RADAR                                         | ".                                                              |                                  | tion in och blagnostic result mode of EASER        |
| <u>ls "C1A39" d</u>                           | letected as the current malf                                    | unction?                         |                                                    |
| YES >>                                        | Refer to CCS-101, "Diagno                                       | sis Procedure".                  |                                                    |
| NO-1 >>                                       | To check malfunction symptocon<br>Confirmation after repair: In | tom before repair: Re            | fer to <u>GI-42, "Intermittent Incident"</u> .     |
|                                               |                                                                 |                                  |                                                    |
| Diagnosis                                     | FIOCEGUIE                                                       |                                  | INFOID:000000012874156                             |
| 1. СНЕСК С                                    | DTC PRIORITY                                                    |                                  |                                                    |
| If DTC "C1A                                   | 39" is displayed with DTC "                                     | U1000", first diagnose           | e the DTC "U1000".                                 |
| Is applicable                                 | DTC detected?                                                   | -                                |                                                    |
| YES >>                                        | Perform diagnosis of applic                                     | able. Refer to <u>CCS-1</u>      | <u>10, "DTC Logic"</u> .                           |
| NO >>                                         | GO TO 2.                                                        |                                  |                                                    |
| Z.CHECK A                                     | ABS ACTUATOR AND ELE                                            | CTRIC UNIT (CONTR                | ROL UNIT) SELF DIAGNOSTIC RESULTS                  |
| Check if any                                  | DTC is detected in "Self Di                                     | agnostic Result" mod             | le of "ABS".                                       |
| Is any DTC of                                 | detected?                                                       |                                  |                                                    |
| YES >>                                        | Perform diagnosis on the d                                      | letected DTC and rep             | pair or replace the malfunctioning parts. Refer to |

BRC-228, "DTC Index". >> Replace the ICC sensor. Refer to DAS-78, "Removal and Installation". NO

[ICC]

А

INFOID:000000012874157

# C1B5D FEB OPE COUNT LIMIT

## < DTC/CIRCUIT DIAGNOSIS >

# C1B5D FEB OPE COUNT LIMIT

# DTC Logic

INFOID:000000012874159

[ICC]

## DTC DETECTION LOGIC

| DTC No. | CONSULT screen terms                                                        | DTC detection condition |                                                       |
|---------|-----------------------------------------------------------------------------|-------------------------|-------------------------------------------------------|
| C1B5D   | FEB OPE COUNT LIMIT<br>(Forward Emergency Braking<br>operation count limit) | Diagnosis condition     | When Ignition switch is ON.                           |
|         |                                                                             | Signal (terminal)       | —                                                     |
|         |                                                                             | Threshold               | FEB system operated 3 times within ignition switch ON |
|         |                                                                             | Diagnosis delay time    |                                                       |

### NOTE:

If "C1B5D" is detected, perform the ICC system action test and check that ICC system operates normally.

#### POSSIBLE CAUSE

· FEB system operated 3 times within ignition switch ON

#### FAIL-SAFE

## DTC CONFIRMATION PROCEDURE

**1.**PERFORM ICC SYSTEM ACTION TEST

# Perform the ICC system action test.

Is there any malfunction symptom?

YES >> Refer to <u>CCS-102</u>, "Diagnosis Procedure".

NO >> Inspection End.

## Diagnosis Procedure

INFOID:000000012874160

# 1. CHECK SELF DIAGNOSTIC RESULT

- 1. Turn ignition switch OFF.
- 2. Turn ignition switch ON.
- 3. Perform "All DTC Reading" with CONSULT.
- 4. Check if the "C1B5D" is detected as the current malfunction in "Self Diagnostic Result" mode of "LASER/ RADAR".

#### Is "C1B5D" detected as a current malfunction?

- YES >> Replace the ICC sensor. Refer to <u>CCS-134, "Removal and Installation"</u>.
- NO >> Perform ICC system action test. Refer to <u>CCS-66</u>, "Description".

# **C1A50 ADAS CONTROL UNIT**

### < DTC/CIRCUIT DIAGNOSIS >

# C1A50 ADAS CONTROL UNIT

# DTC Logic

| DTC No.                                                          | CONSULT screen terms                                                                          |                                                      | DTC detection condition                                                                                          |  |
|------------------------------------------------------------------|-----------------------------------------------------------------------------------------------|------------------------------------------------------|----------------------------------------------------------------------------------------------------|--|
|                                                                  |                                                                                               | Diagnosis condition                                  | When Ignition switch is ON.                                                                                      |  |
| 04450                                                            |                                                                                               | Signal (terminal)                                    |                                                                                                    |  |
| C1A50                                                            | ADAS MALFUNCTION                                                                              | Threshold                                            | If ADAS control unit is malfunctioning                                                                           |  |
|                                                                  |                                                                                               | Diagnosis delay time                                 |                                                                                                    |  |
| NOTE:<br>If DTC "C1AS<br>Refer to CCS<br>POSSIBLE<br>• ADAS cont | 50" is detected along with<br><u>5-110, "DTC Logic"</u> .<br>CAUSE<br>rol unit                | DTC "U1000" or "C1A                                  | 0C" first diagnose the DTC "U1000" or "C1A0C".                                                                   |  |
| FAIL-SAFE<br>The following<br>• Intelligent (<br>• Forward Er    | y systems are canceled:<br>Cruise Control<br>nergency Braking (FEB)                           |                                                      |                                                                                                    |  |
|                                                                  |                                                                                               |                                                      |                                                                                                    |  |
| 1. Start the<br>2. Turn the<br>3. Perform<br>4. Check if         | engine.<br>MAIN switch of ICC syste<br>"All DTC Reading" with Co<br>the "C1A50" is detected a | m ON.<br>DNSULT.<br>Is the current malfunct          | ion in "Self Diagnostic Result" mode of "LASER/                                                                  |  |
| RADAR"<br>Is "C1A50" de<br>YES >> F                              | <u>etected as the current mal</u><br>Refer to <u>CCS-103, "Diagno</u>                         | function?<br>osis Procedure".                        | J                                                                                                    |  |
| NU >> t                                                          | Refer to <u>GI-42, "Intermitter</u>                                                           | <u>it inclaent"</u> .                                |                                                                                                    |  |
| 1.CHECK IC                                                       | CC SENSOR SELF-DIAG                                                                           | NOSIS RESULTS                                        | INFOID:000000012874162                                                                                           |  |
| If DTC "C1As<br>Is "U1000" de<br>YES >> F                        | 50" is displayed with "U100<br><u>etected?</u><br>Perform diagnosis of appli                  | 00" diagnose the DTC<br>cable DTC. Refer to <u>C</u> | "U1000""C1A0C".<br><u>CS-110, "DTC Logic"</u> or <u>CCS-116, "DTC Logic"</u> .                                   |  |
| NO >> (<br>2.CHECK A                                             | GO TO 2.<br>DAS CONTROL UNIT SE                                                               | LF-DIAGNOSIS RESU                                    | JLTS                                                                                                    |  |
| Check if any                                                     | DTC is detected in "Self D                                                                    | iagnostic Result" mod                                | e of "ICC/ADAS".                                                                                                 |  |
| Is any DTC d                                                     | etected?                                                                                      |                                                      |                                                                                                    |  |
| YES >> F                                                         | Perform diagnosis on the CCS-46, "DTC Index".                                                 | detected DTC and rep                                 | air or replace the malfunctioning parts. Refer to                                                                |  |
|                                                                  |                                                                                               |                                                      | and the second second second second second second second second second second second second second second second |  |

[ICC]

INFOID:000000012874161

А

В

# C10B7 YAW RATE SENSOR

### < DTC/CIRCUIT DIAGNOSIS >

# C10B7 YAW RATE SENSOR

# DTC Logic

INFOID:000000012874163

[ICC]

### DTC DETECTION LOGIC

| DTC No. | CONSULT screen terms |                      | DTC detection condition                                   |
|---------|----------------------|----------------------|-----------------------------------------------------------|
| C10B7   | YAW RATE SENSOR      | Diagnosis condition  | When Ignition switch is ON.                               |
|         |                      | Signal (terminal)    | —                                                         |
|         |                      | Threshold            | The yaw rate/side/decel G sensor calibration is incorrect |
|         |                      | Diagnosis delay time | -                                                         |

#### POSSIBLE CAUSE

- The calibration of yaw rate/side/decel G sensor is not yet performed
- Interruption in yaw rate/side/decel G sensor calibration

#### FAIL-SAFE

The following systems are canceled:

- Intelligent Cruise Control
- Forward Emergency Braking (FEB)
- Predictive Forward Collision Warning (PFCW)

#### DTC CONFIRMATION PROCEDURE

# 1.PERFORM DTC CONFIRMATION PROCEDURE

- 1. Start the engine.
- 2. Turn the MAIN switch of ICC system ON.
- 3. Perform "All DTC Reading" with CONSULT.
- Check if the "C10B7" is detected as the current malfunction in "Self Diagnostic Result" mode of "LASER/ RADAR".

#### Is "C10B7" detected as the current malfunction?

- YES >> Refer to CCS-104, "Diagnosis Procedure".
- NO >> Inspection End.

## **Diagnosis** Procedure

INFOID:000000012874164

# 1.PERFORM CALIBRATION OF THE YAW RATE/SIDE/DECEL G SENSOR

- 1. Perform calibration of the yaw rate/side/decel G sensor. Refer to BRC-249, "Work Procedure".
- 2. Erase all "self Diagnostic Result" with CONSULT.
- 3. Perform "All DTC Reading".
- 4. Check if the "C10B7" is detected in "Self Diagnostic Result" mode of "LASER/RADAR".

#### Is "C10B7" detected?

- YES >> Replace the ICC sensor. Refer to <u>CCS-134</u>, "Removal and Installation".
- NO >> Inspection End.

# U0121 VDC CAN 2

## < DTC/CIRCUIT DIAGNOSIS >

# U0121 VDC CAN 2

# DTC Logic

INFOID:000000012874165

А

В

# DTC DETECTION LOGIC

| DTC No                                                                             | CONSULT screen terms                                                                          |                                               | DTC detection condition                                                                                                    |    |
|------------------------------------------------------------------------------------|-----------------------------------------------------------------------------------------------|-----------------------------------------------|----------------------------------------------------------------------------------------------------|----|
|                                                                                    |                                                                                               | Diagnosis condition                           | When Ignition switch is ON.                                                                                                    | С  |
|                                                                                    | VDC CAN CIR2<br>(VDC CAN circuit 2)                                                           | Signal (terminal)                             |                                                                                                    |    |
| U0121                                                                              |                                                                                               | Threshold                                     | If ICC sensor detects an error signal that is received<br>from ABS actuator and electric unit (control unit) via<br>CAN communication. | D  |
|                                                                                    |                                                                                               | Diagnosis delay time                          |                                                                                                    | _  |
| POSSIBLE<br>• ABS actuat                                                           | CAUSE<br>for and electric unit (contro                                                        | bl unit)                                      |                                                                                                    | E  |
| FAIL-SAFE                                                                          |                                                                                               |                                               |                                                                                                    | F  |
| The following                                                                      | systems are canceled.                                                                         |                                               |                                                                                                    |    |
| Intelligent C                                                                      | Cruise Control                                                                                |                                               |                                                                                                    |    |
| <ul> <li>Forward Er</li> <li>Predictive F</li> </ul>                               | nergency Braking (FEB)<br>Forward Collision Warning                                           | (PECW)                                        |                                                                                                    | G  |
|                                                                                    |                                                                                               |                                               |                                                                                                    |    |
|                                                                                    |                                                                                               |                                               |                                                                                                    | Н  |
| I.CHECK D                                                                          | TC PRIORITY                                                                                   |                                               |                                                                                                    |    |
| If DTC "U012                                                                       | 21" is displayed with DTC "                                                                   | 'U1000", first diagnose                       | the DTC "U1000".                                                                                                    |    |
| Is applicable                                                                      | DTC detected?                                                                                 |                                               |                                                                                                    |    |
| YES >> F                                                                           | Perform diagnosis of applic                                                                   | cable DTC. Refer to <u>CC</u>                 | <u>:S-110, "DTC Logic"</u> .                                                                                                    |    |
| NU >> (                                                                            | 30 TO 2.                                                                                      |                                               |                                                                                                    |    |
| ∠.PERFOR                                                                           | M DTC CONFIRMATION F                                                                          | PROCEDURE                                     |                                                                                                    | J  |
| <ol> <li>Start the</li> <li>Turn the</li> <li>Perform</li> <li>Check if</li> </ol> | engine.<br>MAIN switch of ICC syste<br>"All DTC Reading" with C0<br>the "U0121" is detected a | m ON.<br>ONSULT.<br>s the current malfunction | on in "Self Diagnostic Result" mode of "LASER/                                                                                         | K  |
| RADAR"                                                                             |                                                                                               |                                               |                                                                                                    |    |
| <u>Is "U0121" de</u>                                                               | etected as the current main                                                                   | function?                                     |                                                                                                    | L  |
| NO-1 >> 1                                                                          | Contect to <u>CCS-105, Diagno</u>                                                             | otom before repair: Refe                      | er to GI-42 "Intermittent Incident"                                                                                                    |    |
| NO-2 >> 0                                                                          | Confirmation after repair: In                                                                 | nspection End.                                |                                                                                                    | M  |
| Diagnosis                                                                          | Procedure                                                                                     |                                               | NIFOD-0000000071466                                                                                                    |    |
| Jugnosis                                                                           |                                                                                               |                                               | INF-OIL:000000012874166                                                                                                    |    |
| 1.CHECK D                                                                          | TC PRIORITY                                                                                   |                                               |                                                                                                    | Ν  |
| If DTC "U012                                                                       | 21" is displayed with DTC "                                                                   | U1000". first diagnose                        | the DTC "U1000".                                                                                                    |    |
| Is applicable                                                                      | DTC detected?                                                                                 | ,                                             |                                                                                                    | 00 |
| YES >> F                                                                           | Perform diagnosis of applic                                                                   | cable DTC. Refer to CC                        | S-110, "Description".                                                                                                    |    |
| NO >> (                                                                            | GO TO 2.                                                                                      |                                               |                                                                                                    |    |
| 2.CHECK A                                                                          | BS ACTUATOR AND ELE                                                                           | CTRIC UNIT (CONTR                             | OL UNIT) SELF DIAGNOSTIC RESULT                                                                                                    | Р  |
| Check if anv                                                                       | DTC is detected in "Self D                                                                    | iagnostic Result" mode                        | of "ABS".                                                                                                    |    |
| Is any DTC d                                                                       | letected?                                                                                     |                                               |                                                                                                    |    |
| YES >> F                                                                           | Perform diagnosis on the of BRC-228, "DTC Index".                                             | detected DTC and repa                         | air or replace the malfunctioning parts. Refer to                                                                                      |    |
| NO >> F                                                                            | Replace the ICC sensor. R                                                                     | efer to <u>DAS-78, "Remo</u>                  | val and Installation".                                                                                                    |    |

## < DTC/CIRCUIT DIAGNOSIS >

# U0126 STRG SEN CAN 1

## DTC Logic

INFOID:000000012874167

[ICC]

## DTC DETECTION LOGIC

| DTC No. | CONSULT screen terms                                    | DTC detection condition |                                                                                                    |
|---------|---------------------------------------------------------|-------------------------|----------------------------------------------------------------------------------------------------|
| U0126   | STRG SEN CAN CIR1<br>(Steering sensor CAN circuit<br>1) | Diagnosis condition     | When Ignition switch is ON.                                                                             |
|         |                                                         | Signal (terminal)       | —                                                                                                    |
|         |                                                         | Threshold               | If ICC sensor detects an error signal that is received from steering angle sensor via CAN communication |
|         |                                                         | Diagnosis delay time    | -                                                                                                    |

#### POSSIBLE CAUSE

• Steering angle sensor

#### FAIL-SAFE

The following systems are canceled:

- Intelligent Cruise Control
- Forward Emergency Braking (FEB)
- Predictive Forward Collision Warning (PFCW)

#### DTC CONFIRMATION PROCEDURE

### **1.**CHECK DTC PRIORITY

If DTC "U0126" is displayed with DTC "U1000", first diagnose the DTC "U1000".

#### Is applicable DTC detected?

YES >> Perform diagnosis of applicable DTC. Refer to <u>CCS-110, "Description"</u>.

NO >> GO TO 2.

## 2. PERFORM DTC CONFIRMATION PROCEDURE

- 1. Start the engine.
- 2. Turn the MAIN switch of ICC system ON.
- 3. Perform "All DTC Reading" with CONSULT.
- 4. Check if the "U0126" is detected as the current malfunction in "Self Diagnostic Result" mode of "LASER/ RADAR".

Is "U0126" detected as the current malfunction?

- YES >> Refer to <u>CCS-106, "Diagnosis Procedure"</u>.
- NO-1 >> To check malfunction symptom before repair: Refer to GI-42, "Intermittent Incident".
- NO-2 >> Confirmation after repair: Inspection End.

## **Diagnosis** Procedure

INFOID:000000012874168

## **1.**CHECK DTC PRIORITY

If DTC "U0126" is displayed with DTC "U1000", first diagnose the DTC "U1000".

#### Is applicable DTC detected?

YES >> Perform diagnosis of applicable DTC. Refer to <u>CCS-110, "Description"</u>.

NO >> GO TO 2.

2.CHECK ABS ACTUATOR AND ELECTRIC UNIT (CONTROL UNIT) SELF DIAGNOSTIC RESULT

Check if any DTC is detected in "Self Diagnostic Result" mode of "ABS".

#### Is any DTC detected?

- YES >> Perform diagnosis on the detected DTC and repair or replace the malfunctioning parts. Refer to <u>BRC-225, "Fail-Safe"</u>.
- NO >> Replace the ADAS control unit. Refer to <u>DAS-78</u>, "Removal and Installation".

# U0401 ECM CAN 1

## < DTC/CIRCUIT DIAGNOSIS >

# U0401 ECM CAN 1

## **DTC Logic**

INFOID:000000012874169

#### DTC DETECTION LOGIC DTC No. CONSULT screen terms DTC detection condition Diagnosis condition When Ignition switch is ON. Signal (terminal) ECM CAN CIR1 U0401 If ADAS control unit detects an error signal that is re-(ECM CAN circuit 1) Threshold D ceived from ECM via CAN communication Diagnosis delay time POSSIBLE CAUSE Е ECM FAIL-SAFE The following systems are canceled: Intelligent Cruise Control Forward Emergency Braking (FEB) Predictive Forward Collision Warning (PFCW) DTC CONFIRMATION PROCEDURE **1.**CHECK DTC PRIORITY Н If DTC "U0401" is displayed with DTC "U1000", first diagnose the DTC "U1000". Is applicable DTC detected? YFS >> Perform diagnosis of applicable DTC. Refer to CCS-110, "Description". NO >> GO TO 2. 2.PERFORM DTC CONFIRMATION PROCEDURE 1. Start the engine. 2. Turn the MAIN switch of ICC system ON. 3. Perform "All DTC Reading" with CONSULT. Κ Check if the "U0401" is detected as the current malfunction in "Self Diagnostic Result" mode of "LASER/ 4 RADAR". Is "U0401" detected as the current malfunction? L YES >> Refer to CCS-107, "Diagnosis Procedure". NO-1 >> To check malfunction symptom before repair: Refer to GI-42, "Intermittent Incident". NO-2 >> Confirmation after repair: Inspection End. M Diagnosis Procedure INFOID:000000012874170 **1.**CHECK DTC PRIORITY Ν If DTC "U0401" is displayed with DTC "U1000", first diagnose the DTC "U1000". Is applicable DTC detected? YES >> Perform diagnosis of applicable DTC. Refer to CCS-110, "Description". CCS NO >> GO TO 2. 2.CHECK ECM SELF DIAGNOSTIC RESULT Check if any DTC is detected in "Self Diagnostic Result" mode of "ENGINE". Is any DTC detected?

- YES >> Perform diagnosis on the detected DTC and repair or replace the malfunctioning parts. Refer to <u>EC-105, "DTC Index"</u>.
- NO >> Replace the ICC sensor. Refer to <u>CCS-134</u>, "Removal and Installation".

А

# U0415 VDC CAN 1

## < DTC/CIRCUIT DIAGNOSIS >

# U0415 VDC CAN 1

## DTC Logic

INFOID:000000012874171

[ICC]

## DTC DETECTION LOGIC

| DTC No. | CONSULT screen terms               | DTC detection condition |                                                                                                    |
|---------|------------------------------------|-------------------------|----------------------------------------------------------------------------------------------------|
| U0415   | VDC CAN CIR1<br>(VDC CAN circuit1) | Diagnosis condition     | When Ignition switch is ON.                                                                                                    |
|         |                                    | Signal (terminal)       | —                                                                                                    |
|         |                                    | Threshold               | If ICC sensor detects an error signal that is received<br>from ABS actuator and electric unit (control unit) via<br>CAN communication |
|         |                                    | Diagnosis delay time    | —                                                                                                    |

### POSSIBLE CAUSE

• ABS actuator and electric unit (control unit)

#### FAIL-SAFE

The following systems are canceled:

- Intelligent Cruise Control
- Forward Emergency Braking (FEB)
- Predictive Forward Collision Warning (PFCW)

### DTC CONFIRMATION PROCEDURE

## **1.**CHECK DTC PRIORITY

If DTC "U0415" is displayed with DTC "U1000", first diagnose the DTC "U1000".

#### Is applicable DTC detected?

- YES >> Perform diagnosis of applicable DTC. Refer to <u>CCS-110, "Description"</u>.
- NO >> GO TO 2.

## 2. PERFORM DTC CONFIRMATION PROCEDURE

- 1. Start the engine.
- 2. Turn the MAIN switch of ICC system ON.
- 3. Perform "All DTC Reading" with CONSULT.
- 4. Check if the "U0415" is detected as the current malfunction in "Self Diagnostic Result" mode of "LASER/ RADAR".

Is "U0415" detected as the current malfunction?

- YES >> Refer to CCS-108, "Diagnosis Procedure".
- NO-1 >> To check malfunction symptom before repair: Refer to GI-42, "Intermittent Incident".
- NO-2 >> Confirmation after repair: Inspection End.

## Diagnosis Procedure

INFOID:000000012874172

## **1.**CHECK DTC PRIORITY

If DTC "U0415" is displayed with DTC "U1000", first diagnose the DTC "U1000".

#### Is applicable DTC detected?

- YES >> Perform diagnosis of applicable DTC. Refer to <u>CCS-110, "Description"</u>.
- NO >> GO TO 2.

2.CHECK ABS ACTUATOR AND ELECTRIC UNIT (CONTROL UNIT) SELF DIAGNOSTIC RESULT

Check if any DTC is detected in "Self Diagnostic Result" mode of "ABS".

#### Is any DTC detected?

- YES >> Perform diagnosis on the detected DTC and repair or replace the malfunctioning parts. Refer to BRC-228. "DTC Index".
- NO >> Replace the ICC sensor. Refer to <u>CCS-134</u>, "Removal and Installation".
## U0428 STRG SEN CAN 2

### < DTC/CIRCUIT DIAGNOSIS >

# U0428 STRG SEN CAN 2

# DTC Logic

[ICC]

А

INFOID:000000012874173

| DTC No.                                                                                                    | CONSULT screen terms                                                                                                    |                                                                                                    | DTC detection condition                                                                                                    |
|----------------------------------------------------------------------------------------------------|----------------------------------------------------------------------------------------------------|----------------------------------------------------------------------------------------------------|----------------------------------------------------------------------------------------------------|
|                                                                                                    |                                                                                                    | Diagnosis condition                                                                                                    | When Ignition switch is ON.                                                                                                    |
|                                                                                                    | STRG SEN CAN CIR2                                                                                                    | Signal (terminal)                                                                                                    |                                                                                                    |
| U0428                                                                                                    | (Steering sensor CAN circuit2)                                                                                                    | Threshold                                                                                                    | If ICC sensor detects an error signal that is received from steering angle sensor via CAN communication                                                                              |
|                                                                                                    |                                                                                                    | Diagnosis delay time                                                                                                    | —                                                                                                    |
| POSSIBLE                                                                                                    | CAUSE                                                                                                    |                                                                                                    |                                                                                                    |
| <ul> <li>Steering a</li> </ul>                                                                                                    | ngle sensor                                                                                                    |                                                                                                    |                                                                                                    |
| FAIL-SAFE                                                                                                    |                                                                                                    |                                                                                                    |                                                                                                    |
| The following                                                                                                    | g systems are canceled:                                                                                                    |                                                                                                    |                                                                                                    |
| <ul> <li>Intelligent</li> <li>Forward F</li> </ul>                                                                                            | Cruise Control<br>mergency Braking (FEB)                                                                                                    |                                                                                                    |                                                                                                    |
| <ul> <li>Predictive</li> </ul>                                                                                                    | Forward Collision Warning                                                                                                    | (PFCW)                                                                                                    |                                                                                                    |
| DTC CONF                                                                                                    | IRMATION PROCEDUF                                                                                                    | RE                                                                                                    |                                                                                                    |
| <b>1.</b> CHECK [                                                                                                    | OTC PRIORITY                                                                                                    |                                                                                                    |                                                                                                    |
| If DTC "U04"                                                                                                    | 28" is displayed with DTC '                                                                                                    | 'U1000", first diagnose                                                                                                    | the DTC "U1000".                                                                                                    |
| Is applicable                                                                                                    | DTC detected?                                                                                                    | e root , mot alagnood                                                                                                    |                                                                                                    |
| YES >>                                                                                                    | Perform diagnosis of appli                                                                                                    | cable DTC. Refer to <u>CC</u>                                                                                                    | CS-110, "Description".                                                                                                    |
| NO >>                                                                                                    | GO TO 2.                                                                                                    |                                                                                                    |                                                                                                    |
| 2.PERFOR                                                                                                    | M DTC CONFIRMATION I                                                                                                    | PROCEDURE                                                                                                    |                                                                                                    |
| 1. Start the                                                                                                    | engine.                                                                                                    | •                                                                                                    |                                                                                                    |
| 2. Turn the<br>3 Perform                                                                                                    | MAIN switch of ICC syste<br>"All DTC Reading" with C(                                                                                                    | M ON.<br>ONSULT                                                                                                    |                                                                                                    |
| 4. Check if                                                                                                    | the "U0428" is detected a                                                                                                    | is the current malfuncti                                                                                                    | on in "Self Diagnostic Result" mode of "LASER                                                                                                    |
| RADAR                                                                                                    |                                                                                                    |                                                                                                    | -                                                                                                    |
| <u>ls "U0428" d</u>                                                                                                    | etected as the current mail                                                                                                    | function?                                                                                                    |                                                                                                    |
| YES >>                                                                                                    |                                                                                                    |                                                                                                    |                                                                                                    |
| $NO_1 >>$                                                                                                    | Refer to <u>CCS-109, "Diagno</u><br>To check malfunction symm                                                                                                    | osis Procedure".<br>Nom before repair: Ref                                                                                                    | er to GL42 "Intermittent Incident"                                                                                                    |
| NO-1 >><br>NO-2 >>                                                                                                    | Refer to <u>CCS-109, "Diagno</u><br>To check malfunction symp<br>Confirmation after repair: In                                                                                                    | osis Procedure".<br>otom before repair: Ref<br>nspection End.                                                                                                    | er to GI-42, "Intermittent Incident".                                                                                                    |
| NO-1 >><br>NO-2 >><br>Diagnosis                                                                                                    | Refer to <u>CCS-109, "Diagno</u><br>To check malfunction symp<br>Confirmation after repair: In<br><b>Procedure</b>                                                                                                    | osis Procedure".<br>Dtom before repair: Ref<br>nspection End.                                                                                                    | er to <u>GI-42, "Intermittent Incident"</u> .                                                                                                    |
| NO-1 >><br>NO-2 >><br>Diagnosis                                                                                                    | Refer to <u>CCS-109, "Diagnor</u><br>To check malfunction symp<br>Confirmation after repair: In<br>Procedure                                                                                                    | osis Procedure".<br>otom before repair: Ref<br>nspection End.                                                                                                    | er to <u>GI-42, "Intermittent Incident"</u> .                                                                                                    |
| NO-1 >><br>NO-2 >><br>Diagnosis<br>1.CHECK [                                                                                                  | Refer to <u>CCS-109, "Diagno</u><br>To check malfunction symp<br>Confirmation after repair: In<br><b>Procedure</b><br>DTC PRIORITY                                                                                                    | osis Procedure".<br>Dtom before repair: Ref<br>nspection End.                                                                                                    | er to <u>GI-42, "Intermittent Incident"</u> .                                                                                                    |
| NO-1 >><br>NO-2 >><br>Diagnosis<br>1.снеск [<br>If DTC "U04                                                                                   | Refer to <u>CCS-109, "Diagno</u><br>To check malfunction symp<br>Confirmation after repair: In<br>Procedure<br>DTC PRIORITY<br>28" is displayed with DTC '                                                                                                    | osis Procedure".<br>otom before repair: Ref<br>nspection End.<br>'U1000", first diagnose                                                                                                    | er to <u>GI-42, "Intermittent Incident"</u> .<br>INFOID:00000001287417<br>the DTC "U1000".                                                                                           |
| NO-1 >><br>NO-2 >><br>Diagnosis<br>1.CHECK I<br>If DTC "U04:<br>Is applicable                                                                 | Refer to <u>CCS-109, "Diagno</u><br>To check malfunction symp<br>Confirmation after repair: In<br><b>Procedure</b><br>DTC PRIORITY<br>28" is displayed with DTC '<br><u>DTC detected?</u>                                                                                                    | osis Procedure".<br>Dtom before repair: Ref<br>nspection End.<br>'U1000", first diagnose                                                                                                    | er to <u>GI-42, "Intermittent Incident"</u> .<br>INFOID:0000000128741<br>the DTC "U1000".                                                                                            |
| NO-1 >><br>NO-2 >><br>Diagnosis<br>1.CHECK I<br>If DTC "U04:<br>Is applicable<br>YES >>                                                       | Refer to <u>CCS-109</u> , "Diagno<br>To check malfunction symp<br>Confirmation after repair: In<br><b>Procedure</b><br>DTC PRIORITY<br>28" is displayed with DTC for<br><u>DTC detected?</u><br>Perform diagnosis of applie                                                                                                   | osis Procedure".<br>otom before repair: Ref<br>nspection End.<br>'U1000", first diagnose<br>cable DTC. Refer to <u>CC</u>                                                                      | er to <u>GI-42, "Intermittent Incident"</u> .<br>INFOID:0000000128741<br>the DTC "U1000".<br><u>CS-110, "Description"</u> .                                                          |
| NO-1 >><br>NO-2 >><br>Diagnosis<br>1.CHECK [<br>If DTC "U04:<br>Is applicable<br>YES >><br>NO >><br>2 CHECK (                                 | Refer to <u>CCS-109. "Diagno</u><br>To check malfunction symp<br>Confirmation after repair: In<br><b>Procedure</b><br>DTC PRIORITY<br>28" is displayed with DTC '<br><u>DTC detected?</u><br>Perform diagnosis of applie<br>GO TO 2.                                                                                          | <u>osis Procedure"</u> .<br>otom before repair: Ref<br>nspection End.<br>'U1000", first diagnose<br>cable DTC. Refer to <u>CC</u>                                                              | er to <u>GI-42, "Intermittent Incident"</u> .<br>INFOID:0000000128741 the DTC "U1000".<br><u>CS-110, "Description"</u> .                                                             |
| NO-1 >><br>NO-2 >><br>Diagnosis<br>1.CHECK I<br>If DTC "U04:<br>Is applicable<br>YES >><br>NO >><br>2.CHECK A                                 | Refer to <u>CCS-109</u> , "Diagno<br>To check malfunction symp<br>Confirmation after repair: In<br><b>Procedure</b><br>DTC PRIORITY<br>28" is displayed with DTC for<br><u>DTC detected?</u><br>Perform diagnosis of applie<br>GO TO 2.<br>ABS ACTUATOR AND ELE                                                               | <u>bsis Procedure"</u> .<br>otom before repair: Reforms<br>fullooo", first diagnose<br>cable DTC. Refer to <u>CC</u><br>ECTRIC UNIT (CONTR                                                     | er to <u>GI-42, "Intermittent Incident"</u> .<br>INFOID:0000000128741<br>the DTC "U1000".<br><u>CS-110, "Description"</u> .<br>OL UNIT) SELF DIAGNOSTIC RESULT                       |
| NO-1 >><br>NO-2 >><br>Diagnosis<br>1.CHECK [<br>If DTC "U04:<br>Is applicable<br>YES >><br>NO >><br>2.CHECK /<br>Check if any                 | Refer to <u>CCS-109</u> , "Diagno<br>To check malfunction symp<br>Confirmation after repair: In<br><b>Procedure</b><br>DTC PRIORITY<br>28" is displayed with DTC (<br><u>DTC detected?</u><br>Perform diagnosis of applie<br>GO TO 2.<br>ABS ACTUATOR AND ELE<br>DTC is detected in "Self D                                   | bisis Procedure".<br>otom before repair: Refense<br>fullooo", first diagnose<br>cable DTC. Refer to <u>CC</u><br>ECTRIC UNIT (CONTR<br>Diagnostic Result" mode                                 | er to <u>GI-42, "Intermittent Incident"</u> .<br>INFOID:0000000128741:<br>the DTC "U1000".<br><u>CS-110, "Description"</u> .<br>OL UNIT) SELF DIAGNOSTIC RESULT<br>e of "ABS".       |
| NO-1 >><br>NO-2 >><br>Diagnosis<br>1.CHECK I<br>If DTC "U04:<br>Is applicable<br>YES >><br>NO >><br>2.CHECK /<br>Check if any<br>Is any DTC ( | Refer to <u>CCS-109</u> , "Diagno<br>To check malfunction symp<br>Confirmation after repair: In<br><b>Procedure</b><br>DTC PRIORITY<br>28" is displayed with DTC '<br>DTC detected?<br>Perform diagnosis of applie<br>GO TO 2.<br>ABS ACTUATOR AND ELE<br>DTC is detected in "Self D<br>detected?<br>Perform diagnosis on the | <u>bsis Procedure"</u> .<br>otom before repair: Reforms<br>fullooo", first diagnose<br>cable DTC. Refer to <u>CC</u><br>ECTRIC UNIT (CONTR<br>Diagnostic Result" mode<br>detected DTC and reco | er to <u>GI-42, "Intermittent Incident"</u> .<br><i>INFOID:0000000128741</i><br>the DTC "U1000".<br><u>CS-110, "Description"</u> .<br>OL UNIT) SELF DIAGNOSTIC RESULT<br>e of "ABS". |

NO >> Replace the ADAS control unit. Refer to DAS-78, "Removal and Installation".

CS

#### < DTC/CIRCUIT DIAGNOSIS >

## U1000 CAN COMM CIRCUIT

## Description

ITS COMMUNICATION

- ITS communication is a multiplex communication system. This enables the system to transmit and receive large quantities of data at high speeds by connecting control units with two communication lines.
- ITS communication lines adopt twisted-pair line style (two lines twisted) for noise immunity.

## DTC Logic

#### DTC DETECTION LOGIC

| DTC No. | CONSULT screen terms                            | DTC detection condition |                                                                              |  |
|---------|-------------------------------------------------|-------------------------|------------------------------------------------------------------------------|--|
| U1000   | CAN COMM CIRCUIT<br>(CAN communication circuit) | Diagnosis condition     | When Ignition switch is ON.                                                  |  |
|         |                                                 | Signal (terminal)       | _                                                                            |  |
|         |                                                 | Threshold               | If ICC sensor is not transmitting or receiving ITS com-<br>munication signal |  |
|         |                                                 | Diagnosis delay time    | 2 seconds or more                                                            |  |

#### POSSIBLE CAUSE

• ITS communication system

#### FAIL-SAFE

The following systems are canceled:

- Intelligent Cruise Control
- Forward Emergency Braking (FEB)
- Predictive Forward Collision Warning (PFCW)

#### DTC CONFIRMATION PROCEDURE

## **1.**PERFORM DTC CONFIRMATION PROCEDURE

- 1. Start the engine.
- 2. Turn the MAIN switch of ICC system ON.
- 3. Perform "All DTC Reading" with CONSULT.
- 4. Check if the "U1000" is detected as the current malfunction in "Self Diagnostic Result" mode of "LASER/ RADAR".

Is "U1000" detected as the current malfunction?

- YES >> Refer to <u>CCS-110</u>, "Diagnosis Procedure".
- NO-1 >> To check malfunction symptom before repair: Refer to GI-42, "Intermittent Incident".
- NO-2 >> Confirmation after repair: Inspection End.

#### **Diagnosis** Procedure

INFOID:000000012874177

## 1.PERFORM THE SELF DIAGNOSTIC RESULT

- 1. Turn the ignition switch ON.
- 2. Turn the MAIN switch of ICC system ON, and then wait for 2 seconds or more.
- 3. Perform "All DTC Reading" with CONSULT.
- 4. Check if the "U1000" is detected as the current malfunction in "Self Diagnostic Result" mode of "LASER/ RADAR".

#### Is "U1000" detected as the current malfunction?

- YES >> Refer to LAN-21, "Trouble Diagnosis Flow Chart".
- NO >> Inspection End.

INFOID:000000012874175

## U1010 CONTROL UNIT (CAN)

#### < DTC/CIRCUIT DIAGNOSIS >

## U1010 CONTROL UNIT (CAN)

## Description

CAN controller controls the communication of ITS communication signal and the error detection.

## DTC Logic

INFOID:000000012874179

INFOID:000000012874178

## DTC DETECTION LOGIC

| DTC No.                                            | CONSULT screen terms          |                           | DTC detection condition                                               |
|----------------------------------------------------|-------------------------------|---------------------------|-----------------------------------------------------------------------|
|                                                    |                               | Diagnosis condition       | When Ignition switch is ON.                                           |
|                                                    |                               | Signal (terminal)         | -                                                                     |
| U1010                                              | [Control unit (CAN)]          | Threshold                 | If ICC sensor detects malfunction by CAN controller initial diagnosis |
|                                                    |                               | Diagnosis delay time      | -                                                                     |
| POSSIBLE  ICC senso                                | CAUSE                         |                           |                                                                       |
| -AII -SAFE                                         |                               |                           |                                                                       |
| The following                                      | g systems are canceled:       |                           |                                                                       |
| <ul> <li>Intelligent 0</li> </ul>                  | Cruise Control                |                           |                                                                       |
| <ul> <li>Forward Ei</li> <li>Predictive</li> </ul> | mergency Braking (FEB)        |                           |                                                                       |
|                                                    |                               |                           |                                                                       |
|                                                    | IRMATION PROCEDUR             | (E                        |                                                                       |
| I.PERFOR                                           | M DTC CONFIRMATION F          | PROCEDURE                 |                                                                       |
| 1. Start the                                       | engine.                       | <u></u>                   |                                                                       |
| 2. I urn the<br>3 Perform                          | MAIN switch of ICC syste      | M ON.                     |                                                                       |
| 4. Check if                                        | the "U1010" is detected a     | s the current malfunction | on in "Self Diagnostic Result" mode of "LASER                         |
| RADAR'                                             | ,                             |                           | U U                                                                   |
| <u>ls "U1010" d</u>                                | etected as the current mal    | function?                 |                                                                       |
| YES >>                                             | Refer to CCS-111, "Diagno     | sis Procedure"            |                                                                       |
| NO-1 >>                                            | Confirmation after repair: In | tom before repair: Refe   | r to <u>GI-42, "Intermittent Incident"</u> .                          |
|                                                    |                               |                           |                                                                       |
| Jiagnosis                                          | Procedure                     |                           | INFOID:00000001287418                                                 |
| <b>1</b> .perfor                                   | M DTC CONFIRMATION F          | PROCEDURE                 |                                                                       |
| 1. Turn the                                        | MAIN switch of ICC syste      | m ON.                     |                                                                       |
| 2. Perform                                         | "All DTC Reading" with CO     | ONSULT.                   | on in "Solf Diagnostic Docult" mode of "LASED                         |
| BADAR                                              |                               |                           | IT IT SET DIAGNOSTIC RESULT TIOUE OF LASER                            |

Is "U1010" detected as the current malfunction?

YES >> Replace the ICC sensor. Refer to CCS-134. "Removal and Installation".

NO >> Inspection End.

CCS

Ρ

[ICC]

Α

В

С

## POWER SUPPLY AND GROUND CIRCUIT

< DTC/CIRCUIT DIAGNOSIS >

# POWER SUPPLY AND GROUND CIRCUIT ICC SENSOR

ICC SENSOR : Diagnosis Procedure

1. CHECK ICC SENSOR POWER SUPPLY CIRCUIT

Check voltage between ICC sensor harness connector and ground.

|                | Terminal |           |          |                 |                  |                      |  |
|----------------|----------|-----------|----------|-----------------|------------------|----------------------|--|
| (+) ICC sensor |          | (-)       |          | Condition       | Standard voltage | Voltage<br>(Approx.) |  |
|                |          | sensor    |          |                 |                  |                      |  |
| Connector      | Terminal | Connector | Terminal | Ignition switch |                  |                      |  |
| E210           | 1        | E210      | 0        | OFF             | 0 - 0.1 V        | 0 V                  |  |
| E219           | 1 E219 8 |           | ON       | 9.5 - 16 V      | Battery voltage  |                      |  |

Is the inspection result normal?

YES >> GO TO 2.

NO >> Repair the ICC sensor power supply circuit.

2. CHECK ICC SENSOR GROUND CIRCUIT

1. Turn the ignition switch OFF.

2. Disconnect the ICC sensor connector.

3. Check for continuity between ICC sensor harness connector and ground.

| ICC s     | sensor   |        | Continuity |
|-----------|----------|--------|------------|
| Connector | Terminal | Ground | Continuity |
| E219      | 8        |        | Yes        |

Is the inspection result normal?

YES >> Inspection End.

NO >> Repair the ICC sensor ground circuit.

Revision: December 2015

## C1A07 CVT

# < DTC/CIRCUIT DIAGNOSIS >

DTC DETECTION LOGIC

# C1A07 CVT

# DTC Logic

[ICC]

А

В

| DTC No.                                                                                  | CONSULT screen terms                                                               | DTC detection condition                            |                                                                                              |  |
|------------------------------------------------------------------------------------------|------------------------------------------------------------------------------------|----------------------------------------------------|----------------------------------------------------------------------------------------------|--|
|                                                                                          |                                                                                    | Diagnosis condition                                | When ignition switch is ON.                                                                  |  |
|                                                                                          |                                                                                    | Signal (terminal)                                  | -                                                                                            |  |
| C1A07                                                                                    | CVT MSG CIRCUIT                                                                    | Threshold                                          | If ICC sensor detects an error signal<br>that is received from TCM via CAN<br>communication. |  |
|                                                                                          |                                                                                    | Diagnosis delay time                               |                                                                                              |  |
| POSSIBLE (<br>• TCM                                                                      | CAUSE                                                                              |                                                    |                                                                                              |  |
| FAIL-SAFE                                                                                | aveterna ara canaciad                                                              |                                                    |                                                                                              |  |
| <ul> <li>Intelligent C</li> </ul>                                                        | ruise Control                                                                      |                                                    |                                                                                              |  |
| Forward En                                                                               | nergency Braking (FEB                                                              |                                                    |                                                                                              |  |
|                                                                                          |                                                                                    |                                                    |                                                                                              |  |
|                                                                                          |                                                                                    |                                                    |                                                                                              |  |
| I.PERFORM                                                                                |                                                                                    | N PROCEDURE                                        |                                                                                              |  |
| <ol> <li>Start the l</li> <li>Turn the l</li> <li>Perform "</li> <li>Check if</li> </ol> | engine.<br>MAIN switch of ICC sys<br>All DTC Reading" with<br>the "C1A07" is detec | stem ON.<br>CONSULT.<br>ted as the current malfunc | tion in "Self Diagnostic Result" of "LASER/                                                  |  |
| RADAR".                                                                                  |                                                                                    |                                                    |                                                                                              |  |
| <u>Is "U1A07" de</u>                                                                     | etected as the current r                                                           | nalfunction?                                       |                                                                                              |  |
| YES >> R<br>NO >> R                                                                      | efer to <u>CCS-113, "Diag</u><br>efer to GI-42, "Intermit                          | nosis Procedure".<br>tent Incident".               |                                                                                              |  |
| Diagnosis                                                                                | Procedure                                                                          | <u>tone moldone</u> .                              |                                                                                              |  |
|                                                                                          | TUCEUUIE                                                                           |                                                    | INFOID:000000012874183                                                                       |  |
| 1. СНЕСК ІС                                                                              | C SENSOR SELF-DIA                                                                  | GNOSIS RESULTS                                     |                                                                                              |  |
| Check if "U10                                                                            | 00" is also detected wi                                                            | th "C1A07" in "Self Diagnost                       | ic Result" of "LASER/RADAR".                                                                 |  |
| <u>Is "U1000" de</u>                                                                     | tected?                                                                            |                                                    |                                                                                              |  |
| YES >> P                                                                                 | erform the CAN comm                                                                | nunication system inspection                       | n. Repair or replace the malfunctioning parts.                                               |  |
| NO >> G                                                                                  | 60 TO 2.                                                                           |                                                    |                                                                                              |  |
| 2.снеск то                                                                               | CM SELF DIAGNOSTI                                                                  | C RESULTS                                          |                                                                                              |  |
|                                                                                          | OTC is detected in "Sel                                                            | f Diagnostic Result" mode of                       | f "TRANSMISSION".                                                                            |  |
| Check if any l                                                                           |                                                                                    | -                                                  |                                                                                              |  |
| Check if any l<br><u>Is any DTC de</u>                                                   | etected?                                                                           |                                                    |                                                                                              |  |
| Check if any l<br><u>Is any DTC de</u><br>YES >> P<br><u>T</u>                           | etected?<br>erform diagnosis on the<br>M-58, "DTC Index".                          | e detected DTC and repair                          | or replace the malfunctioning parts. Refer to                                                |  |

## **U153A CVT MESSAGE COUNTER FAILURE**

#### < DTC/CIRCUIT DIAGNOSIS >

## U153A CVT MESSAGE COUNTER FAILURE

## DTC Logic

INFOID:000000012874184

[ICC]

#### DTC DETECTION LOGIC

| DTC No.            | Trouble diagnosis name | DTC detection condition |                                                                                             |  |
|--------------------|------------------------|-------------------------|---------------------------------------------------------------------------------------------|--|
| U153A CVT MSG COUN |                        | Diagnosis condition     | When ignition switch is ON.                                                                 |  |
|                    |                        | Signal (terminal)       | —                                                                                           |  |
|                    | CVT MSG COUNTER        | Threshold               | If ICC sensor detects an error signal<br>that is received from TCM via CAN<br>communication |  |
|                    |                        | Diagnosis delay time    | —                                                                                           |  |

#### POSSIBLE CAUSE

• TCM

#### FAIL-SAFE

The following systems are canceled:

- Intelligent Cruise Control
- Forward Emergency Braking (FEB)
- Predictive Forward Collision Warning (PFCW)

#### DTC CONFIRMATION PROCEDURE

- **1.**PERFORM DTC CONFIRMATION PROCEDURE
- 1. Start the engine.
- 2. Turn the MAIN switch of ICC system ON.
- 3. Perform "All DTC Reading" with CONSULT.
- 4. Check if the "U153A" is detected as the current malfunction in "Self Diagnostic Result" mode of "LASER/ RADAR".

#### Is "U153A" detected as the current malfunction?

- YES >> Refer to <u>CCS-114</u>, "Diagnosis Procedure".
- NO >> Refer to <u>GI-42</u>, "Intermittent Incident".

#### **Diagnosis** Procedure

INFOID:000000012874185

#### **1.**CHECK ICC SENSOR SELF DIAGNOSTIC RESULTS

Check if "U1000" is also detected with "U153A" in "Self Diagnostic Result" mode of "LASER/RADAR".

Is "U1000" detected?

YES >> Perform the CAN communication system inspection. Repair or replace the malfunctioning parts. Refer to <u>CCS-110. "DTC Logic"</u>.

NO >> GO TO 2.

**2.**CHECK TCM SELF DIAGNOSTIC RESULT

Check if any DTC is detected in "Self Diagnostic Result" mode of "TRANSMISSION".

#### Is any DTC detected?

- YES >> Perform diagnosis on the detected DTC and repair or replace the malfunctioning parts. Refer to <u>TM-58, "DTC Index"</u>.
- NO >> Replace the ICC sensor. Refer to <u>CCS-134</u>, "Removal and Installation".

## **U153B CVT CHECK SUM FAILURE**

#### < DTC/CIRCUIT DIAGNOSIS >

# U153B CVT CHECK SUM FAILURE

# DTC Logic

INFOID:000000012874186

[ICC]

А

| DTC No.                                                                                                    | CONSULT screen terms                                                            |                                                      | DTC detection condition                                                                     |
|----------------------------------------------------------------------------------------------------|---------------------------------------------------------------------------------|------------------------------------------------------|---------------------------------------------------------------------------------------------|
| -                                                                                                    |                                                                                 | Diagnosis condition                                  | When ignition switch is ON.                                                                 |
|                                                                                                    |                                                                                 | Signal (terminal)                                    | _                                                                                           |
| U153B                                                                                                    | CVT MSG COUNTER                                                                 | Threshold                                            | If ICC sensor detects an error signal<br>that is received from TCM via CAN<br>communication |
|                                                                                                    |                                                                                 | Diagnosis delay time                                 | _                                                                                           |
| POSSIBLE CA • TCM                                                                                              | USE                                                                             |                                                      |                                                                                             |
| FAIL-SAFE<br>The following sy<br>• Intelligent Crui<br>• Forward Emer<br>• Predictive For                      | stems are canceled:<br>se Control<br>gency Braking (FEB<br>vard Collision Warni | )<br>ng (PFCW)                                       |                                                                                             |
|                                                                                                    | IATION PROCED                                                                   | JRE                                                  |                                                                                             |
| <b>1</b> .PERFORM D                                                                                            | TC CONFIRMATIO                                                                  | N PROCEDURE                                          |                                                                                             |
| <ol> <li>Start the english</li> <li>Turn the MA</li> <li>Perform "All</li> <li>Check if the RADAR".</li> </ol> | gine.<br>IN switch of ICC sys<br>DTC Reading" with<br>"U153B" is detected       | stem ON.<br>CONSULT.<br>d as the current malfunctior | n in "Self Diagnostic Result" mode of "LASER                                                |
| Is "U153B" deteo                                                                                               | cted as the current n                                                           | nalfunction?                                         |                                                                                             |
| YES >> Refe<br>NO >> Refe                                                                                      | er to <u>CCS-115, "Diac</u><br>er to GI-42, "Intermit                           | nosis Procedure".<br>tent Incident"                  |                                                                                             |
| Diagnosis Pr                                                                                                   | ocedure                                                                         | tent moldent.                                        |                                                                                             |
|                                                                                                    | occure                                                                          |                                                      | INFOID:00000001287411                                                                       |
| <b>1.</b> CHECK ICC                                                                                            | SENSOR SELF DIA                                                                 | GNOSTIC RESULT                                       |                                                                                             |
| Check if "U1000<br>Is "U1000" deteo                                                                            | " is detected other th<br><u>sted?</u>                                          | an "U153B" in "Self Diagno                           | stic Result" mode of "LASER/RADAR".                                                         |
| YES >> Perf<br>Refe<br>NO >> GO                                                                                | form the CAN comm<br>er to <u>CCS-110, "DTC</u><br>TO 2.                        | unication system inspectio<br><u>Cogic"</u> .        | n. Repair or replace the malfunctioning parts                                               |
| 2. СНЕСК ТСМ                                                                                                   | SELF DIAGNOSTI                                                                  | CRESULT                                              |                                                                                             |
| Check if any DT                                                                                                | C is detected in "Sel                                                           | f Diagnostic Result" mode o                          | of "TRANSMISSION".                                                                          |
| Is any DTC dete                                                                                                | cted?                                                                           |                                                      |                                                                                             |
| YES >> Perf                                                                                                    | orm diagnosis on th                                                             | e detected DTC and repair                            | or replace the malfunctioning parts. Refer t                                                |
| 0.00                                                                                                    | S-110 "DTC Logic"                                                               |                                                      |                                                                                             |

## C1A0C ADAS MESSAGE COUNTER FAILURE

#### < DTC/CIRCUIT DIAGNOSIS >

## C1A0C ADAS MESSAGE COUNTER FAILURE

## DTC Logic

INFOID:000000012874188

[ICC]

#### DTC DETECTION LOGIC

| DTC No. | CONSULT terms    | DTC detection condition |                             |  |
|---------|------------------|-------------------------|-----------------------------|--|
| C140C   |                  | Diagnosis condition     | When ignition switch is ON. |  |
|         |                  | Signal (terminal)       | —                           |  |
| 01700   | ADAG MOG COUNTER | Threshold               |                             |  |
|         |                  | Diagnosis delay time    | —                           |  |

#### POSSIBLE CAUSE

ICC Sensor

#### FAIL-SAFE

The following systems are canceled:

- Intelligent Cruise Control
- Forward Emergency Braking (FEB)
- Predictive Forward Collision Warning (PFCW)

#### DTC CONFIRMATION PROCEDURE

**1.**PERFORM DTC CONFIRMATION PROCEDURE

- 1. Start the engine.
- 2. Perform "All DTC Reading" with CONSULT.
- Check if the "C1A0C" is detected as the current malfunction in "Self Diagnostic Result" mode of "LASER/ RADAR".

Is "C1A0C" detected as the current malfunction?

- YES >> Refer to <u>CCS-116</u>, "Diagnosis Procedure".
- NO >> Inspection End.

#### Diagnosis Procedure

INFOID:000000012874189

#### 1. CHECK ICC SENSOR SELF DIAGNOSTIC RESULT

Check if "U1000" is also detected with "C1A0C" in "Self Diagnostic Result" mode of "LASER/RADAR".

#### Is "U1000" detected?

- YES >> Perform the CAN communication system inspection. Repair or replace the malfunctioning parts. Refer to <u>CCS-110, "DTC Logic"</u>.
- NO >> GO TO 2.

## 2.CHECK ADAS CONTROL UNIT SELF DIAGNOSTIC RESULT

Check if any DTC is detected in "Self Diagnostic Result" mode of "ICC/ADAS".

#### Is any DTC detected?

- YES >> Perform diagnosis on the detected DTC and repair or replace the malfunctioning parts. Refer to DAS-22. "DTC Index".
- NO >> Replace the ICC sensor. Refer to <u>CCS-134</u>, "Removal and Installation".

## **C1A0D MRR CAN FAILURE**

#### < DTC/CIRCUIT DIAGNOSIS >

# C1A0D MRR CAN FAILURE

## **DTC Logic**

| DTC DETEC                                                                                        | TION LOGIC                                                                                                    |                                                   |                 |                  |             |          |     |
|--------------------------------------------------------------------------------------------------|----------------------------------------------------------------------------------------------------|---------------------------------------------------|-----------------|------------------|-------------|----------|-----|
| DTC No.                                                                                          | Trouble diagnosis name                                                                                                    |                                                   | DTC detection c | ondition         |             |          |     |
|                                                                                                  |                                                                                                    | Diagnosis condition                               |                 | When ignition s  | witch is ON | N.       |     |
|                                                                                                  |                                                                                                    | Signal (terminal)                                 |                 | _                |             |          |     |
| CIAOD                                                                                            |                                                                                                    | Threshold                                         |                 | ICC sensor inter | rnal malfur | nction   |     |
|                                                                                                  |                                                                                                    | Diagnosis delay time                              |                 | _                |             |          |     |
| The following<br>• Intelligent C<br>• Forward Em<br>• Predictive F<br>DTC CONFI<br>1.PERFORM     | systems are canceled<br>cruise Control<br>nergency Braking (FEB<br>orward Collision Warni<br>RMATION PROCED<br>1 DTC CONFIRMATIO | i)<br>ing (PFCW)<br>URE<br>N PROCEDURE            |                 |                  |             |          |     |
| <ol> <li>Start the</li> <li>Turn the</li> <li>Perform '</li> <li>Check if<br/>RADAR".</li> </ol> | engine.<br>MAIN switch of ICC sys<br>'All DTC Reading" with<br>the "C1A0D" is detec                                              | stem ON.<br>CONSULT.<br>cted as the current malfu | nction in "Sel  | f Diagnostic     | Result"     | of "LASI | ER/ |

Is "C1A0D" detected as the current malfunction?

YES >> Refer to CCS-117, "Diagnosis Procedure". NO >> Refer to GI-42, "Intermittent Incident".

## **Diagnosis** Procedure

## 1. CHECK ICC SENSOR SELF DIAGNOSTIC RESULT

Check if "U1000" is also detected with "C1A0D" in "Self Diagnostic Result" mode of "LASER/RADAR". Is "U1000" detected?

YES >> Perform the CAN communication system inspection. Repair or replace the malfunctioning parts. Refer to CCS-110, "DTC Logic".

NO >> GO TO 2.

2.CHECK ADAS CONTROL UNIT SELF DIAGNOSTIC RESULT

Check if any DTC is detected in "Self Diagnostic Result" mode of "ICC/ADAS".

#### Is any DTC detected?

- YES >> Perform diagnosis on the detected DTC and repair or replace the malfunctioning parts. Refer to DAS-22, "DTC Index". CCS
- NO >> Replace the ICC sensor. Refer to CCS-134, "Removal and Installation".

Ρ

А

В

D

Е

F

Н

Κ

L

Μ

Ν

INFOID:000000012874191

## INTELLIGENT CRUISE CONTROL SYSTEM SYMPTOMS

#### < SYMPTOM DIAGNOSIS >

# SYMPTOM DIAGNOSIS INTELLIGENT CRUISE CONTROL SYSTEM SYMPTOMS

## Symptom Table

|                                    | Symptoms                                                             | Reference page                                                                                                    |  |
|------------------------------------|----------------------------------------------------------------------|----------------------------------------------------------------------------------------------------|--|
|                                    | MAIN switch does not turn ON                                         | CCS 110 "Description"                                                                                                    |  |
|                                    | MAIN switch does not turn OFF                                        |                                                                                                    |  |
|                                    | ICC system cannot be set (MAIN switch turns ON/OFF)                  | CCS-120, "Description"                                                                                                    |  |
|                                    | CANCEL switch does not function                                      |                                                                                                    |  |
| Operation                          | Resume does not function                                             |                                                                                                    |  |
|                                    | Set speed does not increase                                          | CCS-122, "Description"                                                                                                    |  |
|                                    | Set distance to a vehicle ahead cannot be changed                    |                                                                                                    |  |
|                                    | ICC is not canceled when the CVT selector lever is in "N" position   | CCS-123, "Description"                                                                                                    |  |
| Display/Chime                      | ICC system display does not appear                                   | MWI-15. "INFORMATION DISPLAY : System Description"                                                                                                    |  |
| Display/Chime                      | Chime does not sound                                                 | CCS-124, "Description"                                                                                                    |  |
| Control                            | Driving force is hunting                                             | CCS-126, "Description"                                                                                                    |  |
|                                    | System frequently cannot detect a vehicle ahead                      | CCS 127 "Deparintion"                                                                                                    |  |
|                                    | Distance to detect a vehicle ahead is short                          |                                                                                                    |  |
| Function to detect a vehicle ahead | System misidentifies a vehicle even though there is no vehicle ahead | <ul> <li>Adjust radar alignment: Refer to <u>CCS-59</u>, "<u>Description</u>".</li> <li>Perform ICC system action test. Refer to <u>CCS-66</u>, "<u>De-</u></li> </ul> |  |
|                                    | System misidentifies a vehicle in the next lane                      | scription".                                                                                                    |  |
|                                    | System does not detect a vehicle at all                              | CCS-129, "Description"                                                                                                    |  |

| MAIN SWITCH DOES NOT TURN ON, MAIN SWITCH DOES NOT TURN OFF                                                                                                    |     |
|----------------------------------------------------------------------------------------------------|-----|
| < SYMPTOM DIAGNOSIS > [ICC]                                                                                                    |     |
| MAIN SWITCH DOES NOT TURN ON. MAIN SWITCH DOES NOT TURN                                                                                                    |     |
| OFF                                                                                                    | А   |
| Description INFCID:000000012874193                                                                                                    | В   |
| MAIN switch does not turn ON <ul> <li>ICC system display does not appear even when MAIN switch is pressed.</li> </ul>                                              | С   |
| <ul> <li>MAIN switch does not turn OFF</li> <li>When ICC system display is ON, display does not turn OFF even if MAIN switch is pressed.</li> <li>NOTE:</li> </ul> |     |
| When ICC system warning lamp illuminates, perform the self-diagnosis of ICC system, and then repair or replace the malfunctioning parts.                           | D   |
| Diagnosis Procedure                                                                                                    | Е   |
| 1.MAIN SWITCH INSPECTION                                                                                                    |     |
| <ol> <li>Start the engine.</li> <li>Check that "MAIN SW" and "CRUISE LAMP" operate normally in "Data Monitor" of "ICC/ADAS" with CON-<br/>SULT.</li> </ol>         | F   |
| Is the inspection result normal?                                                                                                    | G   |
| NO >> GO TO 4.                                                                                                    |     |
| 2.CHECK COMBINATION METER                                                                                                    | Н   |
| Check that "CRUISE IND" operates normally in "Data Monitor" of "METER/M&A".                                                                                        |     |
| Is the inspection result normal?                                                                                                    |     |
| NO >> GO TO 4.                                                                                                    |     |
| 3. PERFORM SELF DIAGNOSTIC RESULT OF COMBINATION METER                                                                                                    | J   |
| <ol> <li>Perform "Self Diagnostic Result" of "METER/M&amp;A".</li> <li>Check if DTC is detected. Refer to MWI-29. "DTC Index".</li> </ol>                          |     |
| Is any DTC detected?                                                                                                    | Κ   |
| YES >> Repair or replace malfunctioning parts.<br>NO >> GO TO 4.                                                                                                   |     |
| 4.PERFORM SELF DIAGNOSTIC RESULT OF ICC SYSTEM                                                                                                    | L   |
| <ol> <li>Perform "All DTC Reading".</li> <li>Check if DTC "U1000" is detected in "Self Diagnostic Result" of "ICC/ADAS"</li> </ol>                                 |     |
| Is "U1000" detected?                                                                                                    | Μ   |
| YES >> GO TO 5.                                                                                                    |     |
| NU >> GUTU 6.<br>5 CAN COMMUNICATION INSPECTION                                                                                                    | Ν   |
| Check the CAN communication and repair or replace malfunctioning parts. Refer to LAN-30. "CAN COMMU-                                                               |     |
| NICATION SYSTEM : System Description".                                                                                                    | CCS |
| >> Inspection End.                                                                                                    |     |
| <b>Ö</b> .CHECK ICC STEERING SWITCH                                                                                                    | ۲   |
| Check the ICC steering switch. Refer to <u>CCS-136, "Exploded View"</u> .                                                                                          |     |

>> Inspection End.

## ICC SYSTEM CANNOT BE SET (MAIN SWITCH TURNS ON/OFF)

#### < SYMPTOM DIAGNOSIS >

## ICC SYSTEM CANNOT BE SET (MAIN SWITCH TURNS ON/OFF)

## Description

The MAIN switch can be turned ON/OFF, but the ICC system cannot be set even if the SET/COAST switch is pressed.

#### NOTE:

The system cannot be set in the following cases:

- When the vehicle ahead is not detected below the speed of 32 km/h (20 MPH).
- When the selector lever is not in the "D" position or manual mode.
- When the brake pedal is depressed.
- When the VDC is turned OFF.
- When ABS or VDC (including the TCS) operates.
- · When a wheel slips.
- When the drive mode select switch is in SNOW position.
- When ABS warning lamp is ON.

#### **Diagnosis** Procedure

INFOID:000000012874196

## **1.**CHECK CAUSE OF AUTOMATIC CANCELLATION

Check if there is the cancellation cause in the "CAUSE OF AUTO-CANCEL" on "Work support" of "LASER/ RADAR" with CONSULT.

#### Is it displayed?

Not displayed>>GO TO 2.

"OPE SW VOLT CIRC">> Refer to <u>CCS-80, "DTC Logic"</u>.

"VHCL SPD UNMATCH">> Refer to CCS-72, "DTC Logic".

"IGN LOW VOLT">> Refer to <u>CCS-99, "DTC Logic"</u>.

"ECM CIRCUIT">> Refer to <u>CCS-86, "DTC Logic"</u>.

"CAN COMM ERROR">> Refer to CCS-110. "DTC Logic"

"ICC SENSOR CAN COMM ERR">> Refer to CCS-112. "ICC SENSOR : Diagnosis Procedure".

"ABS/TCS/VDC CIRC">> Refer to CCS-97, "DTC Logic".

"ECD CIRCUIT">> Refer to <u>CCS-97, "DTC Logic"</u>.

2. PERFORM THE SELF DIAGNOSTIC RESULT

- 1. Perform "Self Diagnostic Result".
- Check if any DTC is detected in "Self Diagnostic Result" of "ICC/ADAS" of "LASER/RADAR". Refer to <u>CCS-46, "DTC Index"</u> (ICC/ADAS) or <u>CCS-46, "DTC Index"</u> (LASER/RADAR).

Is any DTC detected?

YES >> GO TO 3.

NO >> GO TO 4.

 ${f 3}.$ REPAIR OR REPLACE MALFUNCTIONING PARTS

Repair or replace malfunctioning parts identified by the self-diagnosis result.

#### >> GO TO 6.

**4.**CHECK EACH SWITCH AND VEHICLE SPEED SIGNAL

- 1. Start the engine.
- 2. Check that the following items operate normally in "Data Monitor" of "LASER/RADAR".
- "VHCL SPEED SE"
- "D RANGE SW"
- "SET/COAST SW"
- "BRAKE SW"
- "PKB SW"

Is there a malfunctioning item?

All items are normal>> GO TO 5. "VHCL SPEED SE">> Refer to <u>CCS-72, "DTC Logic"</u>. "D RANGE SW">> Refer to <u>CCS-88, "DTC Logic"</u>. "SET/COAST SW">> Refer to <u>CCS-80, "DTC Logic"</u>.

## ICC SYSTEM CANNOT DE SET (MAIN SMITCH TUDNS ON/OES)

|         | ICC STSTEM CANNUT BE SET (MAIN SWITCH TURNS UN/UFF)                                                                                                    |    |
|---------|----------------------------------------------------------------------------------------------------|----|
| < 5     | SYMPION DIAGNOSIS > [ICC]                                                                                                    |    |
| "<br>"F | BRAKE SW >> Refer to <u>CCS-75, "DTC Logic"</u> .<br>PKB SW >> Refer to CCS-74, "DTC Logic".                                                                                   | Δ  |
| 5.      | REPLACE ICC SENSOR                                                                                                    |    |
| Re      | place the ICC sensor. Refer to CCS-134, "Removal and Installation".                                                                                                    |    |
|         |                                                                                                    | В  |
|         | >> GO TO 6.                                                                                                    |    |
| 6.      | CHECK ICC SYSTEM                                                                                                    | С  |
| 1.      | Erase the "Self Diagnostic Result", and then perform "Self Diagnostic Result" again after performing the action test. (Refer to <u>CCS-66. "Description"</u> for action test.) | D  |
| ۷.      | Check that the ICC system is normal.                                                                                                    | D  |
|         | >> Inspection End.                                                                                                    | E  |
|         |                                                                                                    |    |
|         |                                                                                                    | F  |
|         |                                                                                                    |    |
|         |                                                                                                    | G  |
|         |                                                                                                    |    |
|         |                                                                                                    | Н  |
|         |                                                                                                    |    |
|         |                                                                                                    | I  |
|         |                                                                                                    |    |
|         |                                                                                                    | .1 |
|         |                                                                                                    | 0  |
|         |                                                                                                    |    |
|         |                                                                                                    | K  |
|         |                                                                                                    |    |
|         |                                                                                                    | L  |
|         |                                                                                                    |    |
|         |                                                                                                    | M  |
|         |                                                                                                    |    |
|         |                                                                                                    | Ν  |
|         |                                                                                                    |    |
|         |                                                                                                    | 00 |
|         |                                                                                                    | CC |
|         |                                                                                                    | _  |
|         |                                                                                                    | Ρ  |
|         |                                                                                                    |    |

## ICC STEERING SWITCH (OTHER THAN MAIN SWITCH) DOES NOT FUNCTION < SYMPTOM DIAGNOSIS > [ICC]

# ICC STEERING SWITCH (OTHER THAN MAIN SWITCH) DOES NOT FUNCTION

## Description

INFOID:000000012874197

MAIN switch can be turned ON/OFF, but the operation of RESUME/+ switch, CANCEL switch, and DISTANCE switch cannot be performed during ICC system operation. **NOTE:** 

Resume is not accepted when the following condition is met:

• When the MAIN switch is turned OFF once.

## **Diagnosis** Procedure

INFOID:000000012874198

## 1. CHECK EACH SWITCH

- 1. Start the engine.
- 2. Check that each switch operates normally on "Data Monitor" of "LASER/RADAR" with CONSULT.
- "RESUME/ACC SW"
- "CANCEL SW"
- "DISTANCE SW"
- Is the inspection result normal?
- YES >> GO TO 5.
- NO >> GO TO 2.

## 2. PERFORM ALL OF THE SELF DIAGNOSTIC RESULT ITEMS

- 1. Perform "Self Diagnostic Result".
- 2. Check if DTC "U1000" is detected in "Self Diagnostic Result" of "LASER/RADAR".

#### Is "U1000" detected?

YES >> GO TO 3.

NO >> GO TO 4.

## 3. CAN COMMUNICATION INSPECTION

Check the CAN communication and repair or replace malfunctioning parts. Refer to CCS-110, "DTC Logic".

>> Inspection End.

#### **4.**CHECK ICC STEERING SWITCH

Check the ICC steering switch. Refer to <u>CCS-136, "Exploded View"</u>.

#### >> GO TO 6.

**5.**REPLACE ICC SENSOR

Replace the ICC sensor. Refer to CCS-134, "Removal and Installation".

>> GO TO 6.

### 6.CHECK ICC SYSTEM

- Erase the "Self Diagnostic Result", and then perform "Self Diagnostic Result" again after performing the action test. (Refer to <u>CCS-66, "Description"</u> for action test.)
- 2. Check that the ICC system is normal.

>> Inspection End.

| ICC SYSTEM DOES NOT CANCEL WHEN CVT SELECTOR LEVER SETS ON "N"                                                                                                   |
|----------------------------------------------------------------------------------------------------|
| < SYMPTOM DIAGNOSIS > [ICC]                                                                                                    |
| ICC SYSTEM DOES NOT CANCEL WHEN CVT SELECTOR LEVER SETS                                                                                                    |
| ON "N"                                                                                                    |
| Description B                                                                                                    |
| The ICC system is not canceled even when the CVT selector lever is shifted to the "N" position while the ICC system is active.                                   |
| Diagnosis Procedure                                                                                                    |
| 1.CHECK D RANGE SWITCH                                                                                                    |
| Check if "D RANGE SW" operates normally in "Data Monitor" of "LASER/RADAR" with CONSULT.                                                                         |
| Is the inspection result normal?                                                                                                    |
| NO >> GO TO 2.                                                                                                    |
| 2.PERFORM ALL SELF DIAGNOSTIC RESULT ITEMS                                                                                                    |
| <ol> <li>Perform "All DTC Reading".</li> <li>Check if DTC "U1000" is detected in "Self Diagnostic Result" of "LASER/RADAR".</li> </ol>                           |
| <u>Is "U1000" detected?</u>                                                                                                    |
| NO >> GO TO 4.                                                                                                    |
| 3.CAN COMMUNICATION INSPECTION                                                                                                    |
| Check the CAN communication and repair or replace malfunctioning parts. Refer to <u>CCS-110, "DTC Logic"</u> .                                                   |
|                                                                                                    |
| A CHECK POSITION SWITCH                                                                                                    |
| Check if "RANGE" operates pormally in "Data Monitor" of "TRANSMISSION"                                                                                           |
| Is the inspection result normal?                                                                                                    |
| YES >> GO TO 6.                                                                                                    |
| NO >> GO TO 5.                                                                                                    |
| J.PERFORM TCM SELF DIAGNOSTIC RESULT                                                                                                    |
| <ol> <li>Perform the "Self Diagnostic Result" of "TRANSMISSION".</li> <li>Repair or replace malfunctioning parts. Refer to <u>TM-58, "DTC Index"</u>.</li> </ol> |
| >> GO TO 7.                                                                                                    |
| <b>D</b> .REPLACE ICC SENSOR                                                                                                    |
| Replace the ICC sensor. Refer to <u>CCS-134, "Removal and Installation"</u> .                                                                                    |
| >> GO TO 7.                                                                                                    |
| 7. СНЕСК ІСС SYSTEM                                                                                                    |
| 1. Erase the "Self Diagnostic Result", and then perform "Self Diagnostic Result" again after performing the                                                      |
| action test. (Refer to <u>CCS-66, "Description"</u> for action test.) 2. Check that the ICC system is normal.                                                    |
| Ρ                                                                                                    |

>> Inspection End.

## CHIME DOES NOT SOUND

## Description

INFOID:000000012874201

[ICC]

Symptom check: In the following conditions, the warning chime may not sound even if the vehicle distance is short.

- When the vehicles are traveling at the same speed and the distance between vehicles is not changing.
- When the vehicle ahead is traveling faster and the distance between vehicles is increasing.
- When the accelerator pedal is depressed, overriding the system.
- When own vehicle approaches vehicles that are parked or moving slowly.
- The warning chime does not sound when the system does not detect any vehicle ahead. (Diagnose the conditions under which the system is detecting the vehicle ahead and when the system is malfunctioning. If there is any malfunction in detecting the vehicle ahead, check the system following the <u>CCS-127</u>, "<u>Descrip-</u> <u>tion</u>".)

Diagnosis Procedure

INFOID:000000012874202

### **1.**PERFORM ACTIVE TEST

Check if the warning chime sounds on the active test item "ICC BUZZER" of "LASER/RADAR" with CONSULT. Does the warning chime sound?

YES >> GO TO 2. NO >> GO TO 3.

2. CHECK THE MALFUNCTION SYMPTOM DURING WARNING CHIME OPERATION

Understand the vehicle ahead detecting condition when the malfunction occurred. If the warning chime should have sounded, replace the ICC SENSOR. Refer to <u>DAS-78</u>, "Removal and Installation".

>> GO TO 8.

**3.**PERFORM ACTIVE TEST

Check if the warning chime sounds on the active test item "METER BUZZER" of "ICC/ADAS".

Does the warning chime sound?

YES >> GO TO 9. NO >> GO TO 5.

**4.**CHECK ICC WARNING CHIME CIRCUIT

Check the meter buzzer circuit. Refer to WCS-27. "Component Function Check".

Is the inspection result normal?

YES >> GO TO 8.

NO >> GO TO 7.

**5.**PERFORM THE SELF DIAGNOSTIC RESULT

1. Perform "Self Diagnostic Result" with CONSULT.

2. Check if DTC "U1000" is detected in "Self Diagnostic Result" mode of "ICC/ADAS".

Is "U1000" detected?

YES >> GO TO 6. NO >> GO TO 4.

NO >> GO 10 4.

**O**.CAN COMMUNICATION SYSTEM INSPECTION

Check the CAN communication system and repair or replace malfunctioning parts. Refer to <u>CCS-110, "DTC</u> <u>Logic"</u>.

>> Inspection End.

7.REPAIR OR REPLACE MALFUNCTIONING PARTS

Repair or replace malfunctioning parts.

## CHIME DOES NOT SOUND

| < SYMPTOM DIAGNOSIS > [ICC                                                                              | ] |
|----------------------------------------------------------------------------------------------------|---|
| >> GO TO 10.                                                                                            | - |
| REPLACE ADAS CONTROL UNIT                                                                               |   |
| Replace the ADAS control unit. Refer to DAS-78, "Removal and Installation".                             | _ |
|                                                                                                    |   |
|                                                                                                    |   |
| Defense 100 sensor alignment                                                                            | _ |
| 2. Perform action test. Refer to <u>CCS-66, "Description</u> .                                          |   |
| . Check that the vehicle ahead detection performance improves.                                          |   |
| >> CO TO 10                                                                                             |   |
| 10 CHECK ICC SYSTEM                                                                                     |   |
| Erase the "Self Diagnostic Result" and then perform "Self Diagnostic Result" again after performing the | _ |
| action test. (Refer to <u>CCS-66, "Description"</u> for action test.)                                   | C |
| . Check that the ICC system is normal.                                                                  |   |
| >> Inspection End.                                                                                      |   |
|                                                                                                    |   |
|                                                                                                    |   |
|                                                                                                    |   |
|                                                                                                    |   |
|                                                                                                    |   |
|                                                                                                    |   |
|                                                                                                    |   |
|                                                                                                    |   |
|                                                                                                    |   |
|                                                                                                    |   |
|                                                                                                    |   |
|                                                                                                    |   |
|                                                                                                    |   |
|                                                                                                    |   |
|                                                                                                    |   |
|                                                                                                    |   |
|                                                                                                    |   |
|                                                                                                    |   |
|                                                                                                    |   |
|                                                                                                    |   |
|                                                                                                    |   |
|                                                                                                    |   |
|                                                                                                    |   |

## **DRIVING FORCE IS HUNTING**

< SYMPTOM DIAGNOSIS >

## DRIVING FORCE IS HUNTING

## Description

The vehicle causes hunting when the ICC system is active.

#### Diagnosis Procedure

**1.**PERFORM SELF DIAGNOSTIC RESULT OF ECM

1. Perform "Self Diagnostic Result" with CONSULT.

2. Check if DTC is detected in "Self Diagnostic Result" of "ENGINE". Refer to EC-105, "DTC Index".

Is any DTC detected?

YES >> GO TO 3. NO >> GO TO 2.

2. CHECK ICC SENSOR

- 1. Check the vehicle driving conditions. Refer to CCS-127, "Description".
- Check the ICC sensor for contamination, foreign materials, or cracks. Refer to <u>CCS-127, "Diagnosis Procedure"</u>.

>> Inspection End.

3.REPAIR OR REPLACE MALFUNCTIONING PARTS

Repair or replace malfunctioning parts identified by the self-diagnosis result.

>> GO TO 4.

**4**.CHECK ICC SYSTEM

1. Erase the "Self Diagnostic Result", and then perform "Self Diagnostic Result" again after performing the action test. (Refer to <u>CCS-66, "Description"</u> for action test.)

2. Check that the ICC system is normal.

>> Inspection End.

INFOID:000000012874203

# FREQUENTLY CANNOT DETECT THE VEHICLE AHEAD / DETECTION ZONE IS SHORT

| < SYMPTOM DIAGNOSIS > [ICC                                                                                                    | C]       |
|----------------------------------------------------------------------------------------------------|----------|
| FREQUENTLY CANNOT DETECT THE VEHICLE AHEAD / DETECTIO                                                                                                    | Ν        |
| ZONE IS SHORT                                                                                                    | ~        |
| Description INFOID:00000001287                                                                                                    | 4205     |
| The detection function may become unstable in the following cases.                                                                                                    | D        |
| <ul> <li>When radar reflections from the vehicle ahead are interrupted.</li> <li>When driving on a road with extremely sharp corners.</li> </ul>                                                                                                    | C        |
| • When the sensor cannot detect a vehicle ahead while the vehicle ahead passes a hill or valley.                                                                                                    | 0        |
| Diagnosis Procedure                                                                                                    | 4206     |
| 1.VISUAL CHECK (1)                                                                                                    | D        |
| Check the contamination and foreign matter on the ICC sensor area.                                                                                                    | F        |
| Is foreign matter adhered?                                                                                                    |          |
| NO >> GO TO 2.                                                                                                    | F        |
| 2.VISUAL CHECK (2)                                                                                                    | F        |
| Check ICC sensor for contamination and foreign matter.                                                                                                    | _        |
| Is foreign matter adhered?                                                                                                    | G        |
| NO >> GO TO 4.                                                                                                    |          |
| 3. WIPE OUT DIRT AND FOREIGN MATERIALS                                                                                                    | Н        |
| Wipe out the contamination and foreign matter in the area around the ICC sensor.                                                                                                    |          |
|                                                                                                    | I        |
| $4_{\rm VISUAL CHECK}$ (3)                                                                                                    |          |
| Check ICC sensor for cracks and scratches.                                                                                                    | J        |
| Are there any cracks or scratches?                                                                                                    |          |
| YES >> GO TO 6.                                                                                                    | K        |
| 5 AD LUST RADAR ALIGNMENT                                                                                                    |          |
| Adjust the radar alignment. Refer to CCS-59. "Description"                                                                                                    | L        |
| <ol> <li>Perform ICC system action test. Refer to <u>CCS-66, "Description"</u>.</li> </ol>                                                                                                    |          |
| 3. Check that the vehicle ahead detection performance improves.                                                                                                    | Ъ.Л      |
| YES >> Inspection End.                                                                                                    | IVI      |
| NO >> GO TO 6.                                                                                                    |          |
| <b>O</b> .REPLACE ICC SENSOR                                                                                                    | N        |
| <ol> <li>Replace the ICC sensor. Refer to <u>CCS-134. "Removal and Installation"</u>.</li> <li>Adjust the radar alignment. Refer to <u>CCS-59. "Description"</u>.</li> <li>Perform ICC system action test. Refer to <u>CCS-66. "Description"</u>.</li> <li>Check that the vehicle ahead detection performance improves.</li> </ol> | CC       |
| Does it improve?                                                                                                    | <b>_</b> |
| YES >> Inspection End.<br>NO >> GO TO 7.                                                                                                    | Р        |
| 7.CHECK ICC SYSTEM                                                                                                    |          |

1. Erase the "Self Diagnostic Result", and then perform "Self Diagnostic Result" again after performing the action test. (Refer to <u>CCS-66. "Description"</u> for action test.)

2. Check that the ICC system is normal.

# FREQUENTLY CANNOT DETECT THE VEHICLE AHEAD / DETECTION ZONE IS SHORT

< SYMPTOM DIAGNOSIS >

>> Inspection End.

[ICC]

#### THE SYSTEM DOES NOT DETECT THE VEHICLE AHEAD AT ALL [ICC] < SYMPTOM DIAGNOSIS > THE SYSTEM DOES NOT DETECT THE VEHICLE AHEAD AT ALL А Description INFOID:000000012874207 When ICC system is active, the ICC system does not perform any control even though there is a vehicle ahead. **Diagnosis** Procedure INFOID-000000012874208 1. CHECK ICC SYSTEM DISPLAY ON INFORMATION DISPLAY 1. Start the self-diagnosis mode of combination meter. Refer to MWI-18, "On Board Diagnosis Function". Check that the information display turns ON normally. 2. Is the inspection result normal? YFS >> GO TO 2 E NO >> Replace the combination meter. 2.VISUAL CHECK (1) Check the contamination and foreign matter on the ICC sensor area of the front bumper. Is foreign matter adhered? YES >> GO TO 4. NO >> GO TO 3. 3.VISUAL CHECK (2) Check ICC sensor for contamination and foreign matter. Н Is foreign matter adhered? YES >> GO TO 4. NO >> GO TO 5. 4.WIPE OUT DIRT AND FOREIGN MATTER Wipe out the contamination and foreign matter in the area around the ICC sensor. >> GO TO 10. 5.VISUAL CHECK (3) Κ Check ICC sensor for cracks and/or scratches. Are there cracks or scratches? YES >> GO TO 7. NO >> GO TO 6. **6.**RADAR ALIGNMENT ADJUSTMENT M Adjust the radar alignment. Refer to CCS-59, "Description". 1. Perform ICC system action test. Refer to CCS-66, "Description". 2. Check that the vehicle ahead detection performance improves. 3. Ν Does it improve? YES >> Inspection End. NO >> GO TO 7. CCS 7.CHECK INFORMATION DISPLAY 1. Perform "Self Diagnostic Result""ICC SENSOR". Refer to MWI-18, "On Board Diagnosis Function". Check that the segment of information is displayed normally. 2. Ρ Is the inspection result normal? YES >> GO TO 8. NO >> Refer to CCS-46, "DTC Index" 8.REPLACE ICC SENSOR

1. Replace the ICC sensor. Refer to CCS-134, "Removal and Installation".

2. Adjust the radar alignment. Refer to CCS-59, "Description".

## THE SYSTEM DOES NOT DETECT THE VEHICLE AHEAD AT ALL

< SYMPTOM DIAGNOSIS >

3. Perform ICC system action test. Refer to CCS-66, "Description".

4. Check that the vehicle ahead detection performance improves.

Does it improve?

YES >> Inspection End.

NO >> GO TO 9.

9.REPLACE ADAS CONTROL UNIT

Replace ADAS control unit. Refer to DAS-78, "Removal and Installation".

>> GO TO 10.

10. CHECK ICC SYSTEM

- 1. Erase the "Self Diagnostic Result", and then perform "Self Diagnostic Result" again after performing the action test. (Refer to <u>CCS-66, "Description"</u> for action test.)
- 2. Check that the ICC system is normal.

>> Inspection End.

## NORMAL OPERATING CONDITION

## NORMAL OPERATING CONDITION

## Description

#### PRECAUTIONS FOR INTELLIGENT CRUISE CONTROL SYSTEM

- ICC system is only an aid to assist the driver and is not a collision warning or avoidance system. It is the driver's responsibility to stay alert, drive safely and be in control of the vehicle at all times.
- The system is primarily intended for use on straight, dry, open roads with light traffic. It is not advisable to use the system in city traffic or congested areas.
- This system will not adapt automatically to road conditions. This system should be used in evenly flowing traffic. Never use the system on roads with sharp curves or on icy roads, in heavy rain or in fog.
- The ICC sensor will not detect the following objects:
- Stationary and slow moving vehicles.
- Pedestrians or objects in the roadway.
- Oncoming vehicles in the same lane.
- Motorcycles traveling offset in the travel lane.
- As there is a performance limit to the distance control function, never rely solely on the ICC system. This system does not correct careless, inattentive or absent-minded driving or overcome poor visibility in rain, fog, or other bad weather. Decelerate the vehicle speed by depressing the brake pedal, depending on the distance to the vehicle ahead and the surrounding circumstances in order to maintain a safe distance between vehicles.
- If the vehicle ahead comes to a stop, the vehicle decelerates to a standstill within the limitations of the system. The system will cancel once it judges that the vehicle has come to a standstill and sound a warning chime. To prevent the vehicle from moving, the driver must depress the brake pedal.
- The system may not detect the vehicle in front of the driver in certain road or weather conditions. To avoid accidents, never use the ICC system under the following conditions:
- On roads where the traffic is heavy or there are sharp curves.
- On slippery road surfaces such as on ice or snow, etc.
- During bad weather (rain, fog, snow, etc.)
- When rain, snow or dirt adhere to the ICC sensor.
- On steep downhill roads (the vehicle may go beyond the set vehicle speed and frequent braking may result in overheating the brakes).
- On repeated uphill and downhill roads.
- When traffic conditions make it difficult to keep a proper distance between vehicles because of frequent acceleration or deceleration.
- Never use the ICC system if own vehicle is towing a trailer. The system may not detect a vehicle ahead.
- In some road or traffic conditions, a vehicle or object can unexpectedly come into the sensor detection zone and cause automatic braking. The driver may need to control the distance from other vehicles using the accelerator pedal. Always stay alert and avoid using the ICC system when it is not recommended in this section.
- The ICC system uses a sensor located behind the front bumper of the vehicle to detect vehicles traveling ahead. The sensor generally detects the signals returned from the vehicle ahead. Therefore, if the sensor cannot detect the reflection from the vehicle ahead, the ICC system may not maintain the selected distance.
- The following are some conditions in which the sensor cannot detect the signals:
- When the snow or road spray from traveling vehicles reduces the sensor's visibility.
- When excessively heavy baggage is loaded in the rear seat or the luggage room of own vehicle.
- The ICC system is designed to automatically check the sensor's operation within the limitation of the system. When the front bumper area of the ICC sensor is covered with dirt or is obstructed, the system will automatically cancel. If the front bumper area of the ICC sensor is covered with ice, a transparent or translucent vinyl bag, etc., the ICC system may not detect them. In these instances, the ICC system may not cancel and may not be able to maintain the selected following distance from the vehicle ahead. Be sure to check and clean the front bumper area of the ICC sensor regularly.
- The ICC system does not control vehicle speed or warn the driver when own vehicle approaches stationary and slow moving vehicles. The driver must pay attention to vehicle operation to maintain proper distance from vehicles ahead when approaching toll gates or traffic congestion.

M

Κ

L

INFOID:000000012874209

А

D

E

## NORMAL OPERATING CONDITION

#### < SYMPTOM DIAGNOSIS >

• The detection zone of the ICC sensor is limited. A vehicle ahead must be in the detection zone for the vehicle-to-vehicle distance detection mode to maintain the selected distance from the vehicle ahead. A vehicle ahead may move outside of the detection zone due to its position within the same lane of travel. Motorcycles may not be detected in the same lane ahead if they are traveling offset from the center line of the lane. A vehicle that is entering the lane ahead may not be detected until the vehicle has completely moved into the lane. If this occurs, the ICC system may warn the driver by blinking the system indicator and sounding the chime. The driver may have to manually control the proper distance from vehicle traveling ahead.

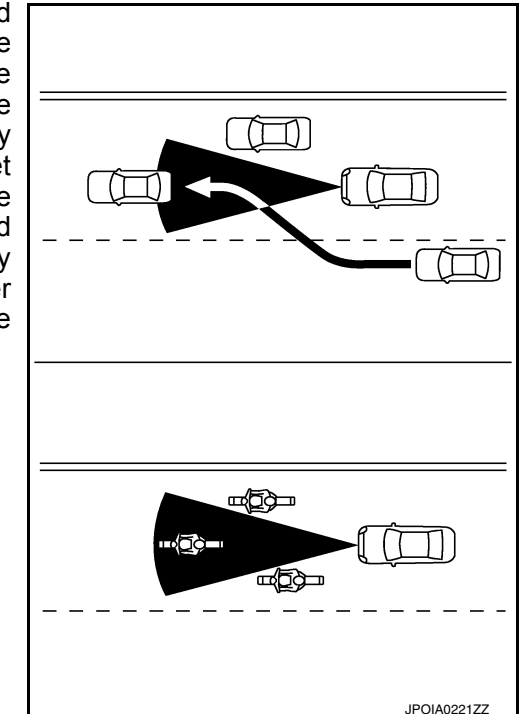

• When driving on some roads, such as winding, hilly, curved narrow roads or roads which are under construction, the ICC sensor may detect vehicles in a different lane or may temporarily not detect a vehicle traveling ahead. This may cause the ICC system to decelerate or accelerate the vehicle. The detection of vehicles may also be affected by vehicle operation (steering maneuver or traveling position in the lane, etc.) or vehicle condition. If this occurs, the ICC system may warn the driver by blinking the system indicator and sounding the chime unexpectedly. The driver will have to manually control the proper distance away from the vehicle traveling ahead.

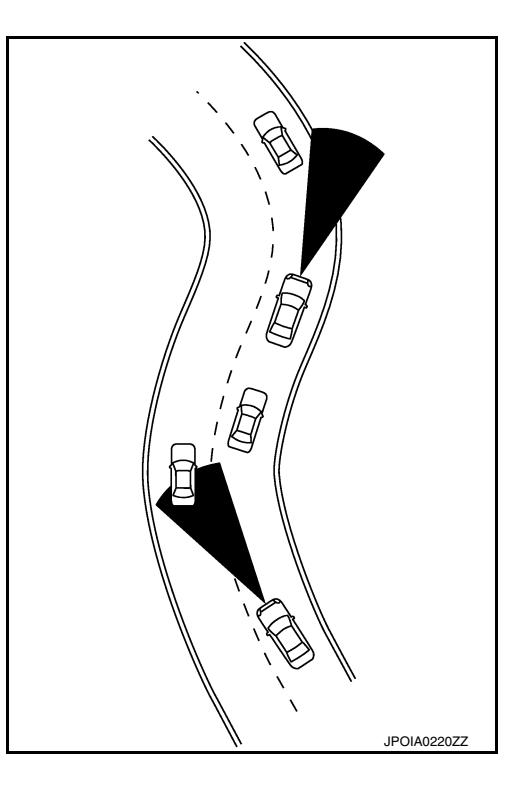

 When driving on the freeway at a set speed and approaching a slower traveling vehicle ahead, the ICC will adjust the speed to maintain the distance, selected by the driver, from the vehicle ahead. If the vehicle ahead changes lanes or exits the freeway, the ICC system will accelerate and maintain the speed up to the set speed. Pay attention to the driving operation to maintain control of the vehicle as it accelerates to the set speed. The vehicle may not maintain the set speed on winding or hilly roads. If this occurs, the driver will have to manually control the vehicle speed.

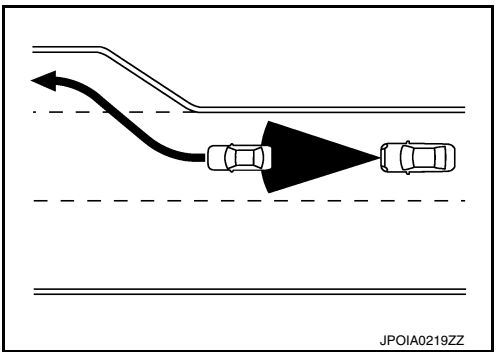

## NORMAL OPERATING CONDITION

#### < SYMPTOM DIAGNOSIS >

#### [ICC]

С

D

Е

F

Н

Κ

L

Μ

Ν

- Normally when controlling the distance to a vehicle ahead, this system automatically accelerates or decelerates or decelerates own vehicle according to the speed of the vehicle ahead. Depress the accelerator to properly accelerate own vehicle when acceleration is required for a lane change. Depress the brake pedal when deceleration is required to maintain a safe distance to the vehicle ahead due to its sudden braking or if a vehicle cuts in. Always stay alert when using the ICC system.
- The sensor sensitivity can be affected by vehicle operation (steering maneuver or driving position in the lane) or traffic or vehicle condition (for example, if a vehicle is being driven with some damage).

ccs

Р

## < REMOVAL AND INSTALLATION > **REMOVAL AND INSTALLATION ICC SENSOR**

## **Exploded View**

INFOID:000000012874210

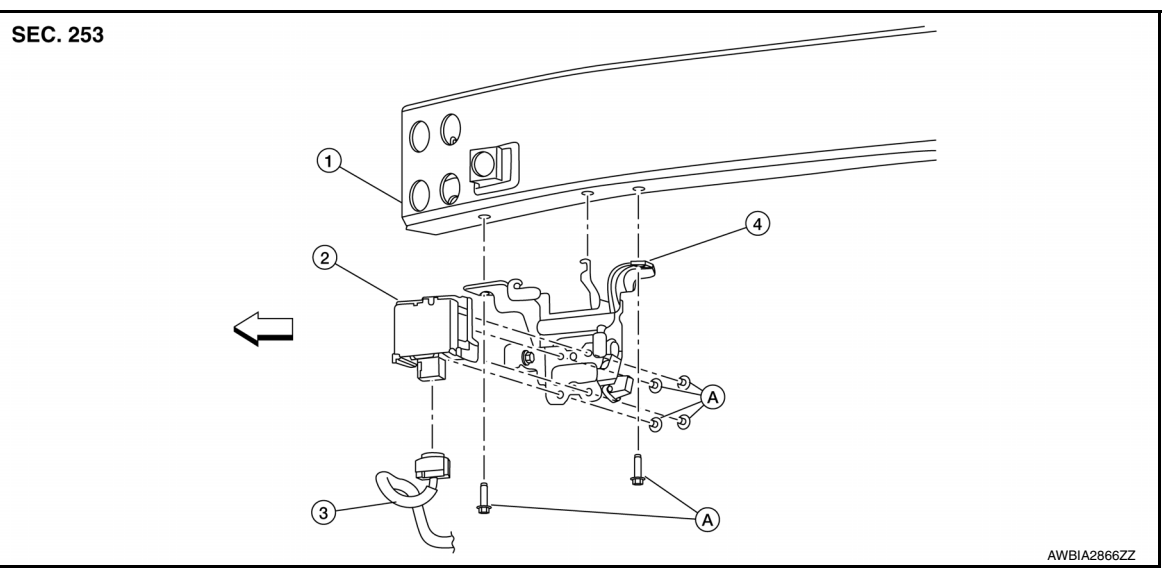

- 1. Front bumper reinforcement
- 2. ICC sensor
  - A. Refer to INSTALLATION
- 3. ICC sensor harness connector

∠⊐ Front

# Removal and Installation

4. ICC sensor bracket

#### REMOVAL

- 1. Remove front bumper fascia. Refer to EXT-24, "Exploded View".
- 2. Disconnect the harness connector from the ICC sensor.
- 3. Remove ICC sensor bracket bolts.
- Remove bolts and detach ICC sensor from ICC sensor bracket.

#### **INSTALLATION**

Install ICC sensor to ICC sensor bracket.

· Install ICC sensor bolts loosely and then tighten in sequence as shown.

#### ICC sensor bolts : 3.8 N·m (0.39 kg-m, 34 in-lb)

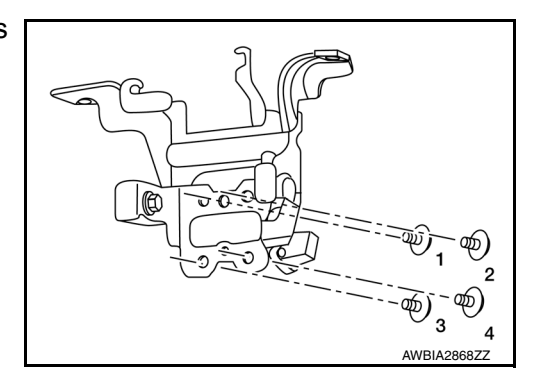

Install ICC sensor bracket to front bumper reinforcement.

#### < REMOVAL AND INSTALLATION >

· Install ICC sensor bracket bolts loosely and then tighten in sequence as shown.

ICC sensor bracket bolts : 10.0 N·m (1.0 kg-m, 7 ft-lb)

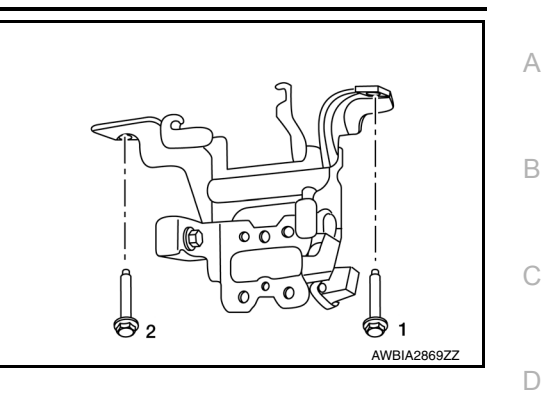

Installation of remaining components is in the reverse order of removal. **CAUTION:** 

- Always perform the ICC sensor alignment and check the operation after removal, installation or Е replacement of ICC sensor. Refer to CCS-56, "Work Procedure". • Do not touch ICC sensor face.
- Do not drop or shock ICC sensor.
- Make sure ICC sensor harness is installed without any twists.

F

Н

J

Κ

L

Μ

CCS

Ρ

Ν

## < REMOVAL AND INSTALLATION >

**ICC STEERING SWITCH** 

## **Exploded View**

INFOID:000000012874212

[ICC]

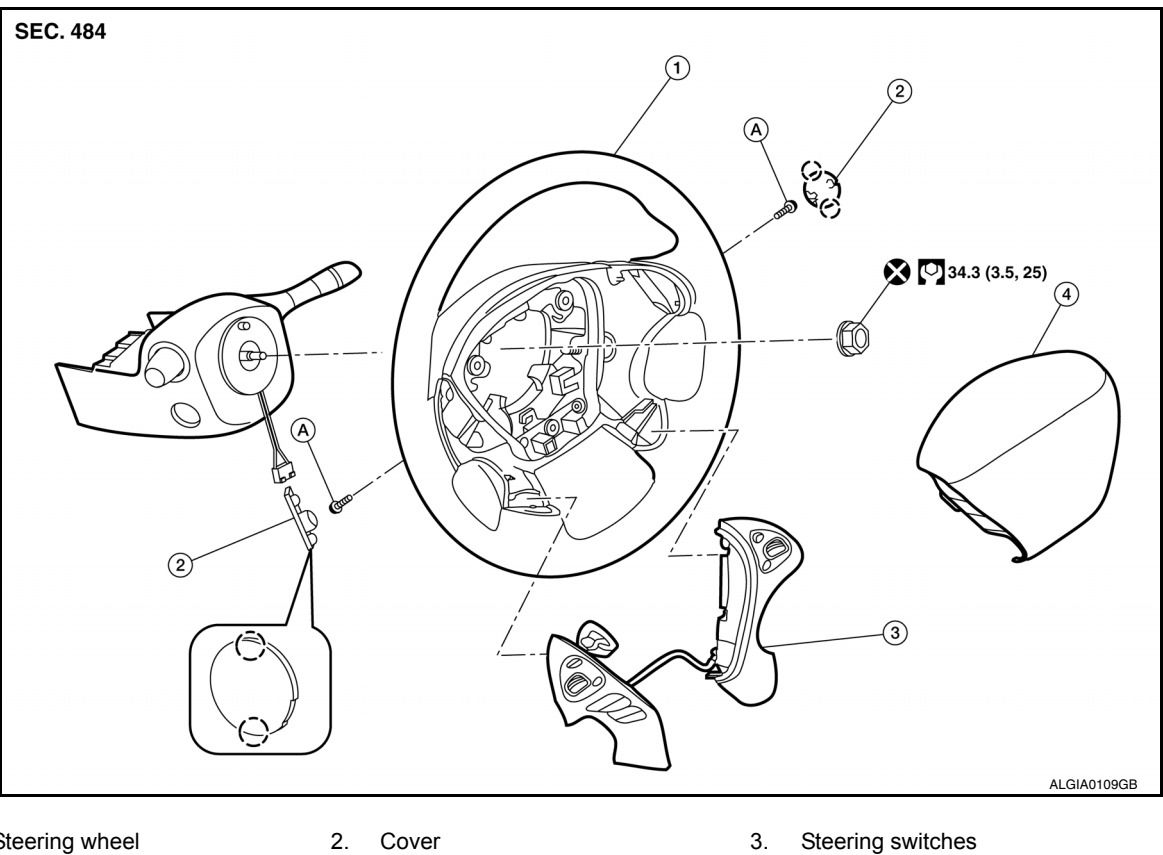

Refer to SR-12, "Exploded View".

- 1. Steering wheel 4.
- Cover
- Driver air bag module

## **Removal and Installation**

## REMOVAL

#### NOTE:

The ICC steering and audio switches are serviced as an assembly.

Remove steering wheel. Refer to ST-30, "Removal and Installation". 1.

Α.

2. Release pawls ( ) and remove steering wheel rear finisher (1) from steering wheel (2).

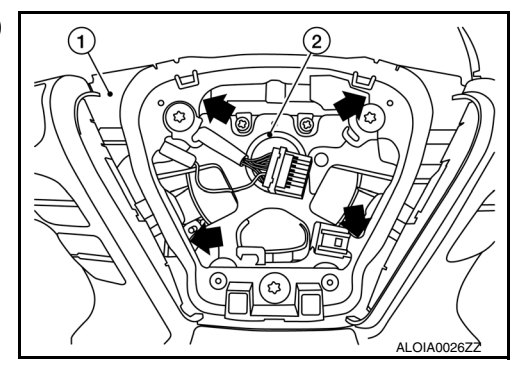

Pawl

 $(\overline{)}$ 

## **ICC STEERING SWITCH**

#### < REMOVAL AND INSTALLATION >

- 3. Remove ICC steering and audio switch assembly screws (<).
- 4. Remove ICC steering and audio switch assembly (1) from steer-
- ing wheel (2).

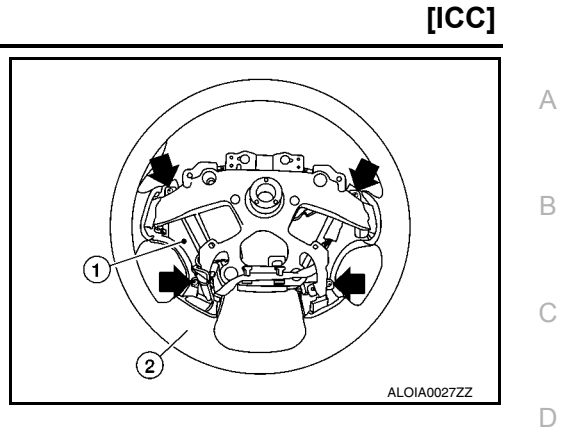

#### INSTALLATION

Installation is in the reverse order of removal.

CAUTION:

Always perform the ICC system action test to check that the ICC system operates normally after replacing the ICC sensor or repairing any ICC system malfunction. Refer to <u>CCS-66</u>, "Work Procedure".

Ε

F

Н

J

Κ

L

Μ

Ν

Ρ

# PRECAUTION PRECAUTIONS

## Precaution for Supplemental Restraint System (SRS) "AIR BAG" and "SEAT BELT PRE-TENSIONER"

The Supplemental Restraint System such as "AIR BAG" and "SEAT BELT PRE-TENSIONER", used along with a front seat belt, helps to reduce the risk or severity of injury to the driver and front passenger for certain types of collision. Information necessary to service the system safely is included in the SR and SB section of this Service Manual.

#### WARNING:

- To avoid rendering the SRS inoperative, which could increase the risk of personal injury or death in the event of a collision which would result in air bag inflation, it is recommended that all maintenance and repair be performed by an authorized NISSAN/INFINITI dealer.
- Improper repair, including incorrect removal and installation of the SRS, can lead to personal injury caused by unintentional activation of the system. For removal of Spiral Cable and Air Bag Module, see the SR section.
- Do not use electrical test equipment on any circuit related to the SRS unless instructed to in this Service Manual. SRS wiring harnesses can be identified by yellow and/or orange harnesses or harness connectors.

#### PRECAUTIONS WHEN USING POWER TOOLS (AIR OR ELECTRIC) AND HAMMERS

#### WARNING:

- When working near the Air Bag Diagnosis Sensor Unit or other Air Bag System sensors with the Ignition ON or engine running, DO NOT use air or electric power tools or strike near the sensor(s) with a hammer. Heavy vibration could activate the sensor(s) and deploy the air bag(s), possibly causing serious injury.
- When using air or electric power tools or hammers, always switch the Ignition OFF, disconnect the battery or batteries, and wait at least three minutes before performing any service.

| AUTOMATIC SPEED CONTROL DEVICE (ASCD) < SYSTEM DESCRIPTION >                                                                                                    | [ASCD]                 |   |
|----------------------------------------------------------------------------------------------------|------------------------|---|
| SYSTEM DESCRIPTION                                                                                                    |                        |   |
| AUTOMATIC SPEED CONTROL DEVICE (ASCD)                                                                                                    |                        | А |
| Information                                                                                                    | INFOID:000000012874215 | В |
| Automatic Speed Control Device (ASCD) system is controlled by ECM.<br>Regarding the information for ASCD system, refer to following:<br>• VQ35DE: <u>EC-32, "ENGINE CONTROL SYSTEM : System Description"</u> |                        | С |
|                                                                                                    |                        | D |
|                                                                                                    |                        | E |
|                                                                                                    |                        | F |
|                                                                                                    |                        | G |
|                                                                                                    |                        | Η |
|                                                                                                    |                        |   |
|                                                                                                    |                        | J |
|                                                                                                    |                        | Κ |
|                                                                                                    |                        | L |
|                                                                                                    |                        |   |

M

Ν

CCS

Ρ